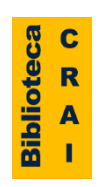

## Identidad Académica

Normalización de la firma académica y perfiles de autor

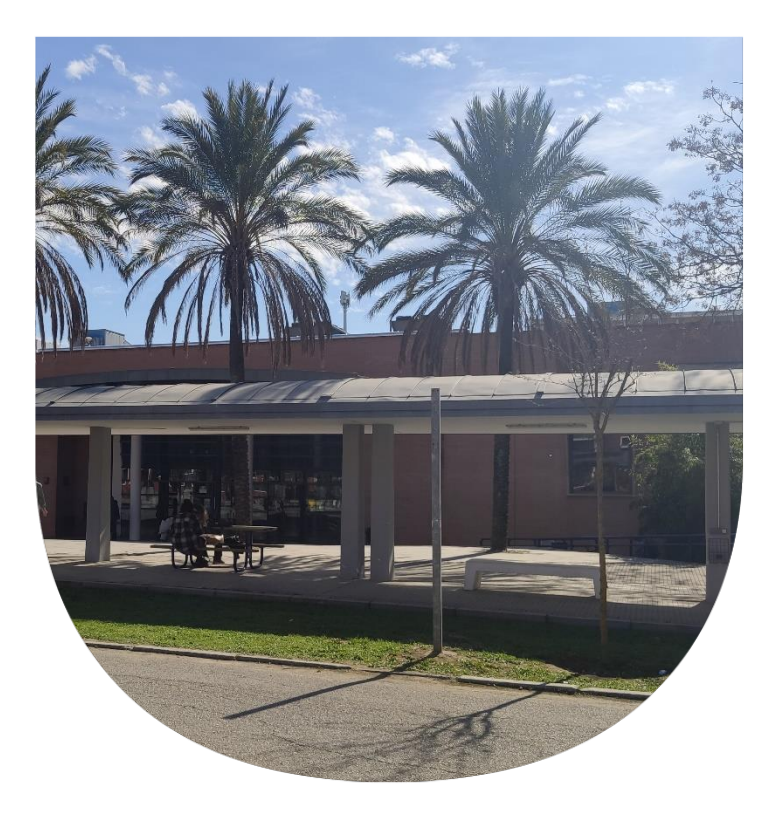

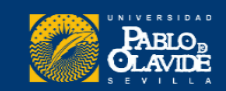

Fecha: Martes 5 y jueves 7 de julio de 2022 Horario: 10:30 a 12:30 h

#### Formadora:

M<sup>a</sup> Carmen Utrera Bonet

Servicio de Información y formación Servicio de Apoyo a la investigación Biblioteca/CRAI. Universidad Pablo de Olavide

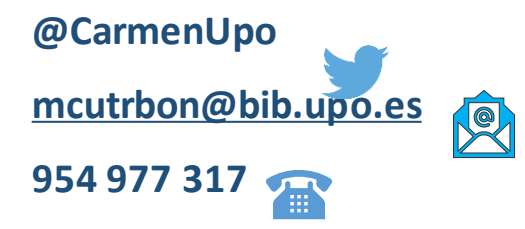

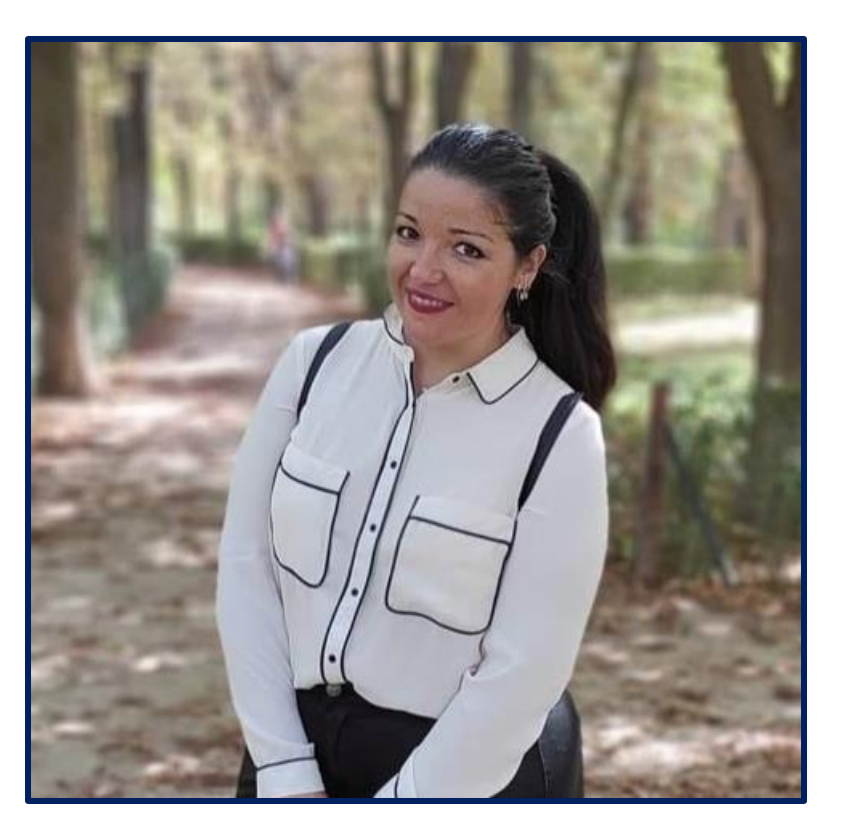

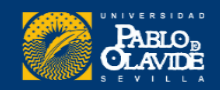

## Objetivos

## •Conocer las recomendaciones para seleccionar la forma de la **firma normalizada**

- •Mostrar las herramientas para la difusión de la firma y las publicaciones del currículum
- •Seleccionar aquella que más se adecue a las necesidades de cada investigador

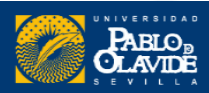

### Programa

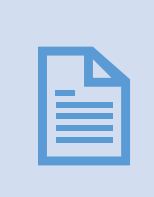

Normalización de firma: la necesidad de homogeneizar nuestro nombre en la documentación científica

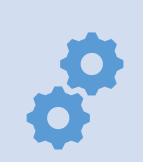

Modelos, normas, estándares y herramientas

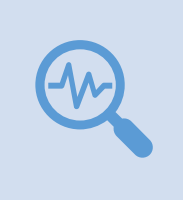

Configuración de perfiles en las distintas herramientas: ORCID, Google Académico, ResearcherID/Publons y Scopus

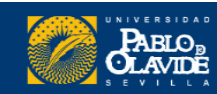

# Identidad Académica Digital: definición y características

| SANDRA ISABEL<br>FACHELLI OLIVA<br>PROFESOR/A CONTRATADO DOCTOR<br>PERFIL PUBLICACIONES COLABORACIÓN TESIS PROYECTOS                                                                                                    |                                                                                                    | Rafael Hidalgo Prieto<br>Instituciones<br>Universidad Pablo de Olavide<br>(Departamento de Geografia, Historia y Filosofia)<br>Área de conocimiento<br>Arqueología<br>Aclaración de materia/profesión<br>Profesor titular de universidad                                                                                                    |        |
|----------------------------------------------------------------------------------------------------|----------------------------------------------------------------------------------------------------|----------------------------------------------------------------------------------------------------|--------|
| Departamento: Sociología<br>Área: Sociología<br>Email: sfachelli@upo.es<br>Doctora por la Universitat Autònoma de Barcelona con la tesis Nuevo modelo de estratifican<br>caso argentino (2009). Dirigida por Dr/a. Pedro López-Roldán, Dr/a. Jordi Planas Coll.<br>This author profile is generated by Scopus Learn more | ción social y nuevo instrumento para su medición. El<br>Gloria Brea-Ca<br>6868)<br>Universidad Pablo de O<br>Dirección de correo veri<br>cell biology mitochond | Portal Institucional (Dialnet CRIS)<br>Culturersidad Pablo de Olavide e'<br>Identificadores de autor<br>A Academia edu e'<br>Google Scholar e'<br>IdRef (SUDoc) e'<br>IsNi e'<br>ResearchGate e'<br>Periodo de publicación recogido<br>1990 - 2021<br>Ilvo (https://orcid.org/0000-0001-5536-<br>Iavide<br>ficada de upo.es - <u>Página principal</u><br>Iria mitochondrial pathology coenzyme Q women in science | SEGUIR |
| <ul> <li><u>Universidad Pablo de Olavide, de Sevilla</u>, Sevilla, Spain Show all author info</li> <li>7005257672 0 b <u>https://orcid.org/0000-0003-2329-2061</u></li> </ul>                                                                                                    | τίτυιο                                                                                                    | CITADO POR                                                                                                    | AÑO    |
| Edit profile                                                                                                    | Coenzyme Q biosynthesis and its role in th<br>M Alcázar-Fabra, P Navas, G Brea-Calvo<br>Biochimica et Biophysica Acta (BBA)-Bioenergetics 1                     | 109 1857 (8), 1073-1078                                                                                                    | 2016   |
| ➡ FECYT CVN                                                                                                    | Cerebellar ataxia with coenzyme Q10 defic                                                                                                    | tiency: diagnosis and follow-up after coenzyme 107                                                                                                    | 2006   |

Q10 supplementation R Artuch, G Brea-Calvo, P Briones, A Aracil, M Galván, C Espinós, ... Journal of the neurological sciences 246 (1-2), 153-158

COQ4 mutations cause a broad spectrum of mitochondrial disorders associated with CoQ10 84

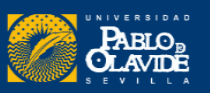

2015

#### **Identidad digital**

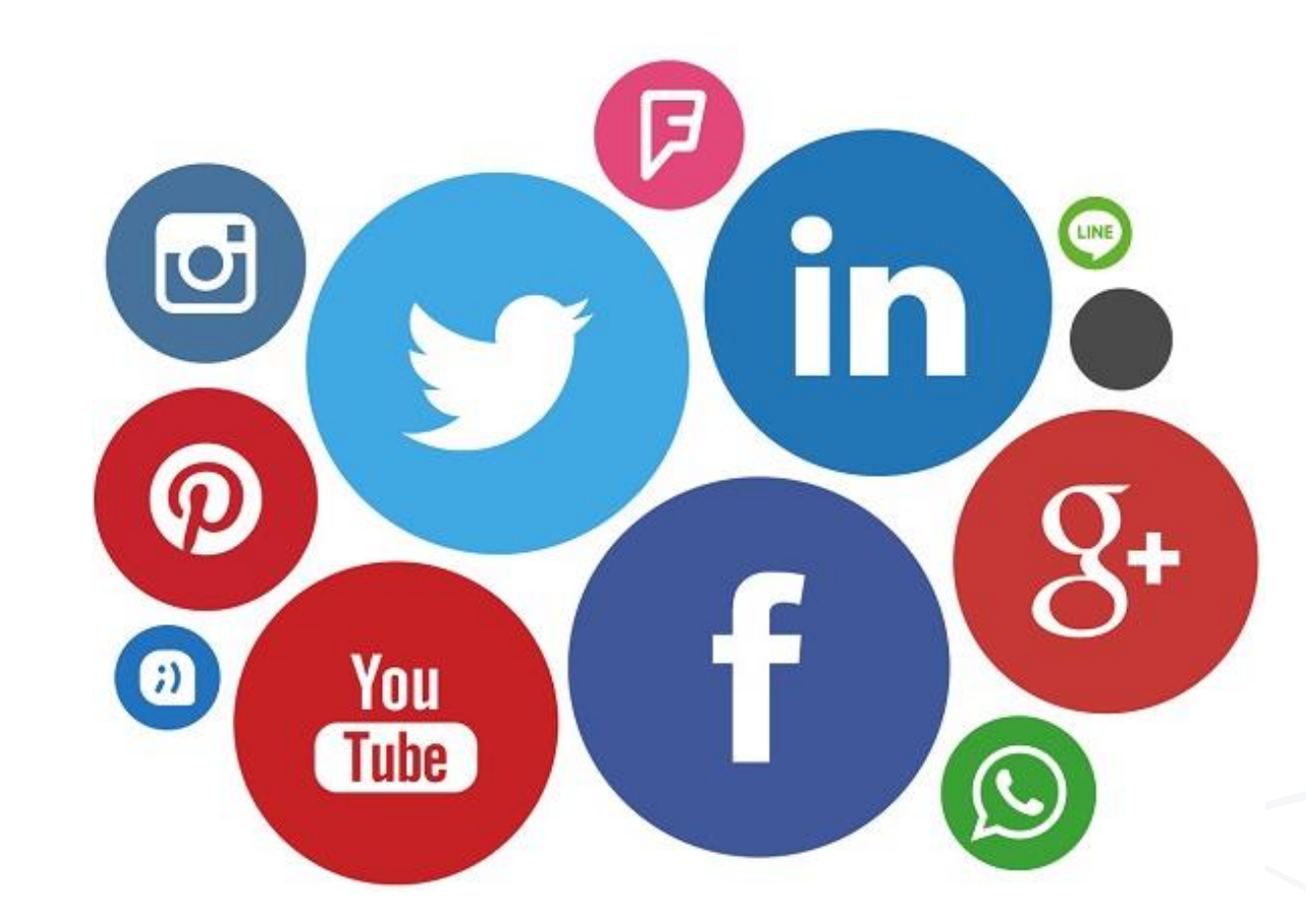

Representación de las personas y de la actividad de esas personas en la web y en el mundo digital.

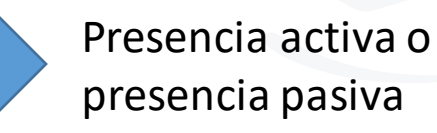

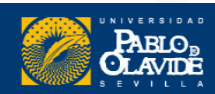

### Gestión de la Identidad digital

La habilidad de **gestionar** con **éxito** la propia **visibilidad, reputación** y **privacidad** en la red como un componente inseparable y **fundamental** del conjunto de **habilidades informacionales y digitales**, las cuales se han convertido en fundamentales para vivir en la sociedad informacional

Giones Valls, Aina; Serrat i Brustenga, Marta (2010). "La gestión de la identidad digital : una nueva habilidad informacional y digital". *BiD: textos universitaris de biblioteconomia i documentació*, núm. 24 (juny) . <http://bid.ub.edu/24/giones2.htm>. DOI: http://dx.doi.org/10.1344/105.000001545 [Consulta: 02-03-2018].

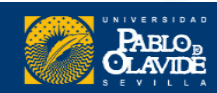

La habilidad de **gestionar** con **éxito** la **visibilidad** y **reputación** en el ecosistema **investigador** como un componente inseparable y **fundamental** del conjunto de **habilidades de comunicación científica**, las cuales se han convertido en fundamentales para el desarrollo de la carrera investigadora

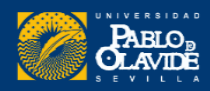

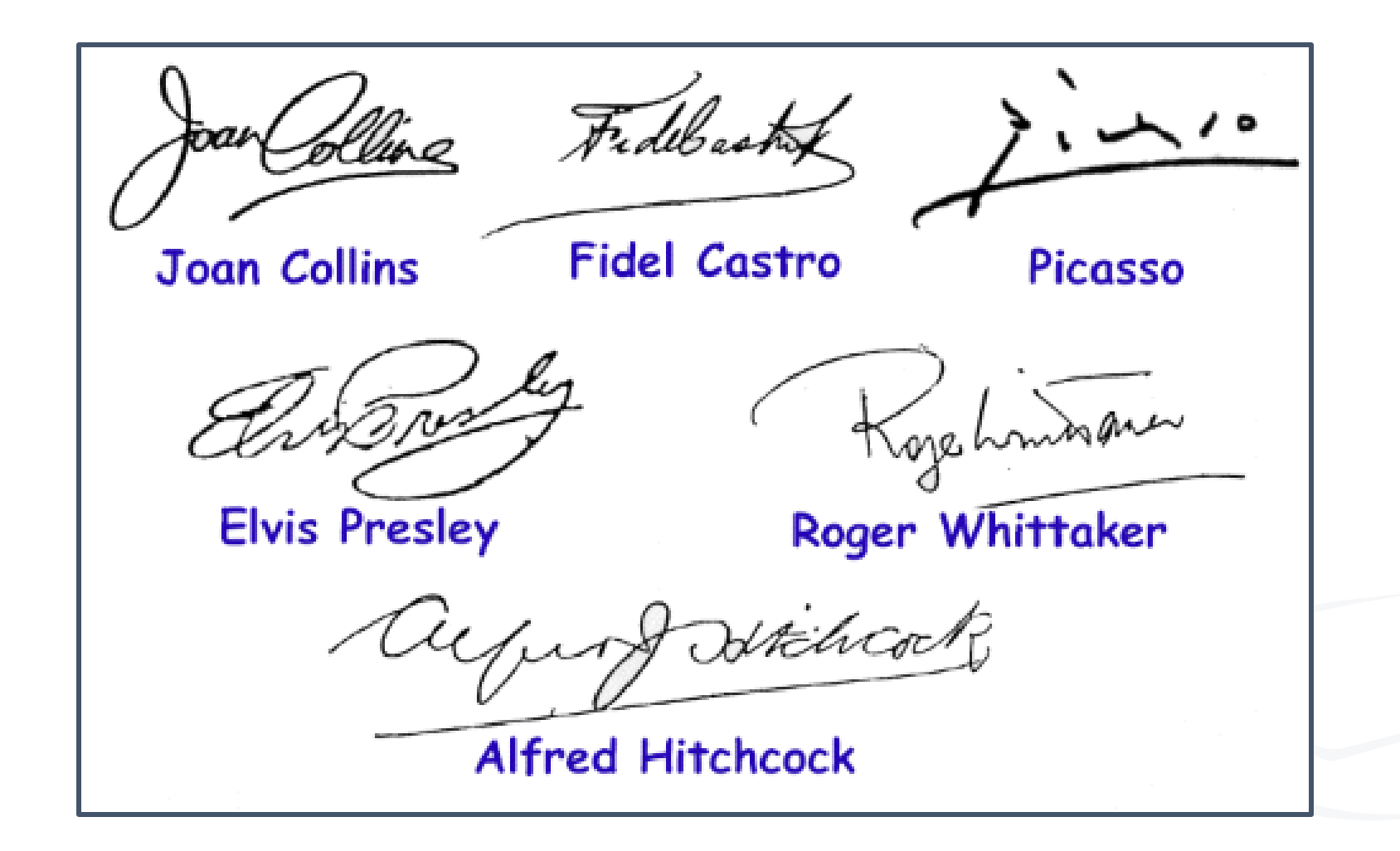

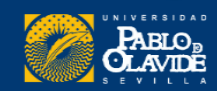

| ESPAÑA                            | PRIMER APELLIDO<br>APELLIDO1<br>SEGUNDO APELLIDO<br>APELLIDO2                                                                 |
|-----------------------------------|----------------------------------------------------------------------------------------------------|
|                                   | NOMBRE<br>SEXO NACIONALIDAD<br>M ESP<br>FECHA DE NACIMIENTO<br>01 05 1972<br>DESP<br>AAA-000000<br>VALIDO HASTA<br>01 01 2016 |
| 3006508<br>DNI NÚM.<br>99999999-R | - Are of the second                                                                                                    |

Usualmente firmamos con nuestro nombre del registro civil

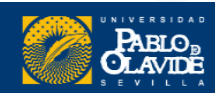

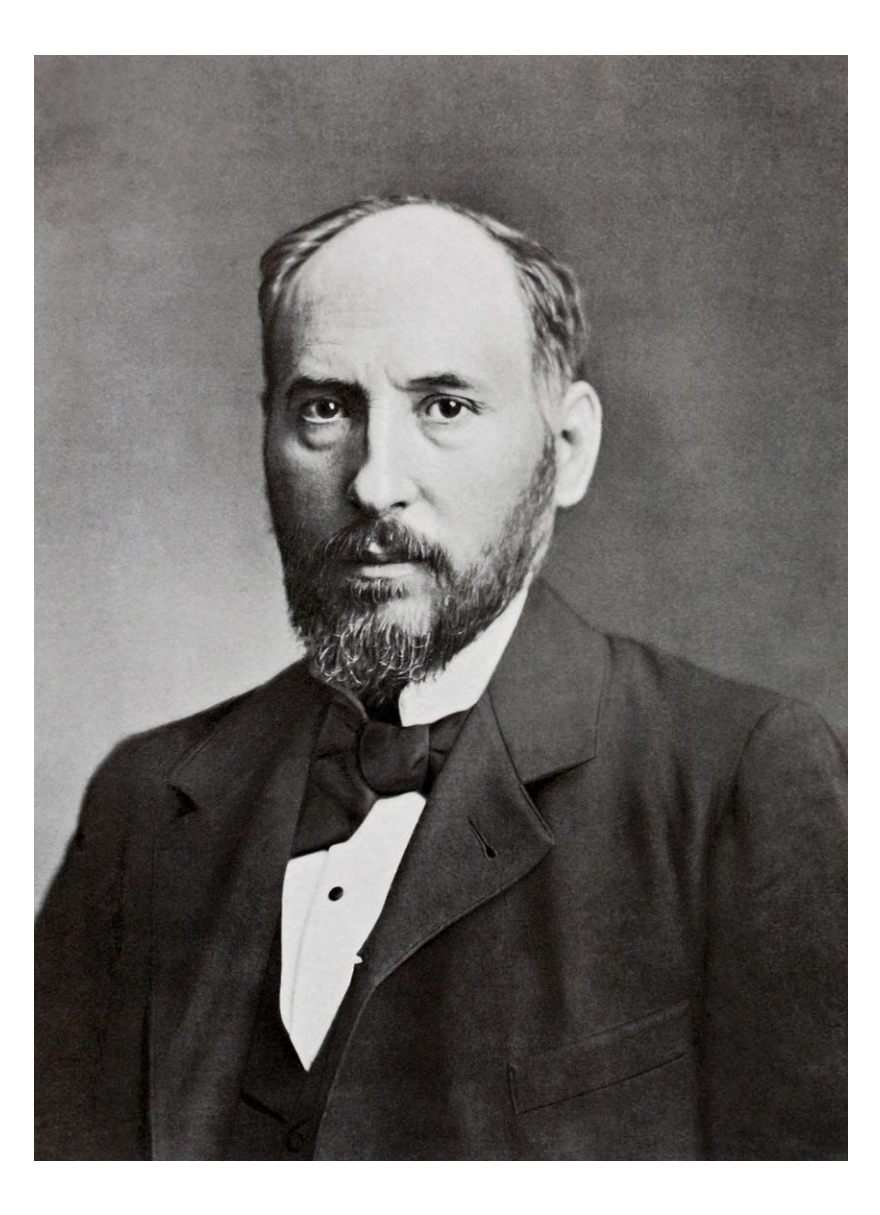

Por ejemplo: Santiago Ramón y Cajal

.J. Fraum Cajal

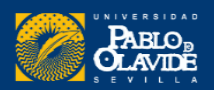

|                                   | PROCEEDI                                                                                                    | NGS                                                                                                    |                                                                                                    |                                                    |
|-----------------------------------|----------------------------------------------------------------------------------------------------|----------------------------------------------------------------------------------------------------|----------------------------------------------------------------------------------------------------|----------------------------------------------------|
| ROY<br>Home                       | AL SOCIE                                                                                                    | 444                                                                                                    | Prof. Santiago Ramon y Cajal.                                                                                                    |                                                    |
| Clic                              | k image below to v<br>444                                                                                                    | The <b>CROOM</b><br>Nerveu<br>Histolog<br>Read M                                                                                           | <b>IAN Lecture.</b> —"La fine Structure des Centres<br>x" By Santiago Ramon y Catal, Professor ot<br>sy, HniYersity of Madrid. Received March 1,—<br>arch 8, 1894.                                                                                                    | 1 Proceedings<br>Is Search<br>d »                  |
| PROTAL SOCIETY OF                 | The <b>CROOMA</b><br>Nerveux"<br>Histology,<br>Read Man<br>A l'invitation<br>de cette societe<br>mes travaux su<br>dessein, je ne le                                                             | A l'invitation<br>de cette socie<br>mes travaux<br>dessein, je ne<br>jugeais par tr<br>ensuite que vo<br>que la generos<br>flatteur du res | on gracieuse que m'ont faite les honorables membres<br>ete savante de venir dans cette seance rendre compte de<br>sur la structure des centres nerveux, mon premier<br>le cacherai pas, a ete de renoncer a nn honneur que je<br>op disproportionne avec mes merites ; mais je songeai<br>otre bienveillance a m'ecouter ne saurait etre moindre<br>site de votre invitation, et je me suis resigne au role, peu<br>ete, d'interrompre un moment l'liarmonieux concert de | asing Information<br>ical Timeline<br>red Articles |
| PRODREDINGS<br>SOCIETY OF LONDON. | jugeais par trop<br>ensuite que votr<br>que la generosit<br>flatteur du reste<br>vos beaux travar<br>gence que je vai<br>connu. Tout ce<br>His, Kolliker, V<br>publie et resu<br>essayer cependa | vos beaux trav<br>gence que je v<br>connu. Tout<br>His, Kolliker,<br>publie et res<br>essayer cepen<br>ture du syste<br>tout, comme o      | vaux. J'ai d'autant plus besoin de toute vobre indul<br>vais vous entretenir d'un sujet qui vous est parfaitement<br>ce que je vais vous dire, des maitres aussi eminents que<br>Waldeyer, von Lenhossek, van Gehuchten, l'ont deja<br>sume d'une maniere presque irreprochable. Je vais<br>dant de vous donner, moi aussi, un aper£u de la struc<br>eme nervenx central, et pour cela je m'inspirerai sur-<br>on m'en a prie, de mes propres recherches.                 |                                                    |

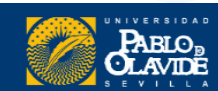

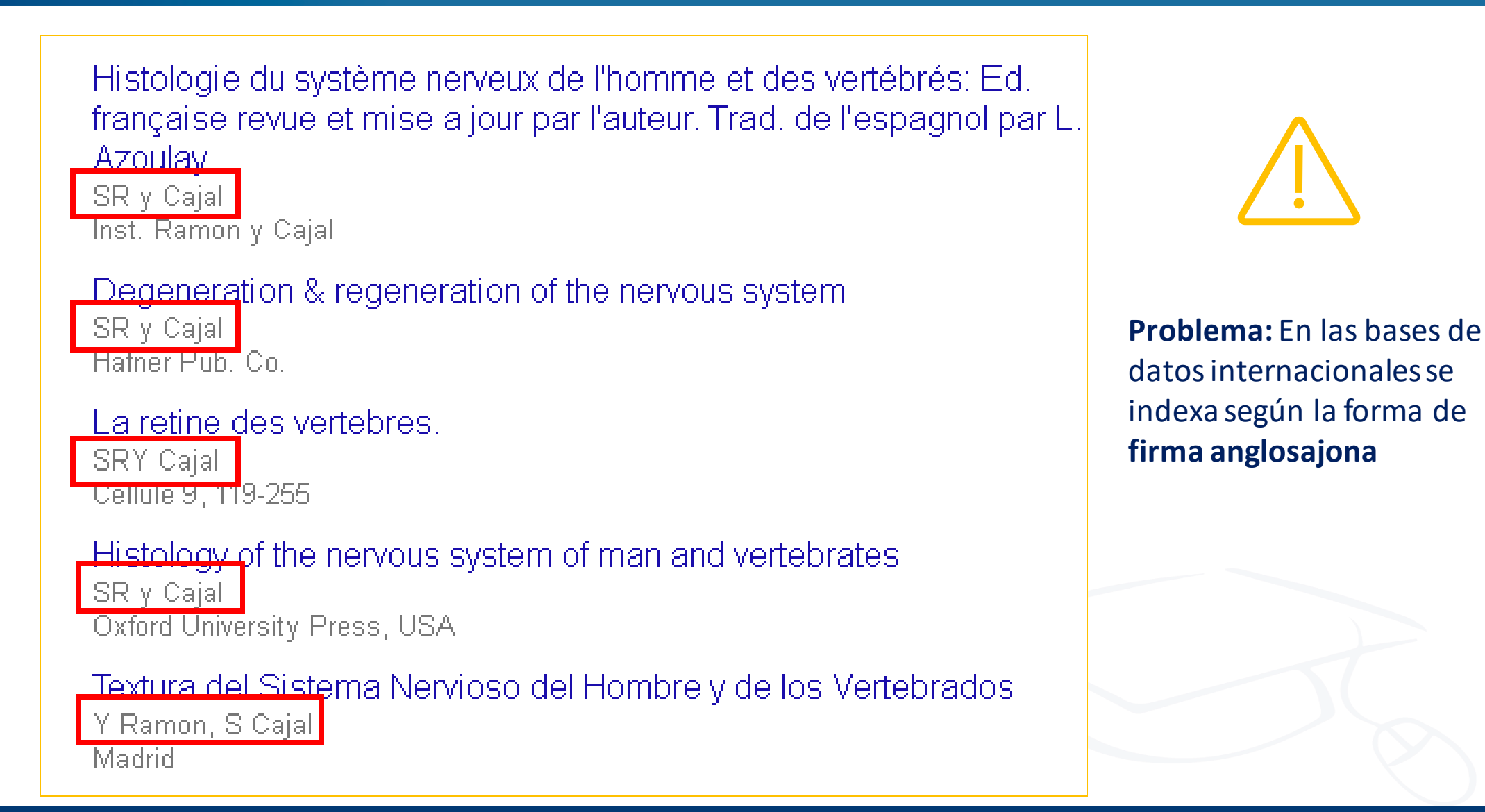

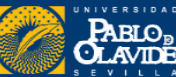

#### Propuesta de manual de ayuda a los investigadores españoles para la normalización del nombre de autores e instituciones en las publicaciones científicas

#### Versión 17/01/07

Documento elaborado para la FECYT por los grupos de investigación EC3 de la Universidad de Granada y Análisis Cuantitativos de Ciencia y Tecnología del CINDOC-CSIC.

#### Guías y tutoriales de la Biblioteca/CRAL

Normalización de la Firma en Publicaciones Científicas: Cómo normalizar tu firma

le la Universidad Pablo de Olavide / Guías BibUpo / Normalización de la Firma en Publicaciones Científicas / Cómo normalizar tu firma

#### https://guiasbib.upo.es/normalizacion\_firma /elegir\_firma

Tabla 2. Firmas originales, formas que producen y procedimiento de indización aplicado en las bases de datos de Thomson ISI

| Firmas en la revista                                                                                                    | Forma de indización<br>en ISI                                                                      | Método de indización aplicado por ISI                                                                                                    |
|----------------------------------------------------------------------------------------------------|----------------------------------------------------------------------------------------------------|----------------------------------------------------------------------------------------------------|
| Antonio Caballero<br>A Caballero                                                                                            | Caballero A                                                                                        | Ante cualquier estructura de nombre, las<br>BD del ISI toman su parte final como<br>apellido. El resto son procesadas como<br>iniciales pospuestas |
| Antonio María Caballero<br>Antonio M Caballero<br>A María Caballero<br>AM Caballero                                         | Caballero AM                                                                                       | Idem                                                                                                    |
| Antonio María Caballero Plasencia<br>Antonio M Caballero Plasencia<br>A María Caballero Plasencia<br>AM Caballero Plasencia | Plasencia AMC                                                                                      | Idem                                                                                                    |
| Antonio María Caballero-Plasencia<br>Antonio M Caballero-Plasencia<br>A María Caballero-Plasencia<br>AM Caballero-Plasencia | Caballeroplasencia AM<br>CaballeroPlasencia AM<br>Caballero-Plasencia AM<br>Caballero Plasencia AM | El guión enlazando las partes finales<br>provoca que sean consideradas como un<br>solo elemento                                                    |
| Juan Luis Del Árbol<br><i>Sin embargo</i><br>Juan Luis Del Árbol Navarro                                                    | Delarbol JL<br>DelArbol JL<br>Navarro JLDA                                                         | Las partículas que enlazan el nombre con<br>el apellido son consideradas como parte<br>del apellido                                                |
| María González y Rodríguez                                                                                                  | Rodriguez MGY                                                                                      | Las partículas enlazando apellidos<br>produce consecuencias ilógicas para los<br>nombres españoles                                                 |
| Fuente: Ruiz-Pérez et al. 2002                                                                                              |                                                                                                    |                                                                                                    |

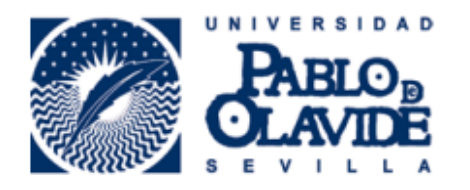

#### Vicerrectorado de Investigación y Transferencia de Tecnología

#### Directriz de afiliaciones institucionales del personal investigador en publicaciones científicas

Aprobado en Consejo de Gobierno, el 21 de octubre de 2015

Esta directriz normaliza la expresión de la afiliación institucional del personal investigador de la UPO en las publicaciones científicas, con el objetivo estratégico de aumentar la visibilidad de nuestra producción científico-técnica y la accesibilidad bibliométrica a la misma. Esta acción está además en la línea de las recomendaciones de la FECYT<sup>1</sup>.

La directriz ha sido elaborada desde el vicerrectorado de Investigación y Transferencia de Tecnología, en coordinación con Biblioteca, las direcciones de los Departamentos y la Comisión de Investigación. Fueron difundidas entre el personal investigador previamente a su aprobación en Consejo de Gobierno. Se complementa con la denominación que se debe utilizar para el nombre de los Departamentos en inglés. Cualquier cuestión sobre la denominación en otros idiomas deberá ser consultada a este vicerrectorado.

https://www.upo.es/cms1/export/sites/upo/biblioteca/soporte/inves/publicacion/firma/institucional/directriz\_afiliacion\_UPO.pdf

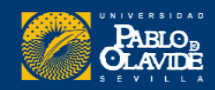

#### Cómo incrementar la visibilidad de los investigadores

El caso de los perfiles académicos

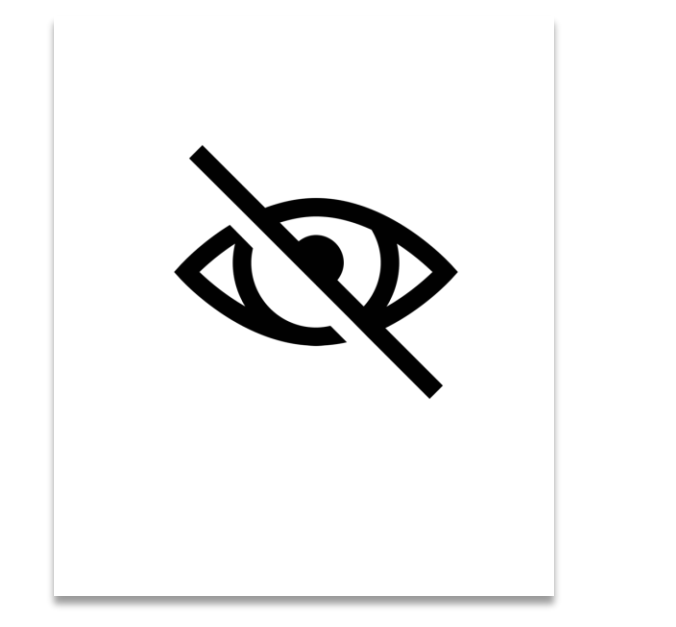

La **falta de normalización** de los nombres de los investigadores en las principales bases de datos bibliográficas:

- Disminuye su **visibilidad** a nivel nacional e internacional.
- Dificulta la **recuperación** de las publicaciones y de las citas recibidas.

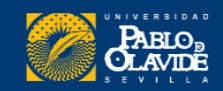

## Es importante normalizar la firma de autor

# Nombre de pila desarrollado, sin reducir a la inicial

Unir los dos apellidos con un guion o usar un solo apellido si este es poco frecuente

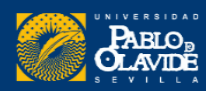

## Los perfiles académicos

ORCID

RESEARCHERID publons

0

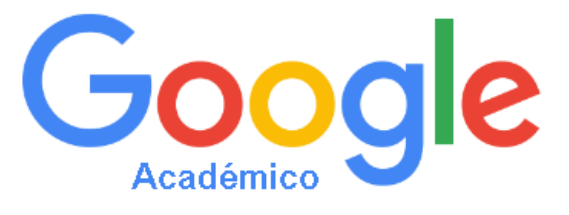

Scopus

Connecting Research and Researchers

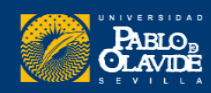

Biblioteca/CRAI de la Universidad Pablo de Olavide

\*\*\*\*

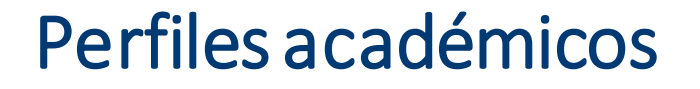

Los perfiles académicos permiten...

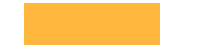

Unificar la firma como investigador

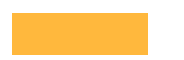

Reunir toda la producción científica

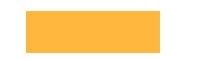

Crear otros listados asociados de publicaciones de interés

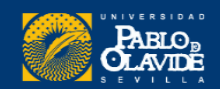

Además, los perfiles académicos permiten...

- Estar al día, con **alertas y búsquedas guardadas** realizadas periódicamente.
- Localizar posibles **colaboradores** e instituciones afiliadas.

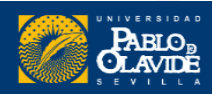

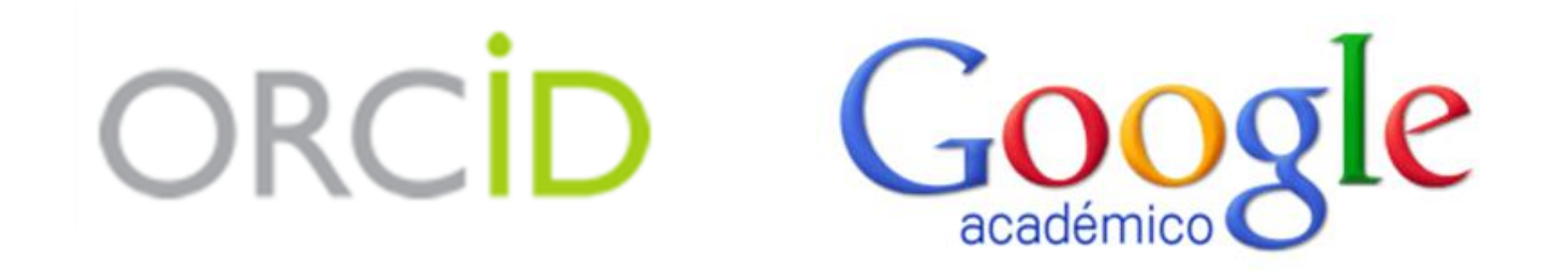

Perfiles en los que podemos actuar de manera activa

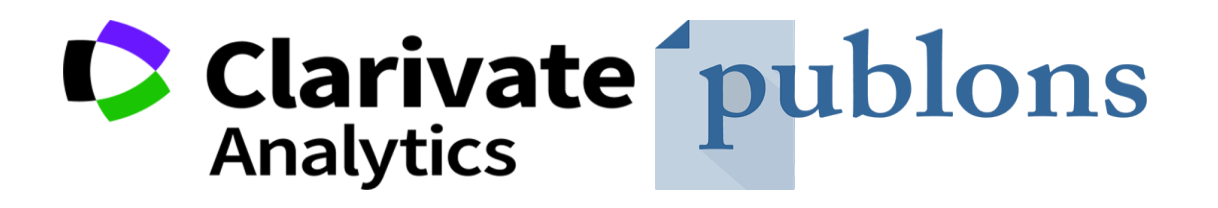

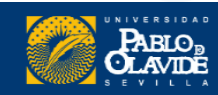

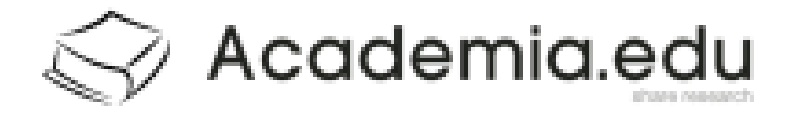

## ResearchGate

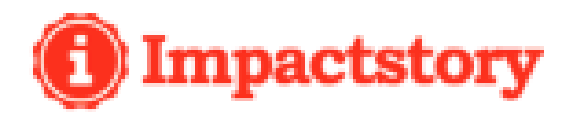

Redes sociales académicas y profesionales

# Linked in.

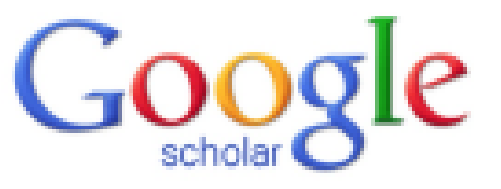

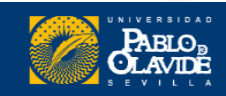

Muchos de estos perfiles, además, nos asigna un identificador

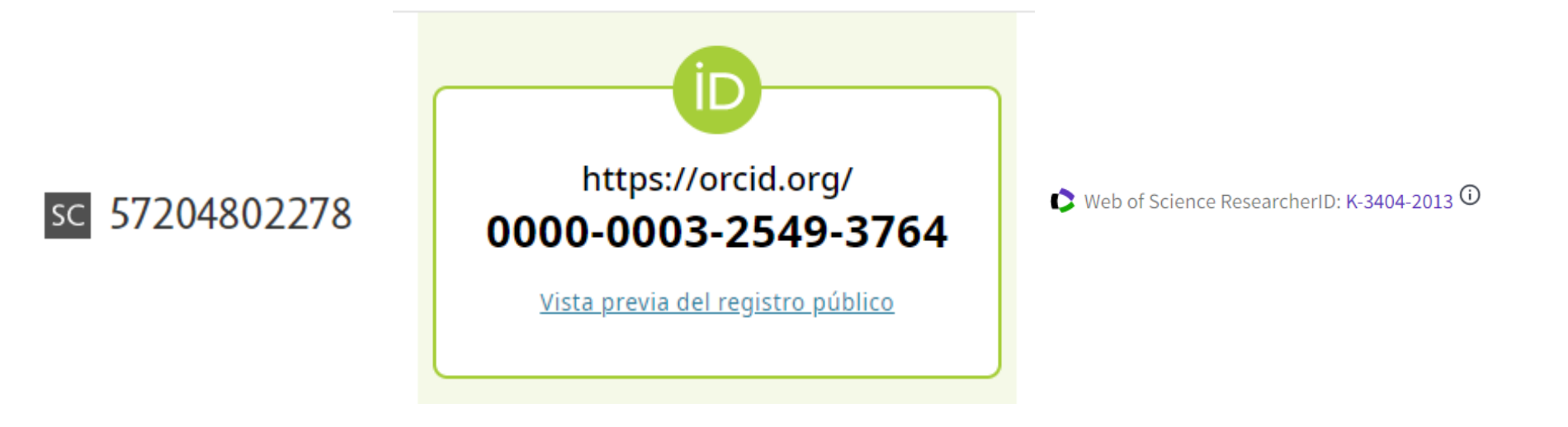

**UNÍVOCO Y PERSISTENTE** 

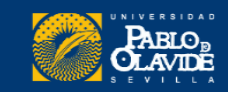

## Indicadores bibliométricos asociados a perfiles académicos

Su importancia en la evaluación científica

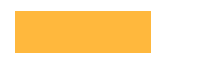

Se usan para medir la ciencia de manera "objetiva"

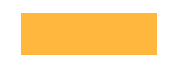

Se trata de indicadores cuantitativos, basados en citas.

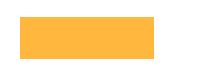

Los indicadores clásicos se basan en publicaciones (productividad) y citas (impacto/visibilidad)

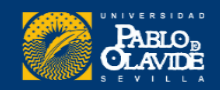

# Cita

"Mención expresa de la fuente primaria de la que se extraen datos, informaciones, ideas o definiciones en las que apoyar los enunciados propios"

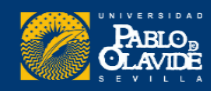

# Referencias

- 1. HULME, E. W. Statistical bibliography in relation to the growth of modern civilization. London, 1923.
- 2. COLE, F. J. and EALES, N. B. The history of comparative anatomy. Part I—A statistical analysis of the literature. *Science Progress* 11(44), April 1917, p. 578–96.
- 3. GOSNELL, C. F. Obsolescence of books in college libraries. *Coll. Res. Libs.* 5(2), March 1944, p. 115–25.
- 4. GOSNELL, C. F. The rate of obsolescence in college library book collections as determined by an analysis of three select lists of books for college libraries. PhD thesis. New York University. Sept. 1943.
- 5. RAISIG, L. M. Statistical bibliography in the health sciences. *Bull. Med. Lib. Assoc.*, 50(3), July 1962, p. 450–61.
- 6. PRITCHARD, A. *Statistical bibliography; an interim bibliography*. North-Western Polytechnic, School of Librarianship. May 1969, 60p. (SABS-5; PB 184 244).
- 7. PRITCHARD, A. Computers, statistical bibliography and abstracting services. 1968 (unpublished).
- 8. DOBROV, G. M. and KORENNOI, A. A. The informational basis of scientometrics, *In* A. I. MIKHAILOV *et al eds. On theoretical*

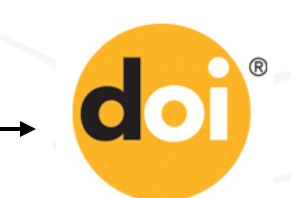

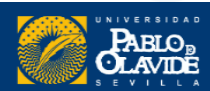

## Se usan para **medir a los investigadores**, a los grupos de investigación, a las instituciones, a los países, y a las propias revistas...

**Financiación universitaria** 

**Outputs de investigación** 

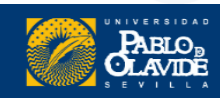

#### Las principales fuentes de citas son:

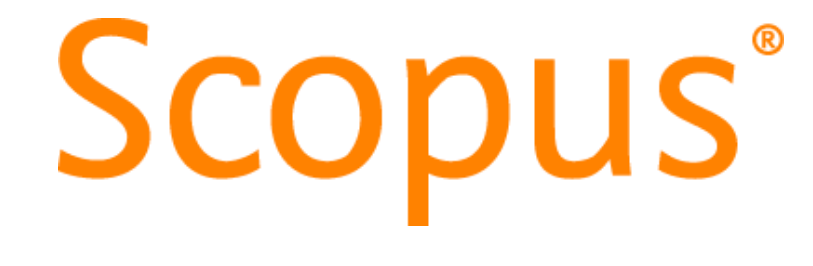

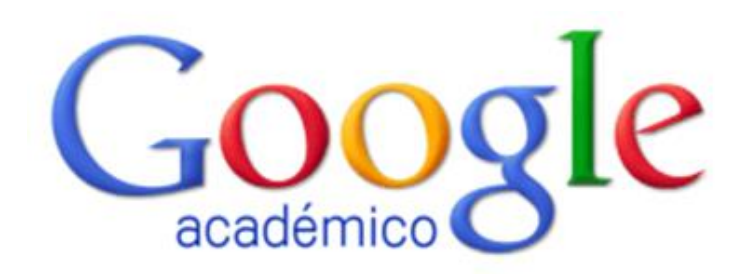

Clarivate Web of Science<sup>™</sup>

Dialnet | métricas

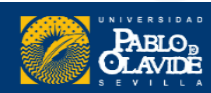

#### Las principales fuentes de **indicadores bibliométricos** son:

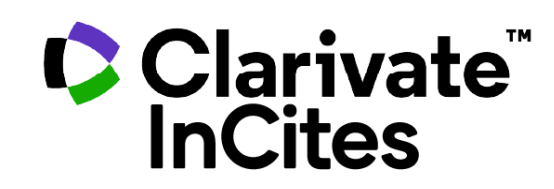

**Journal Citation Reports** 

**JCR** 

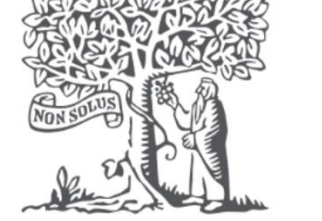

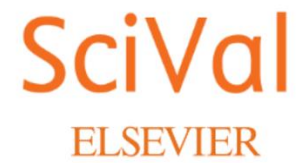

SJR Scimago Journal & Country Rank

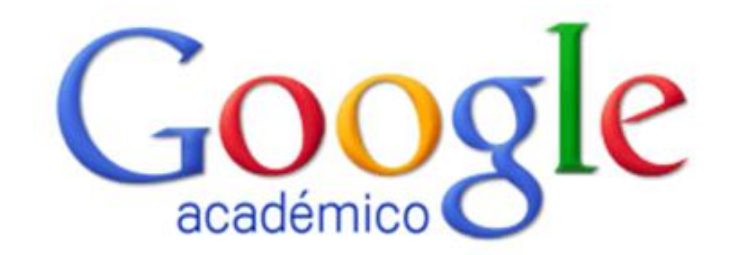

Dialnet | métricas

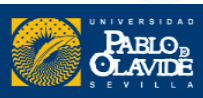

#### Referidos a investigadores

- Total citas
- Total citas (5 años)
- Media de citas por artículo
- Media de citas por artículo (5 años)
- Índice H
- Índice i 10

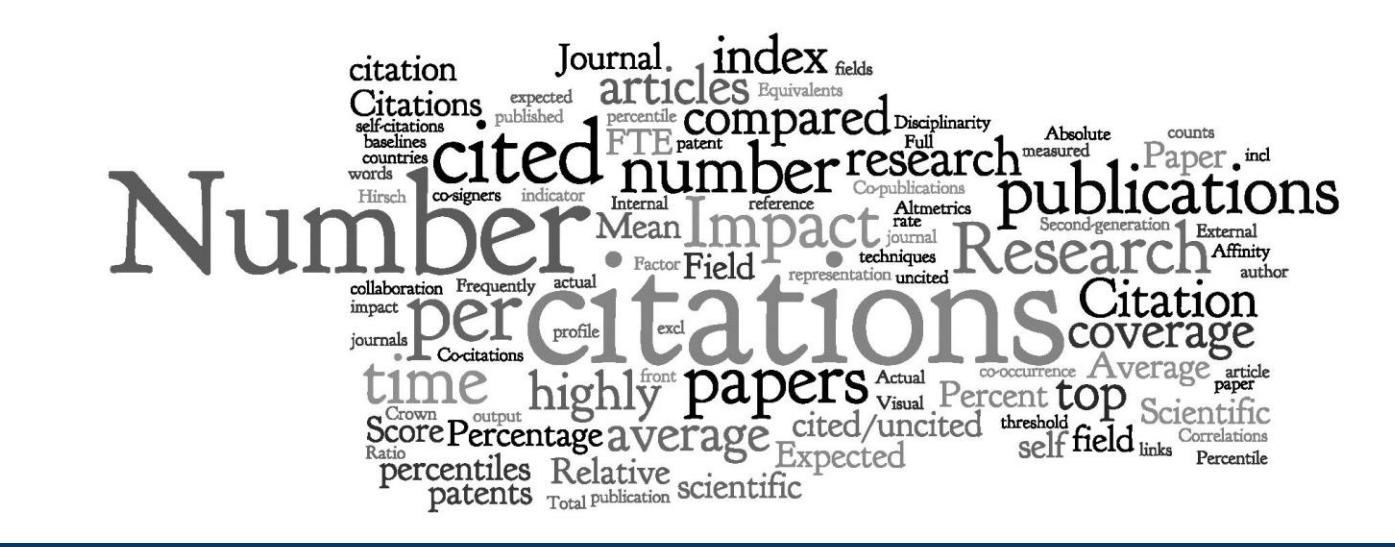

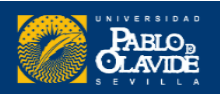

#### Índice H

Es un sistema propuesto por Jorge Hirsch, de la Universidad de California, para la medición de la calidad profesional.

Representa un indicador para evaluar la producción científica de un investigador... Poniendo en relación la cantidad de trabajos publicados y las citas recibidas por estos...

Permite **medir simultáneamente** la **calidad** (en función del número de citas recibidas) y la **cantidad** de la producción científica.

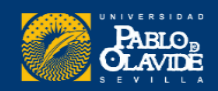

# Índice H

Para calcularlo, se ordenan (en **orden descendente**) las **publicaciones** por el **número de citas recibidas**, **enumerándolas** para identificar el punto en el que el **número de orden coincide con el número de citas recibidas** por una publicación.

Este número constituye el índice h.

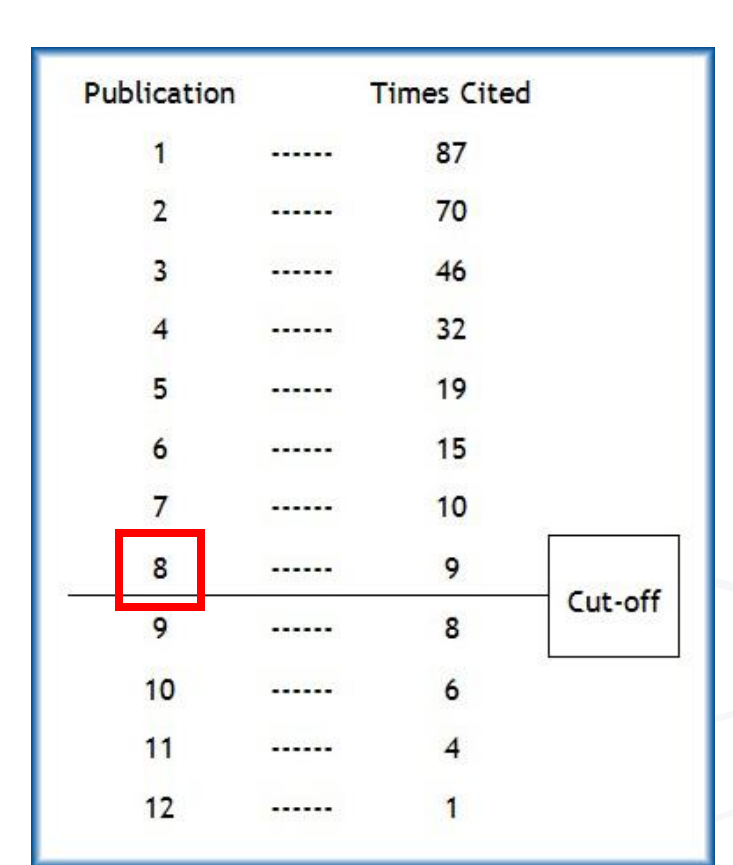

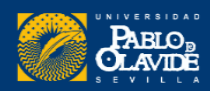

## Índice H

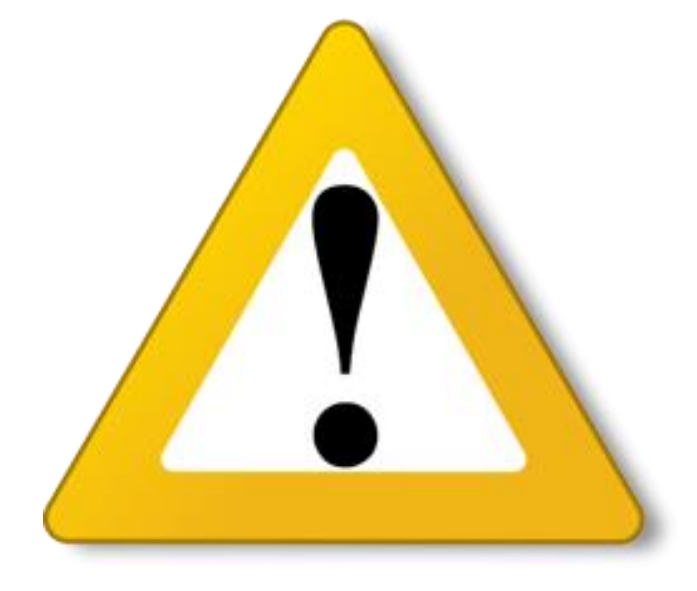

- No permite comparar investigadores de diferentes áreas científicas.
- No tiene en cuenta la calidad de las revistas en las que se publica.
- Da **prioridad a la cantidad** sobre la calidad de las publicaciones.
- Autores con una actividad investigadora reciente, tendrá un índice H bajo a pesar de que su trabajo pueda resultar muy relevante en su área.

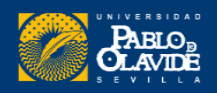

## Índice H

#### **Cuestiones a tener en cuenta**

#### Edad académica:

- Años desde la tesis (Dialnet métricas)

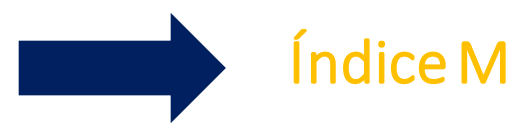

- Primera publicación en esa base de datos (Scopus)

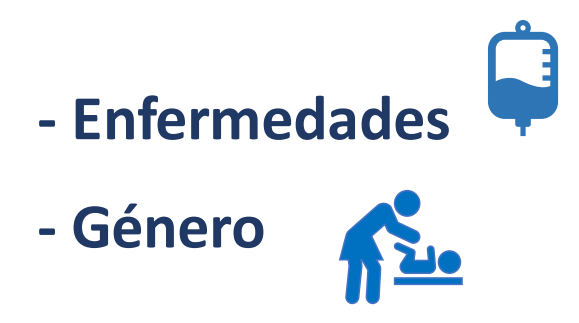

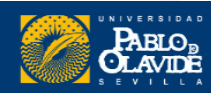

### Índice i-10

Publicaciones que han recibido como mínimo 10 citas.

#### Tiene 10 trabajos con al menos 10 citas

Índice i-10=10

| El Abate Marchena<br>M. Menendez Pelayo<br>Espasa-Calpe SA                                                                                                | 17 | 1946 |
|----------------------------------------------------------------------------------------------------|----|------|
| Poetas de la corte de don Juan II<br>MM Pelayo, ES Reyes                                                                                                  | 15 | 1943 |
| De Los Orígenes Del Criticismo y Del Excepticismo y Especialmente de<br>Los Precursores Españoles de Kant<br>MMY Pelayo, APY Mon                          | 15 | 1891 |
| Las cien mejores poesías (líricas) de la lengua castellana<br>MM Pelayo                                                                                   | 13 | 1972 |
| Historia de las ideas estéticas<br>MMY PELAYO<br>Consejo Superior de Investigaciones Científicas                                                          | 12 | 1994 |
| La Filosofía Espa∼ Nola<br>MMY Pelayo, CL Comneno                                                                                                    | 12 | 1955 |
| Programa de literatura española<br>M Menéndez Pelayo<br>Estudios y discursos de crítica histórica y literaria 1, 4-75                                     | 11 | 1941 |
| La Celestina<br>M Menéndez Pelayo<br>Madrid: Espasa-Calpe                                                                                                 | 10 | 1958 |
| Apéndices y suplemento a la Primavera y flor de romances de Wolf y<br>Hoffmann<br>M Menéndez Pelayo<br>Antología de poetas líricos castellanos 9, 437-438 | 10 | 1945 |
| <mark>Marcelino (1948)</mark><br>YP MENÉNDEZ<br>Antología de la poesía hispano-americana                                                                  | 10 |      |
| Obras de Lope de Vega                                                                                                    | 9  | 1965 |

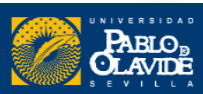

#### ¿Por qué normalizar tu firma?

# Para asegurar el **reconocimiento** y la **visibilización** de nuestro trabajo.

Author-4 Author-**Multiple authors** share same name 1. Nombre muy común Muhammad Imran Imagen de Clarivate Name variation-1 Name variation-2 Name variation-3 Muhammad Imran M. Imran Imran Muhammad 2. Nombre compuesto (variantes) One author with multiple name variations Desambiguación de autor

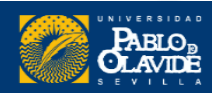
# Buscar la producción científica de un investigador puede ser muy **complicado**

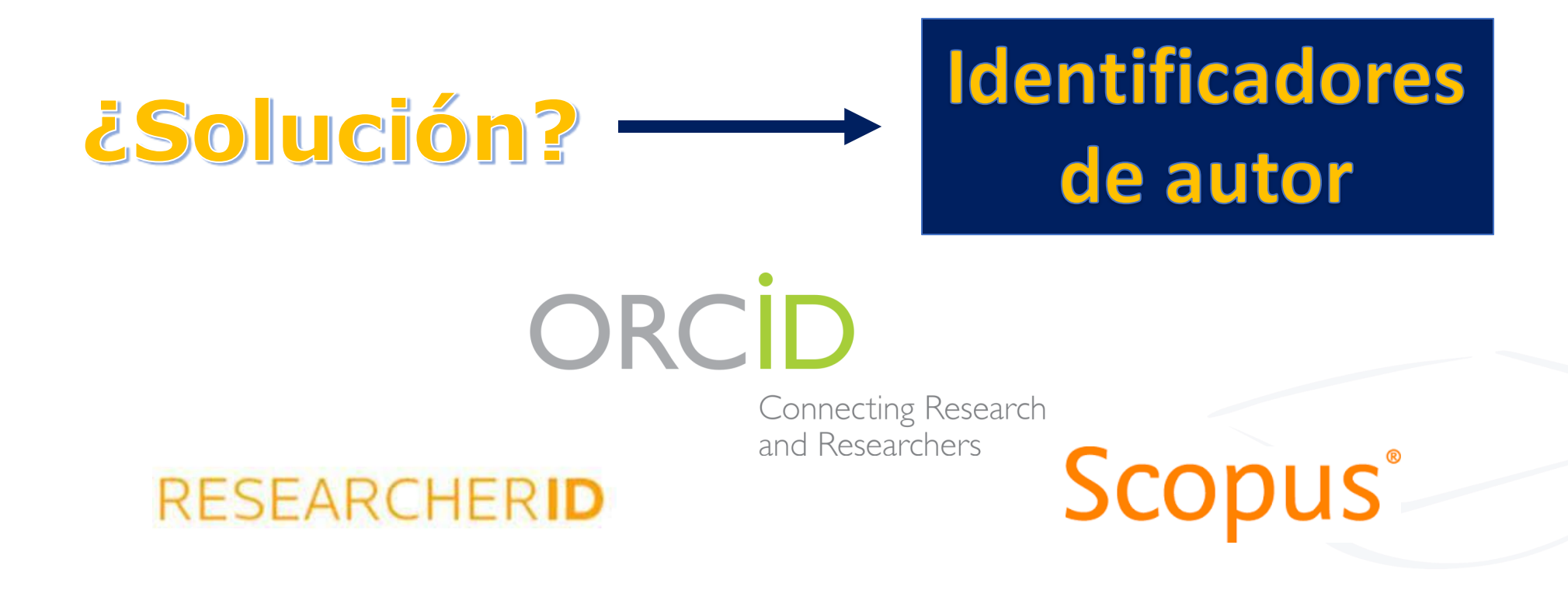

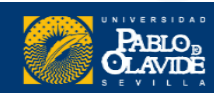

Biblioteca/CRAI de la Universidad Pablo de Olavide

# ORCID

- 1. ¿Qué es ORCID y qué ventaja nos ofrece?
- 2. ¿Cómo obtener un ORCID? Registro
- 3. Perfil ORCID: paso a paso
- 4. Agregar publicaciones

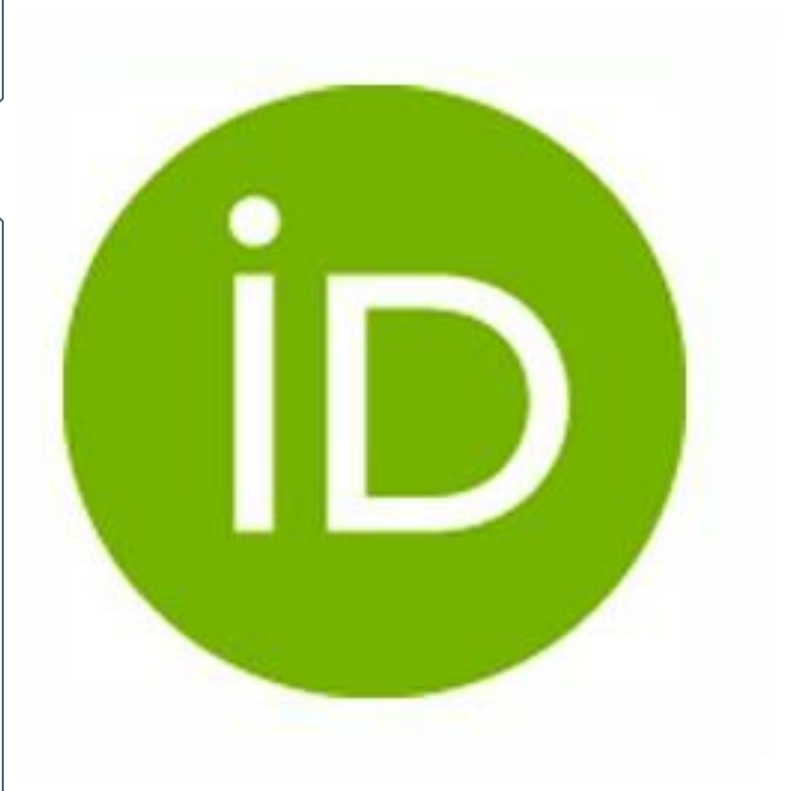

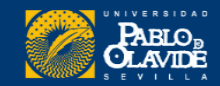

## **ORCID**, el DNI de los investigadores

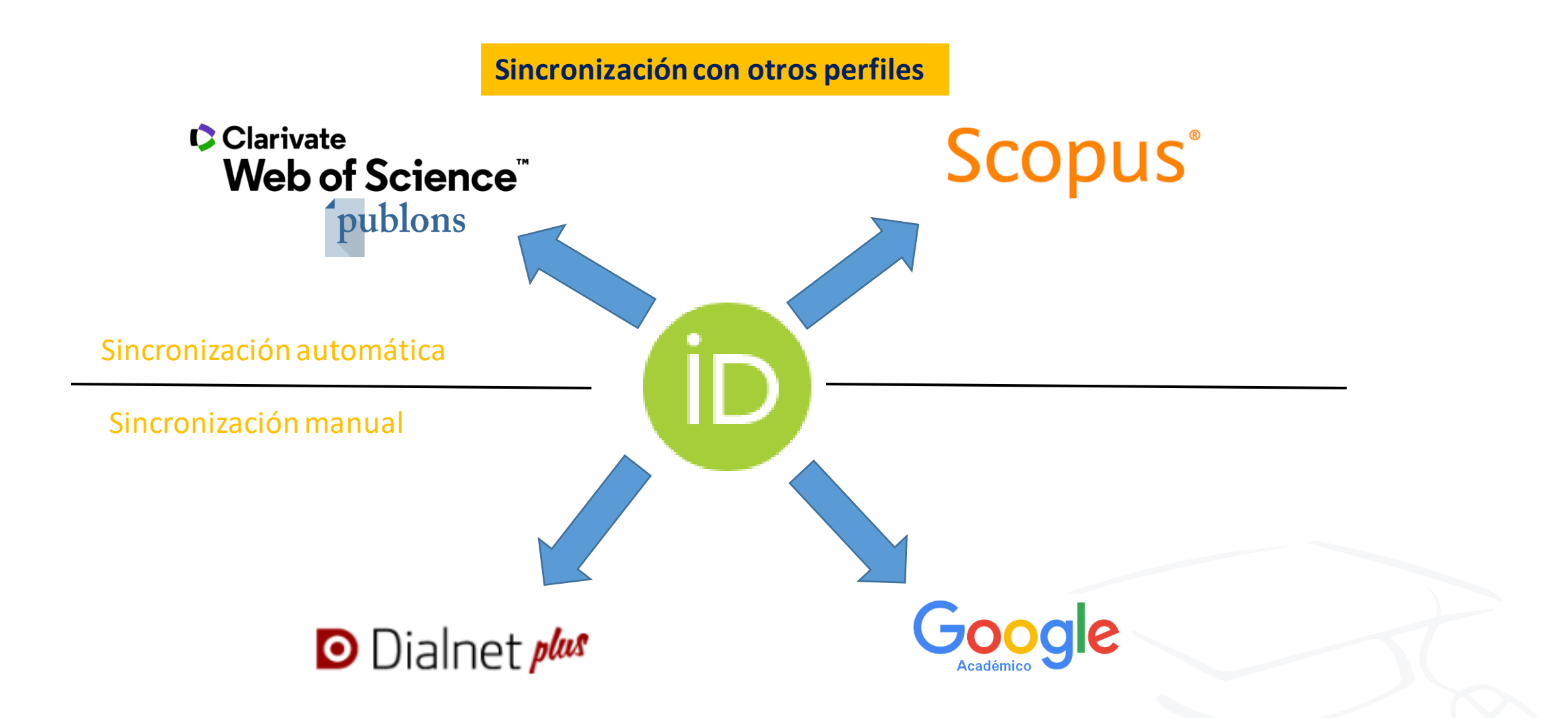

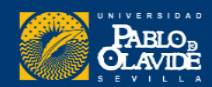

## 1. ¿Qué es ORCID y qué ventaja nos ofrece?

#### **ORCID** (Open Researcher and ContributorID)

- Organización sin ánimo de lucro

- Proporciona un **identificador digital persistente** que te distingue del resto de investigadores

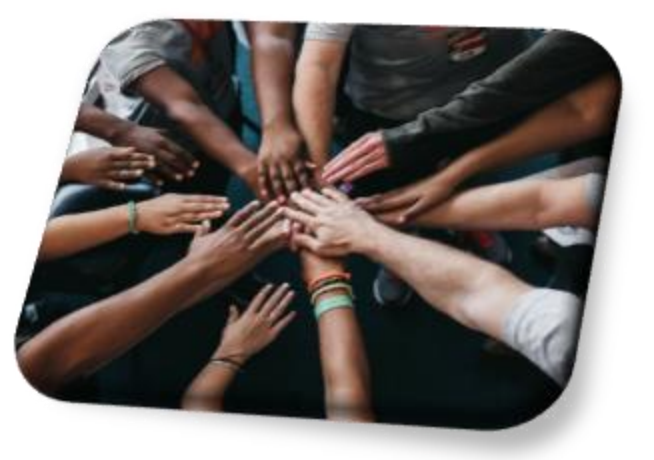

## Ventajas

- Único y gratuito
- Atribución correcta de su trabajo
- Conectividad en sus contribuciones y afiliación.
- Actualización de las publicaciones.
- Ahorro de tiempo al completar formularios (está integrado en el CVN, Curriculum Vitae Normalizado de la FECYT)
- Visibilidad y reconocimiento

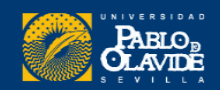

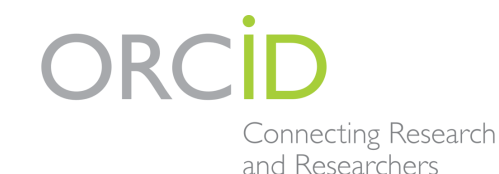

**ORCID** llega a todas las disciplinas y los sectores de investigación, es internacional y coopera con otros sistemas de identificación.

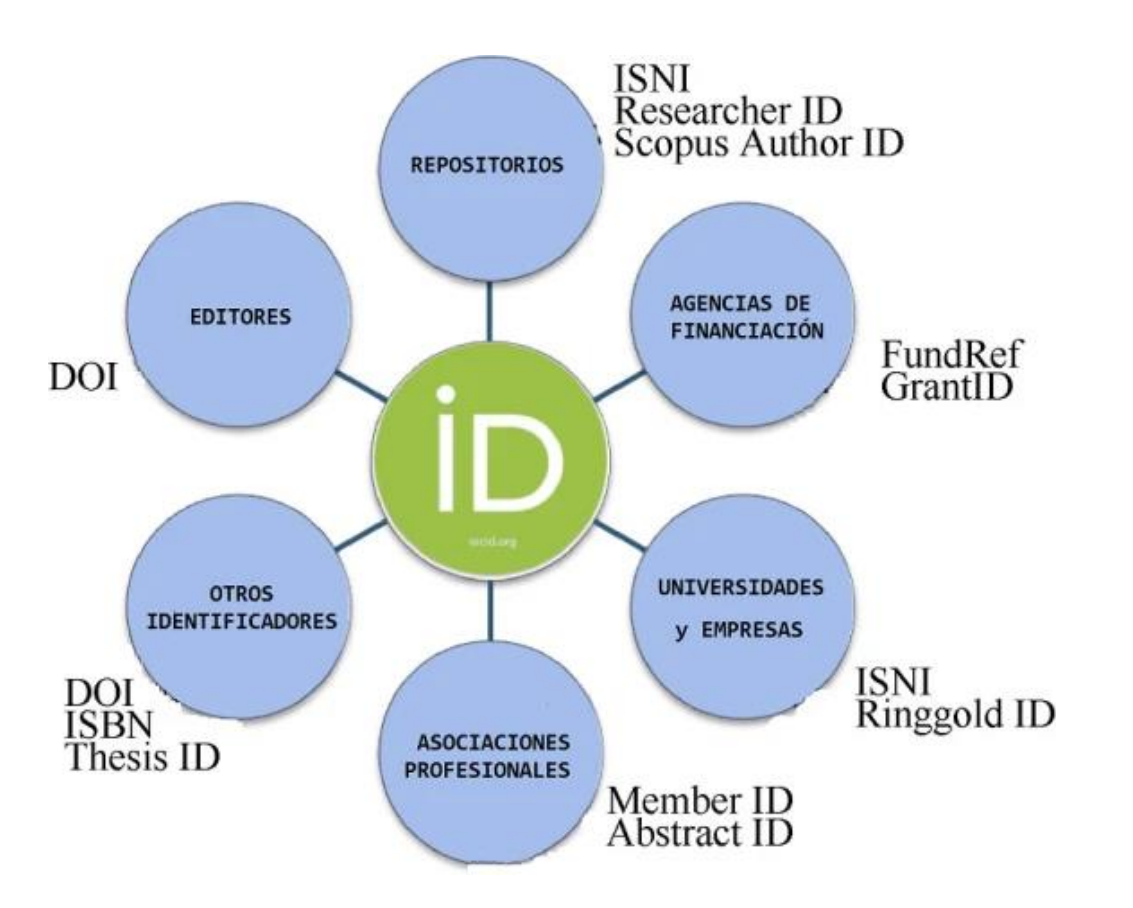

https://universoabierto.org/2015/12/22/que-es-orcid-subtitulos-en-espanol/

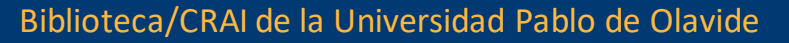

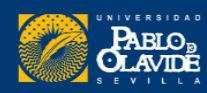

## 1. ¿Qué es ORCID y qué ventaja nos ofrece?

- La **comunidad ORCID** incluye investigadores individuales, universidades, laboratorios nacionales, organizaciones de investigación comercial, financiadores para la investigación, editores, agencias científicas nacionales, repositorios de datos y asociaciones de profesionales internacionales.
- Intenta resolver el problema de la identificación, ambigüedad y duplicidad en los nombres de los investigadores (autores y colaboradores) mediante la creación de un registro único. Conectado con otros sistemas actuales de identificación de autor como Author Resolver, Inspire, IraLIS, RePEc, ResearcherID, Scopus Author Identifier y VIVO, entre otros.
- El investigador puede incluir su **identificador ORCID** en su sitio **web**, al presentar **publicaciones**, solicitar **subvenciones**, y en **cualquier flujo de trabajo de investigación** para asegurarse de obtener <u>reconocimiento</u> por su trabajo.

Garcia Gómez, C. <u>"Orcid: un sistema global para la identificación de investigadores</u>." El Profesional de la Información vol. 21, n. 2 (2012). pp. 210-212.

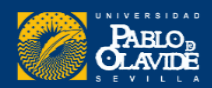

# Distíngase en tres sencillos pasos

ORCID proporciona un identificador digital permanente (un ORCID iD) que es de su propiedad y está bajo su control, y lo distingue a usted de cualquier otro investigador. Puede conectar su iD con su información profesional, como afiliaciones, subvenciones, publicaciones, evaluaciones de pares y más. Puede usar su iD para compartir su información con otros sistemas, lo que garantiza que reciba el reconocimiento por todas sus contribuciones, así ahorrará tiempo y trabajo, y reducirá el riesgo de errores.

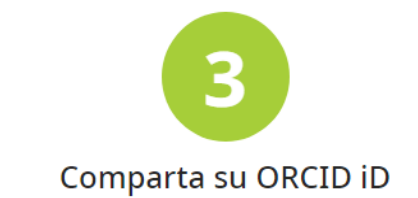

Cuanta más información conecte a su registro ORCID, más se beneficiará al compartir su iD, así que otorgue a la organización en la que confía el permiso para actualizar su registro, así como para agregar sus afiliaciones, direcciones de correo electrónico, otros nombres por los cuales sea conocido y más.

## 2 UTILICE SU ORCID ID

Use su iD, cuando se le indique, en sistemas y plataformas, desde solicitudes de subvenciones hasta el envío de manuscritos y más, para garantizar que reciba el reconocimiento por todas sus contribuciones.

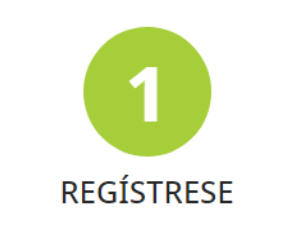

Obtenga su identificador único ORCID; es gratuito y solo le tomará un minuto. ¡regístrese ahora!

#### **IDENTIFICADOR DIGITAL PERMANENTE (ORCID ID)**

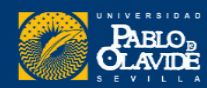

| Crea tu ORCID iD<br>Este es el paso 1 de 3                                                                                                    |     | Password and ORCID iD Recovery            |
|----------------------------------------------------------------------------------------------------|-----|-------------------------------------------|
| De acuerdo con los términos de uso de ORCID , solo puede<br>registrarse para obtener un ORCID iD para usted. ¿Ya tienes un<br>ORCID iD? Iniciar sesión |     | Did you forget your password or ORCID iD? |
| Nombre de pila                                                                                                    | ] ๏ | Password ORCID iD                         |
| Por favor ingrese su nombre / nombre                                                                                                    |     |                                           |
| Apellido (Opcional)                                                                                                    |     | Email *                                   |
| Correo electrónico principal                                                                                                    |     | RECOVER ACCOUNT DETAILS                   |
| Confirmar correo electrónico principal                                                                                                    |     |                                           |
| Correo electrónico adicional (opcional)                                                                                                    | 0   |                                           |
|                                                                                                    |     |                                           |

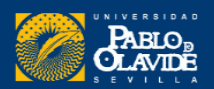

- Hasta principios de **2015**, los miembros de ORCID podían crear registros en nombre de empleados y estudiantes.
- ORCID ya no proporciona esta funcionalidad, pero hay cerca de 145.000 registros activos que se crearon de esta manera.

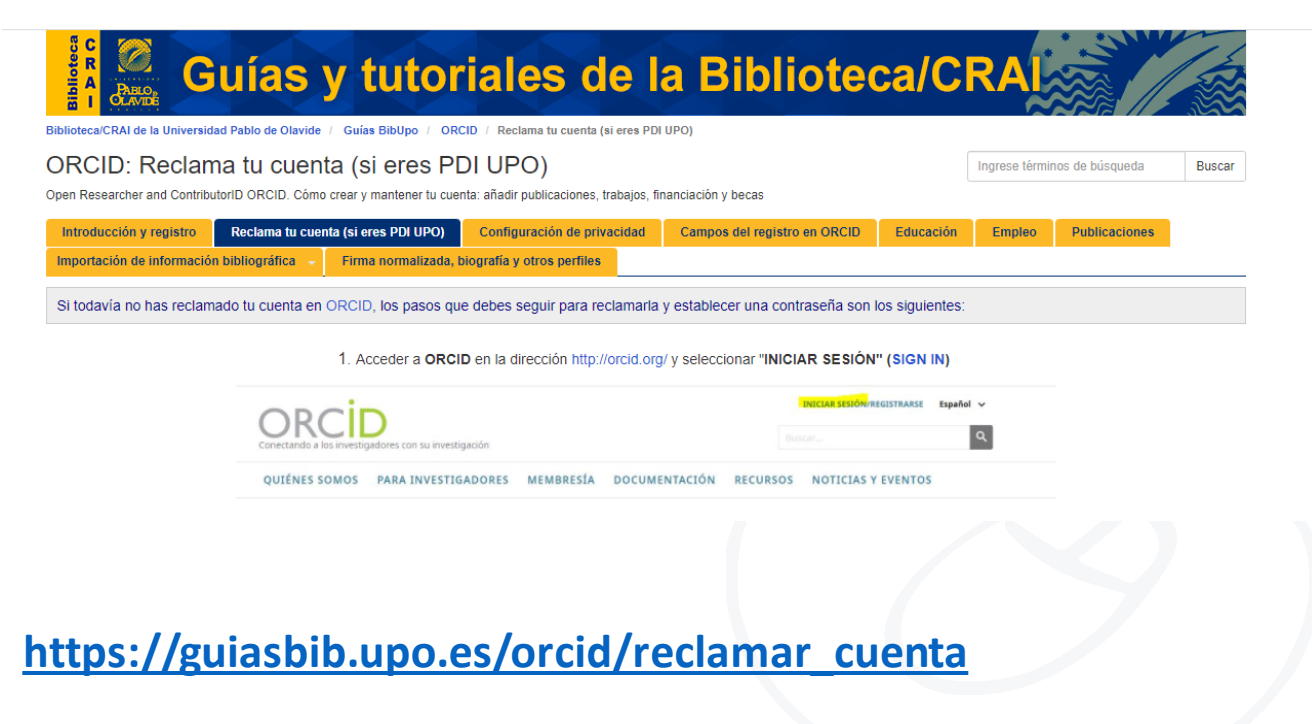

"Creadores de miembros"

Si un "member creators" creó un registro ORCID para otra persona, se le habrá comunicado por correo electrónico de ORCID que puede reclamarlo

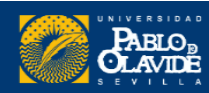

#### **Posibles errores al registrarse**

- Mensajes de error de correo electrónico :
  - Ya existe una cuenta : Verá un mensaje de advertencia si su dirección de correo electrónico ya está asociada con un ORCID iD. No puede crear una segunda cuenta con la misma dirección de correo electrónico. Restablezca su contraseña para restaurar el acceso a la cuenta.
  - Existe un registro desactivado: Verá un mensaje de advertencia si su dirección de correo electrónico está asociada con un registro ORCID previamente desactivado. Puede solicitar un enlace para reactivar la cuenta en las direcciones de correo electrónico registradas. Obtenga más información sobre cómo <u>desactivar una cuenta ORCID</u>.
  - Existe un registro no reclamado: Verá un mensaje de advertencia si su institución creó previamente una cuenta asociada con su dirección de correo electrónico. Puede solicitar un mensaje para activar el registro haciendo clic en el enlace "reenviar el correo electrónico de reclamo" o ingresando su dirección en reenviar correo electrónico de reclamo. Tenga en cuenta que las instituciones ya no pueden crear registros para sus investigadores, por lo que este es un problema heredado que solo afectará a una pequeña cantidad de personas. Obtenga más información sobre la importancia de participar.

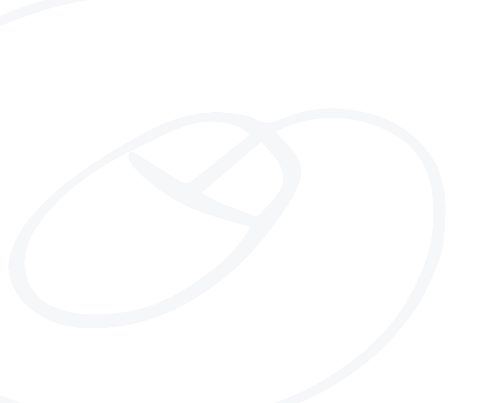

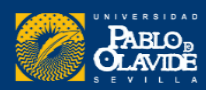

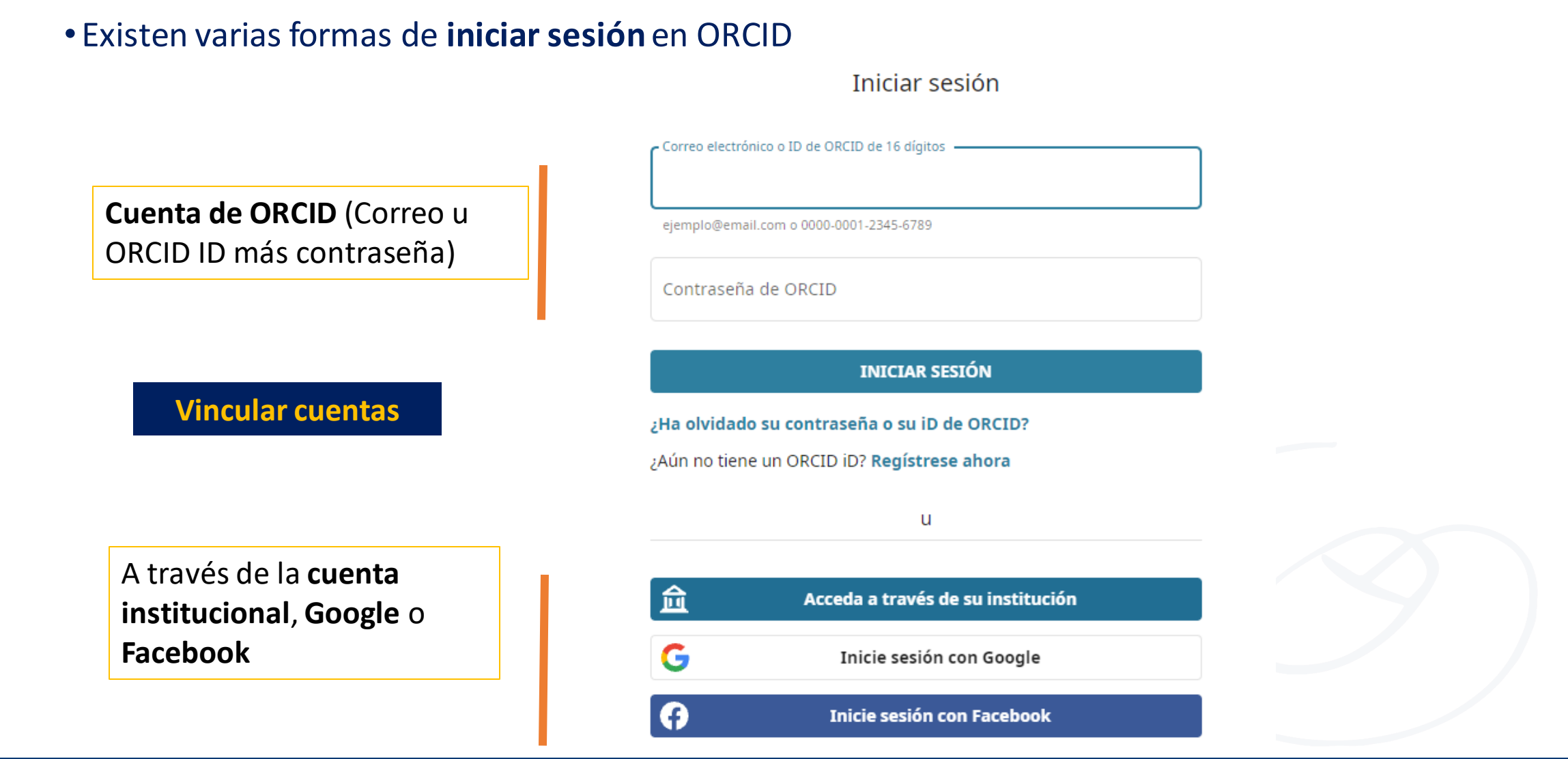

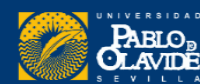

Biblioteca/CRAI de la Universidad Pablo de Olavide

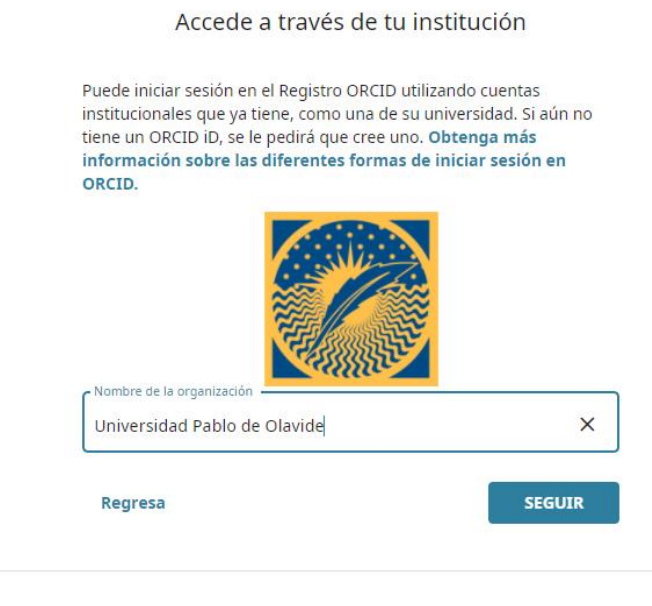

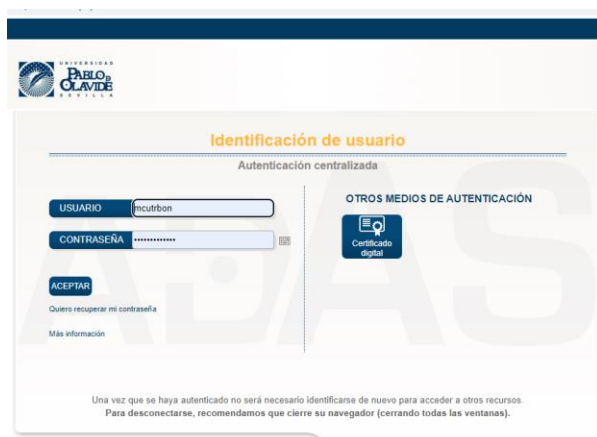

#### Vincula tu cuenta de la Universidad Pablo de Olavide a tu registro ORCID

Estás registrado en la Universidad Pablo de Olavide como

Para terminar de vincular esta cuenta de la Universidad Pablo de Olavide a ORCID, inicie sesión en su ORCID iD a continuación. Solo necesitará completar este paso una vez. Después de vincular su cuenta, podrá acceder a su registro ORCID con su cuenta de la Universidad Pablo de Olavide . ¿Preguntas? Visite nuestra base de conocimientos

Correo electrónico o ID ORCID de 16 dígitos

example@email.com o 0000-0001-2345-6789

Contraseña

Firmar y enlazar su Universidad Pablo de Olavide cuenta

Cancelar y volver

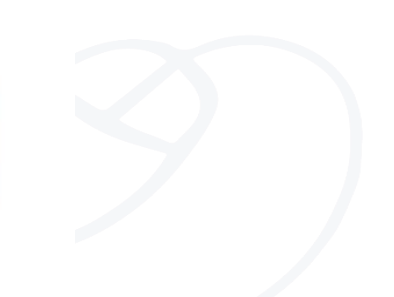

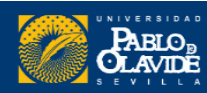

Biblioteca/CRAI de la Universidad Pablo de Olavide

## Cuentas vinculadas

Se pueden consultar y administrar las cuentas que tenemos vinculadas para iniciar la sesión desde el apartado **Configuración de cuenta** 

# M. Carmen Utrera-Bonet M. Carmen Utrera-... Ver mi registro ORCID Bandeja de entrada Configuración de cuenta Partes de confianza Herramientas de desarrollador Cerrar sesión

#### Seguridad

- > Contraseña de la cuenta
- > Autenticación de dos factores (DESACTIVADA)
- Cuentas alternativas de inicio de sesión

Las siguientes cuentas han sido vinculadas y pueden utilizarse para iniciar sesión er Obtener más información sobre el uso de cuentas alternativas para iniciar sesión er

#### Cuenta

ID de cuenta para inicio de sesión

Universidad Pablo de Olavide

mcutrbon@upo.es

# ¿Por qué es importante tener más de un correo electrónico asociado con su cuenta?

Para asegurarnos de poder acceder siempre en el caso de que nos dé problemas alguno de los correos

Correos electrónicos marutrbon@gmail.com mcutrbon@bib.upo.es

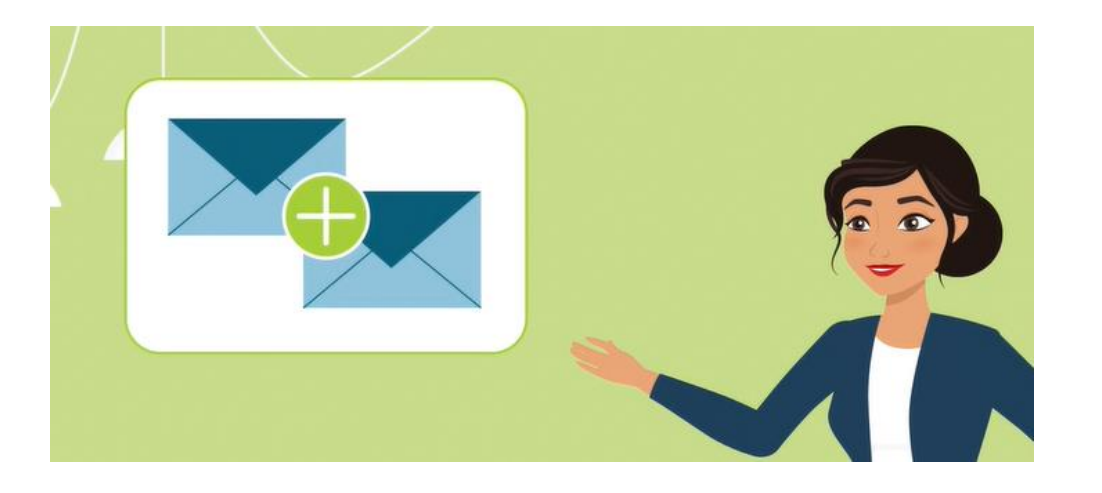

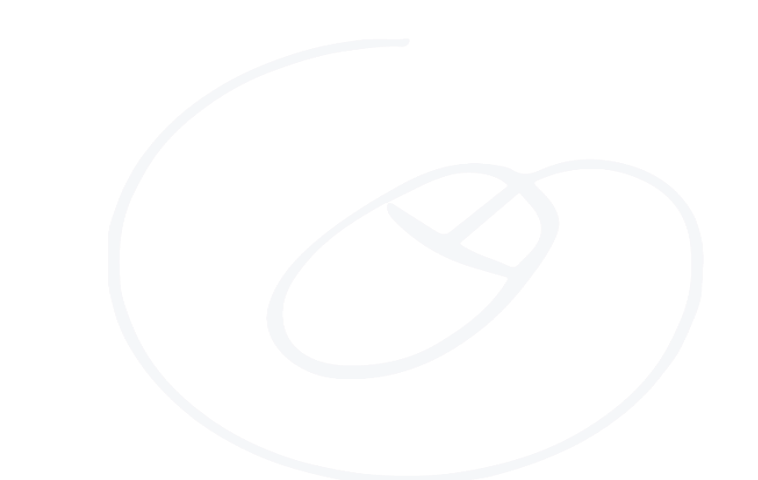

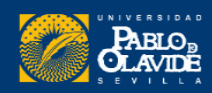

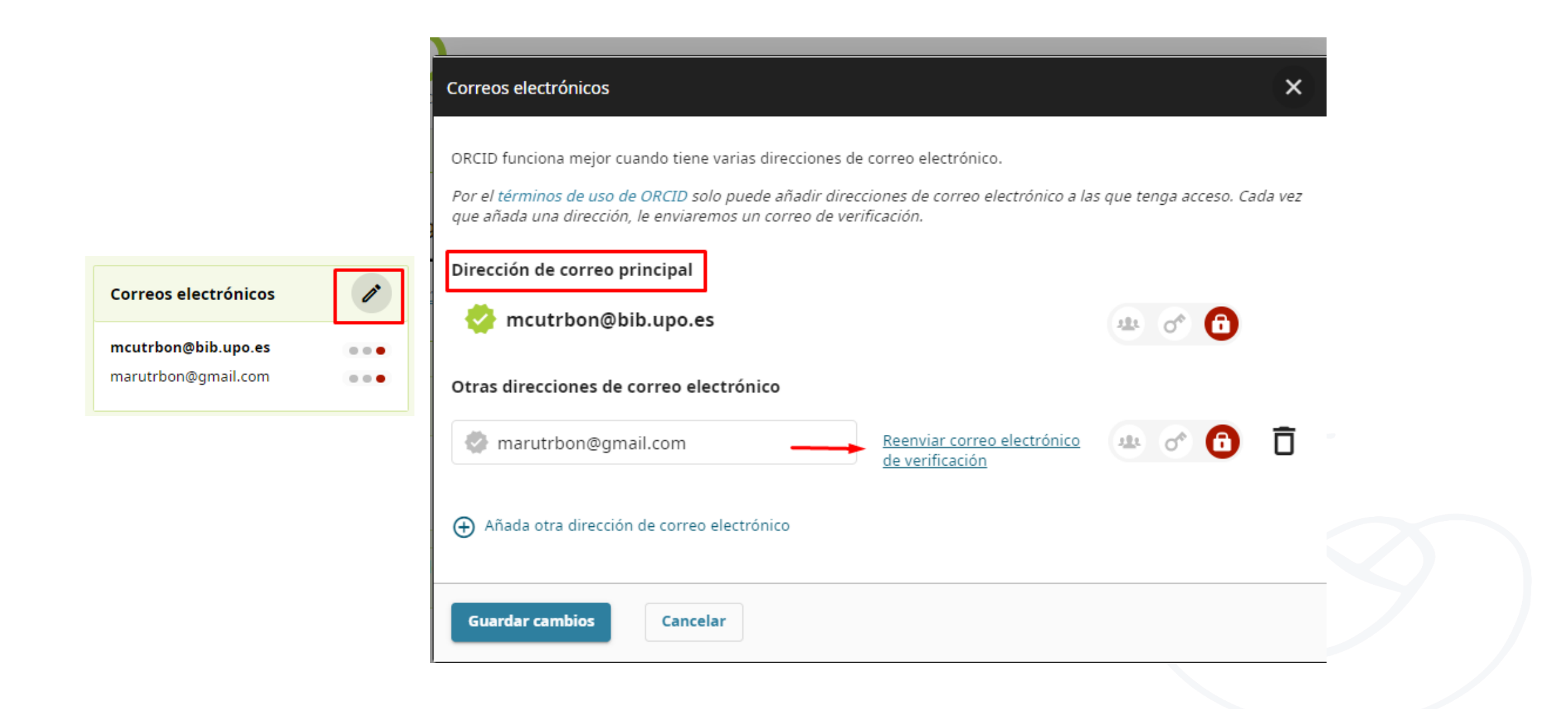

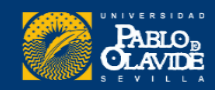

#### Eliminar ORCID adicional o duplicado

| Acciones de la cuenta                                                                                                    |
|----------------------------------------------------------------------------------------------------|
| > Descargar datos de ORCID                                                                                                    |
| > Desactivar su cuenta de ORCID                                                                                                    |
| <ul> <li>Eliminar un registro duplicado</li> </ul>                                                                                                    |
| Si tiene dos o más registros de ORCID, podrá eliminar fácilmente cualquiera que no desee.                                                                                                   |
| ¿Qué sucede cuando elimino un registro duplicado?                                                                                                    |
| - Las direcciones de correo electrónico asociadas a un registro duplicado se añaden a este registro (0000-0003-2549-3764)<br>- El resto de la información se elimina del registro duplicado |
| Más información sobre cómo eliminar registros duplicados                                                                                                    |
| Si tiene más de un registro duplicado, repita el proceso para cada registro.                                                                                                    |
| Eliminar un registro duplicado                                                                                                    |
| Correo electrónico u ORCID iD del registro duplicado                                                                                                    |
|                                                                                                    |
| El correo electrónico o el ORCID iD del registro que se va a eliminar                                                                                                    |

identificador persistente, ID obsoleto, no se eliminará por completo. Se eliminarán los datos de la cuenta y apuntará a su registro principal

Por ejemplo: <u>https://orcid.org/0000-0001-6151-2200</u>.

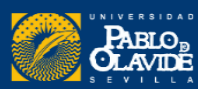

| Nueva Interfaz de usuario                                                                                                    |                                                                                                    |                                                                                                    | 🖨 Versión imprimible                                                                                                    |  |
|----------------------------------------------------------------------------------------------------|----------------------------------------------------------------------------------------------------|----------------------------------------------------------------------------------------------------|----------------------------------------------------------------------------------------------------|--|
|                                                                                                    | https://orcid.org/<br>0000-0002-9432-1280                                                           | Nombre en publicaciones<br>Rodríguez-Izquierdo, Rosa M.                                                                                                    |                                                                                                    |  |
| - <b>Simplificación</b> de la paleta de <b>colores</b> , mejora la<br>legibilidad                                                                                                    | Enlaces a sitios web y redes > sociales                                                             | Nombre<br>Rosa María Rodríguez Izquierdo                                                                                                    | También conocido como<br>Rodriguez Izquierdo, Rosa Maria, Rodríguez<br>Izquierdo, R. M., Rodríguez Izquierdo, Rosa M.,<br>Rodríguez Izquierdo, Rosa Mª, R Rodríguez, RM<br>Rodríguez Izquierdo, RMR Izquierdo, Rodriguez-<br>Izquierdo, Rosa Mª, Rodríguez Izquierdo, Rosa                                                                                                    |  |
| <ul> <li>Aumento del contraste de color, lo que ayuda a<br/>la accesibilidad (criterios de <u>WCAG 2.1 AA</u>)</li> <li>Diseño basado en cuadrículas que se adapta a<br/>todo tipo de dispositivo</li> </ul> | Dialnet Plus<br>Scholar Google Profile<br>Researchgate<br>Academia Edu<br>Scopus<br>Publons         | <b>Biografía</b><br>Rosa M. Rodríguez-Izquierdo earned her Ph.D. in Education and Socie<br>of Education at the Universidad Pablo de Olavide (Seville, Spain). She<br>pedagogue who conducts research on multicultural education and te<br>Graduate School of Education (HGSE) and a visiting professor in Austr<br>research fellow of the Real Colegio Complutense (RCC) in Harvard sim<br>Her work has focused on inclusive education, citizenship and multicu<br>practices, and the relationship between quality teaching, schools imp | ication and Society from University of Seville a in 2002. She is currently a full professor<br>ville, Spain). She formerly worked for the University Autónoma, Madrid. She is a social<br>education and teacher training. She has been a visiting Fulbright scholar at Harvard<br>rofessor in Australia, and in several European and Latin American Universities. She is a<br>C) in Harvard since 2005.<br>ship and multicultural education, curriculum reform, teacher's attitudes toward relevant<br>ing, schools improvement, and social inequality. The prime focus of her work is the |  |
| - <b>Tipografía</b> y el espaciado de páginas                                                                                                    | Otros ID >                                                                                          | relationship between culture and schooling and how the children of i<br>upward mobility in a globalize world, and experience cultural shifts th<br>studying how teachers help students who attain significantly higher l<br>support quality teaching in systems where access to schooling has ex-                                                                                                    | mmigrants acquire the necessary educational credentials and skills for<br>nrough the process of migration.She is particularly interested in<br>evels of schooling than their parents and in understanding how to<br>panded rapidly. Her current research focuses on the relationship                                                                                                    |  |
| -Jerarquia visual clara espaciosa y <b>facil de lecr</b> .                                                                                                    | Scopus Author ID: 35748987200<br>ResearcherID: B-9525-2015                                          | between teacher quality, educational expansion, and social inequality Actividades                                                                                                    | r in Spain.<br>Plegar todo                                                                                                    |  |
|                                                                                                    | Palabras clave >                                                                                    | ✓ Empleo (6)                                                                                                    | <del>,</del> Ordenar                                                                                                    |  |
|                                                                                                    | Intercultural education, migration,<br>cultural diversity, university teaching,<br>service learning | Universidad Pablo de Olavide: Sevilla, Andalucía, ES                                                                                                    |                                                                                                    |  |

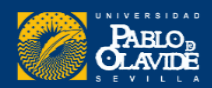

Nombres: firma normalizada y variantes Biografía: breve descripción de tu carrera e intereses de investigación.

Otros datos: correos, web, palabras clave...

#### Actividades:

- Agregar lugar de empleo, titulaciones, premios, financiación...
- Agregar **publicaciones**

| Actividades                               | Đ           | xpandir todo |
|-------------------------------------------|-------------|--------------|
| > Empleo (1)                              | 🕀 Agregar 🗄 | - Ordenar    |
|                                           |             |              |
| > Educación y titulaciones (1)            | 🕀 Agregar 🖃 | - Ordenar    |
|                                           |             |              |
| > Posiciones invitadas y distinciones (0) | 🕀 Agregar   | - Ordenar    |
|                                           |             |              |
| > Membresía y servicio (0)                | 🕀 Agregar   | - Ordenar    |
|                                           |             |              |
| > Financiación (0)                        | 🕀 Agregar   | - Ordenar    |
|                                           |             |              |
| ✓ Obras (0)                               | 🕀 Agregar   | - Ordenar    |

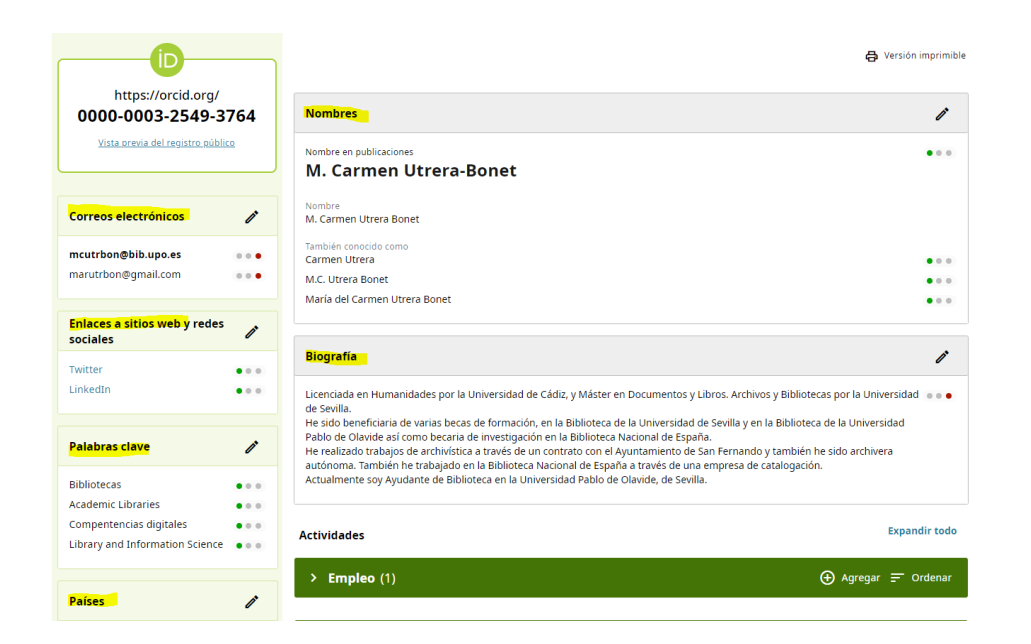

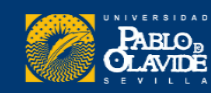

#### PRIVACIDAD

Una vez completada la información se puede cambiar la privacidad de cada elemento del registro.

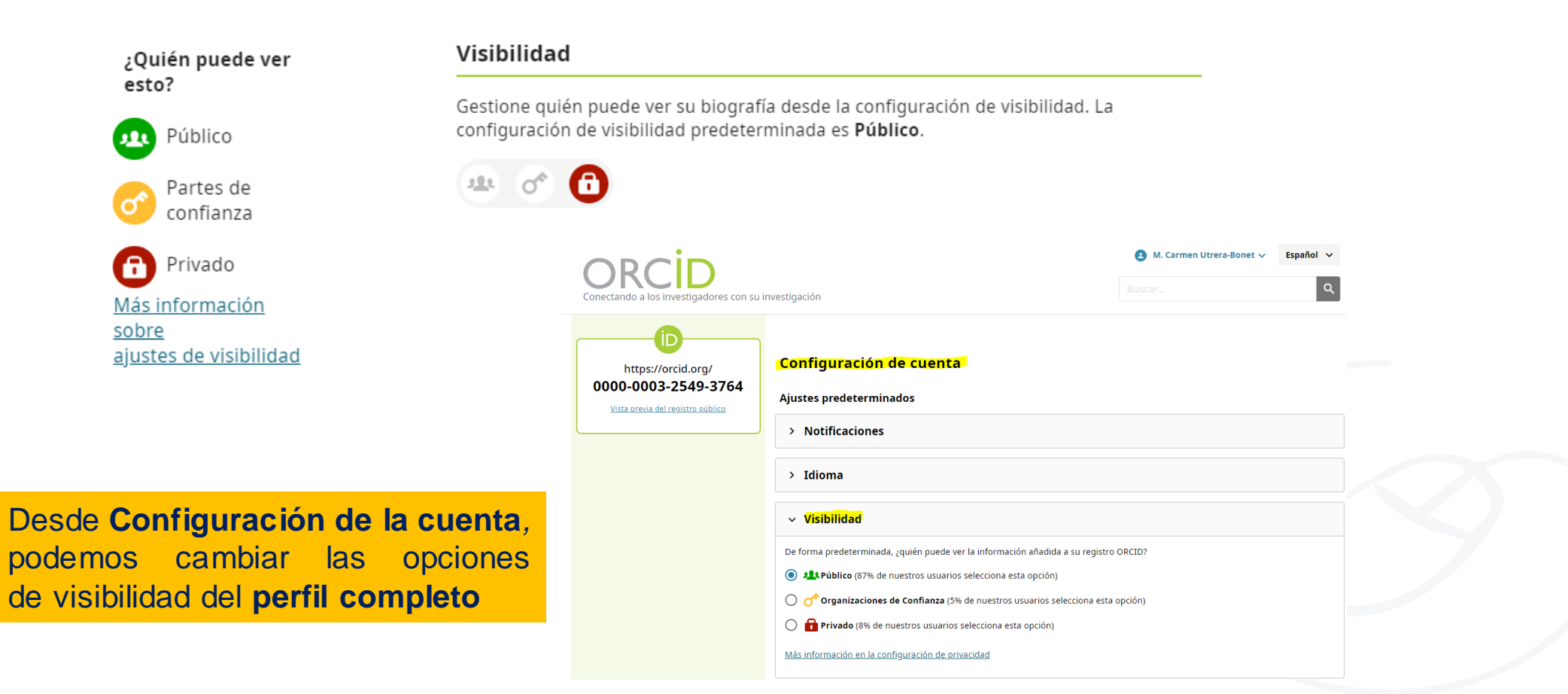

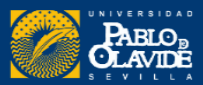

#### Nombres

**Nombre** (obligatorio): Su nombre de pila .Si solo tiene un nombre, debe registrarlo en el campo Nombre. Si es más conocido por su segundo nombre, registre su segundo nombre en este campo de nombre; y si siempre usa su primer y segundo nombre juntos, registre ambos en este campo. "Nombre" es el único campo obligatorio, ya que ORCID es un servicio global y admite todas las convenciones de nomenclatura, incluidas aquellas sin apellido o apellido.

Apellido : Tu apellido, apellido o apellido.

Nombre publicado : cómo prefiere que aparezca su nombre cuando se acredita. Este es el nombre que aparece en la parte superior de su registro ORCID. Si desea utilizar una inicial o un segundo apellido, inclúyalo en el campo "Nombre publicado".

**También conocido como** / otros nombres: nombres adicionales por los que puede ser conocido. Esto puede incluir un nombre abreviado, variantes que incluyan segundo nombre, nombre anterior o alternativo o nombre en un conjunto de caracteres diferente. Agregue cada nombre como un solo elemento.

https://support.orcid.org/

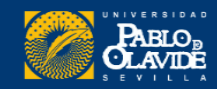

#### Biografía

#### Veamos algunos perfiles de ejemplo...

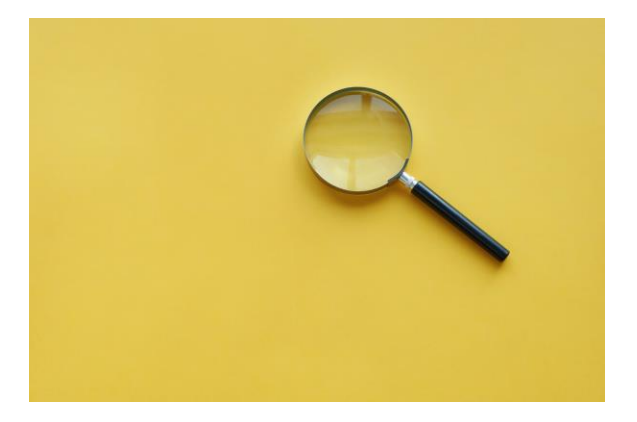

- <u>https://orcid.org/0000-0002-5295-0169</u>
- <u>https://orcid.org/0000-0001-5795-8437</u>
- <u>https://orcid.org/0000-0002-4289-3711</u>
- <u>https://orcid.org/0000-0002-9524-298X</u>

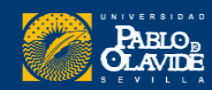

#### Otros datos

Acceso directo a otros perfiles, redes sociales académicas y otras páginas de interés.

Palabras claves, países de investigación...

Otras ID: este apartado se no se puede añadir manualmente

| Enlaces a sitios web y redes > sociales                                                      |
|----------------------------------------------------------------------------------------------|
| Pubblons Reviewer Profile                                                                    |
| Google Scholar Citations                                                                     |
| Dialnet Plus                                                                                 |
| Edublog personal                                                                             |
| Eduinnovagogía (HUM-971)                                                                     |
| Colectivo INNOVAGOGIA (16 países)                                                            |
| Editor Revista IJERI                                                                         |
| Twitter                                                                                      |
| Linkedin                                                                                     |
|                                                                                              |
| Otros ID >                                                                                   |
| Scopus Author ID: 56495544200                                                                |
| ResearcherID: G-1307-2011                                                                    |
|                                                                                              |
|                                                                                              |
| Palabras clave >                                                                             |
| Artificial Intelligence, Technologies<br>applied to education, MOOC, Education<br>technology |
|                                                                                              |
| Países >                                                                                     |
| España                                                                                       |

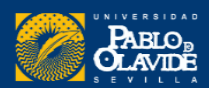

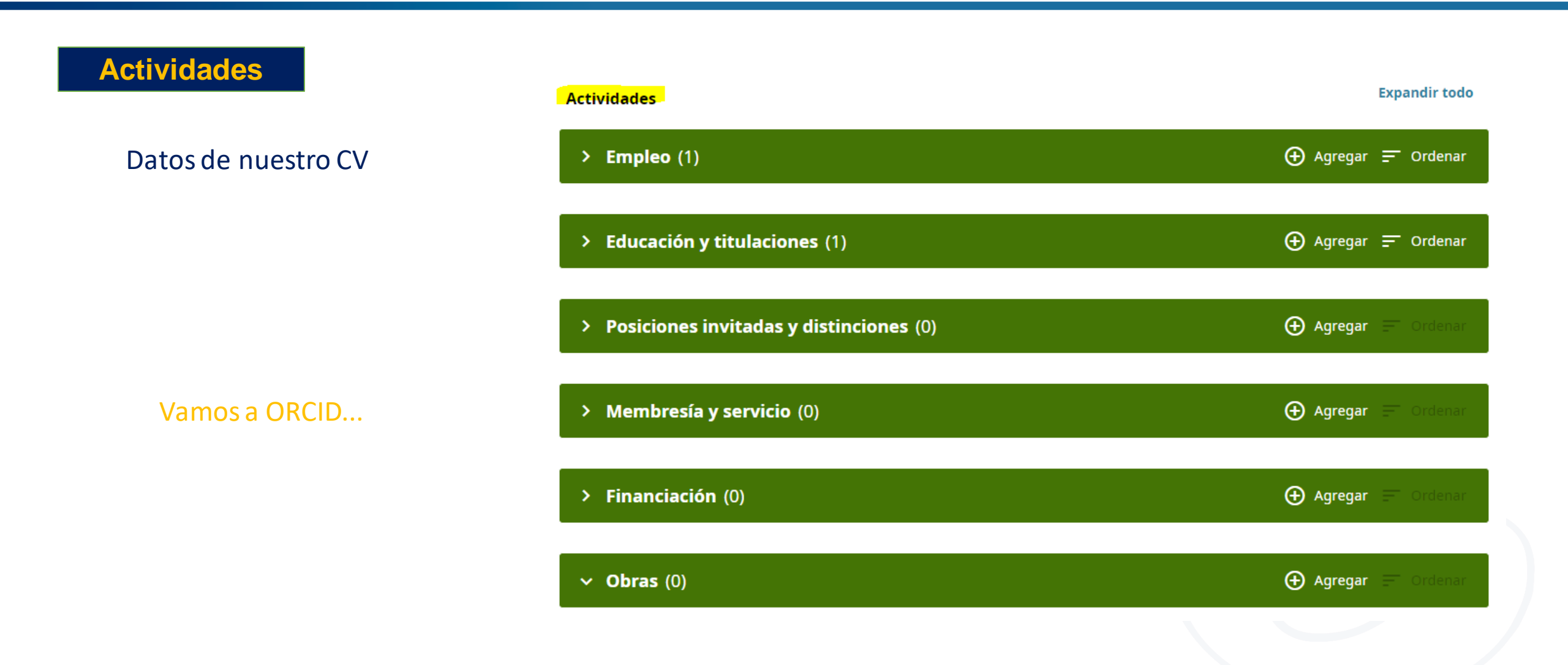

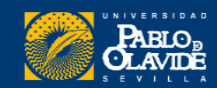

Biblioteca/CRAI de la Universidad Pablo de Olavide

#### obras

# El número máximo de trabajos que podemos añadir a nuestro registro ORCID es 10.000.

Podemos ver el total de trabajos en el encabezado. Se pueden mostrar 100 a la vez

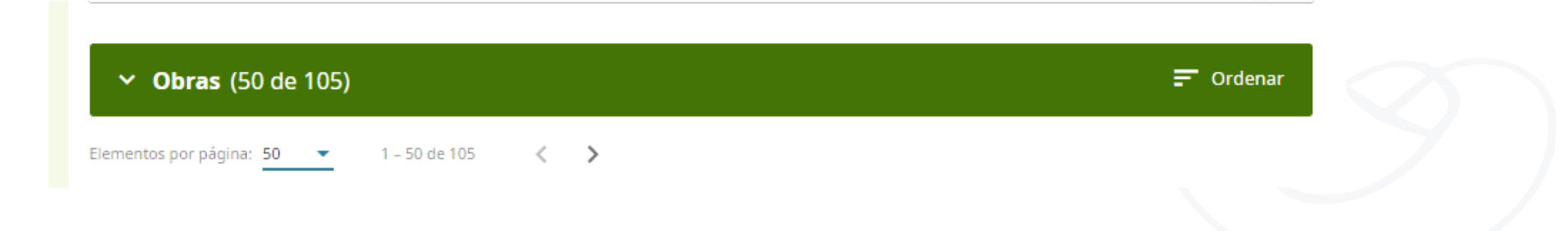

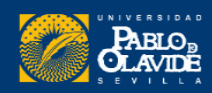

Biblioteca/CRAI de la Universidad Pablo de Olavide

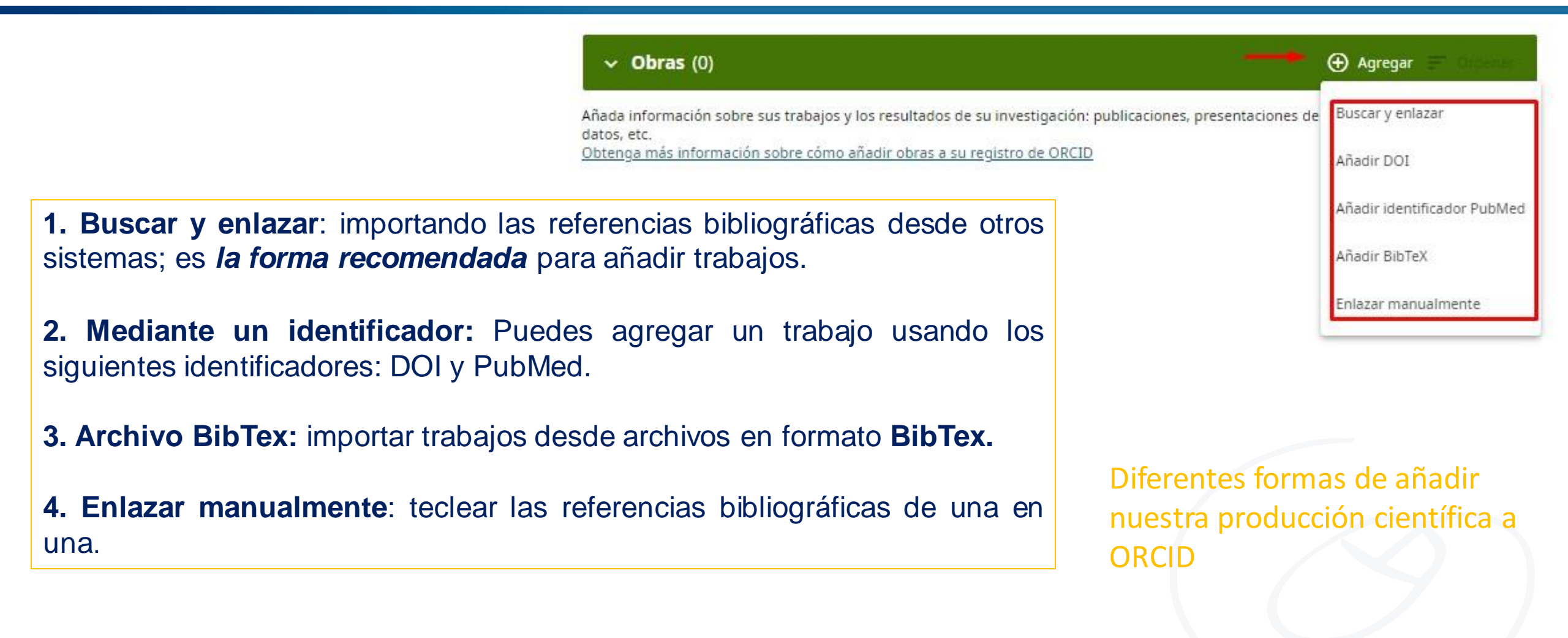

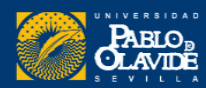

#### Buscar y enlazar

Para agregar trabajos a ORCID **utilizando el asistente de búsqueda y enlace,** primero debemos **otorgar acceso.** 

| Vincular trabajos                                                                                                    |                                                                                                    |                                           |
|----------------------------------------------------------------------------------------------------|----------------------------------------------------------------------------------------------------|-------------------------------------------|
| Los asistentes de búsqueda y enlace son la<br>financiación y las revisiones por pares sean<br>plataforma de la lista siguiente para empez | orma recomendada de rellenar el registro. Hacen que la adició<br>encillas y le ahorran tiempo al actualizar su registro manualm<br>r a vincular elementos a su registro. | n de trabajos, la<br>ente. Seleccione una |
|                                                                                                    |                                                                                                    |                                           |
| Más información sobre cómo vincular traba                                                                                                 | os a su registro ORCID                                                                                                    |                                           |
| Más información sobre cómo vincular traba<br>Asistentes de búsqueda y en                                                                  | ace disponibles (16)                                                                                                    |                                           |
| <u>Más información sobre cómo vincular traba</u><br>Asistentes de búsqueda y en<br>Tipo de obra                                           | ace disponibles (16)<br>Área geográfica                                                                                                    |                                           |

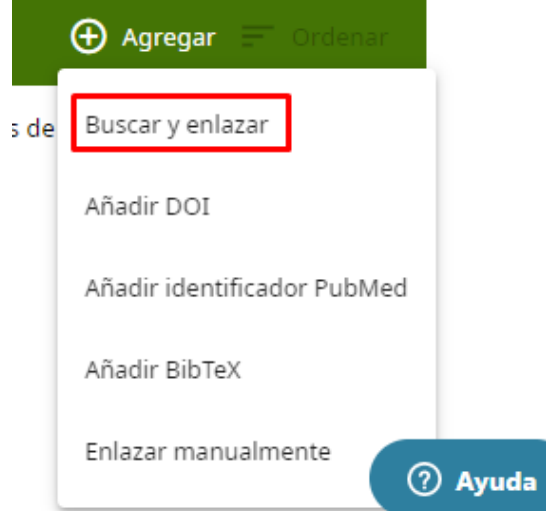

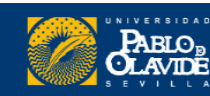

#### Buscar y enlazar

#### Desde la opción del menú superior, **Partes de confianza** podemos editar las **organizaciones de confianza y ver** el tipo de permisos que hemos concedido

#### Partes de confianza

#### Organizaciones de confianza

Las organizaciones de confianza son aquellas a las que les concedió permiso para interactuar con su registro ORCID, por ejemplo al enviar un manuscrito o solicitud de financiamiento. Usted decide si aceptar o no dicho acceso y puede revocarlo en cualquier momento.

#### Obtener más información sobre las organizaciones de confianza

| > BASE - Bielefeld Academic Search Engine<br>https://www.base-search.net                                 | Acceso concedido: 2020-06-24 | Revocar acceso |
|----------------------------------------------------------------------------------------------------|------------------------------|----------------|
| > Clarivate <a href="https://www.clarivate.com/">https://www.clarivate.com/</a>                          | Acceso concedido: 2020-07-30 | Revocar acceso |
| <ul> <li>Crossref Metadata Search<br/><u>https://search.crossref.org</u></li> </ul>                      | Acceso concedido: 2021-09-16 | Revocar acceso |
| <b>Tipo de acceso</b><br>Crear o actualizar sus actividades<br>Leer información limitada de su registro. |                              |                |

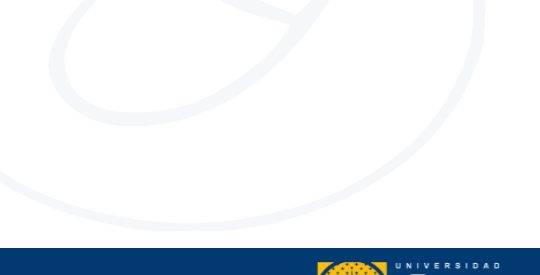

## Asistentes de búsqueda y enlace

Airiti: Recomendado para investigadores que han publicado trabajos en chino.

BASE Recomendado para autores de publicaciones de acceso abierto.

**Buscar y enlazar** 

CrossRef: Recomendado para localizar trabajos distintos a artículos así como trabajos que puedan ser encontrados por DOI.

DOE / OSTI : Más de 3 millones de registros de resultados de investigación de ciencia básica y energía del Departamento de Energía de EE. UU. (DOE) y agencias predecesoras.

DataCite: para encontrar sus conjuntos de datos de investigación

Deutsche Nationalbibliothek (DNB): abarca todos los textos, imágenes y grabaciones de sonido publicados en Alemania o en alemán, traducidos del alemán o relacionados con Alemania

Europa PubMed Central : Recomendado para agregar varios artículos publicados y patentes.

HAL : HAL es el archivo abierto multidisciplinario francés que proporciona acceso abierto a la mayor parte de los resultados científicos nacionales.

ISNI : Permite vincular su registro ISNI en la sección Otros ID .

JaLC (Japan Link Center): única organización japonesa autorizada por las FDI como Agencia de Registro (RA) para DOI

MLA International Bibliography: recomendado para sumar trabajos en humanidades.

OpenAIRE Explore: este asistente le permite reclamar e importar trabajos de OpenAire Research Graph

**Redalyc**: Recomendado para investigadores que hayan publicado en español o portugués.

Research Data Australia: para bus car sus conjuntos de datos y agregarlos a su perfil ORCID.

Scopus- Elsevier : Importa tu Identificador, perfil y publicaciones a tu registro ORCID.

The Lens: te permite importar todos sus trabajos académicos y patentes a tu registro ORCID desde una única ubicación.

#### Search and Link Wizards

Una vez que hayamos agregado un trabajo o un listado de obras nuestro registro, se mostrará el **nombre de fuente de información** a pie del registro.

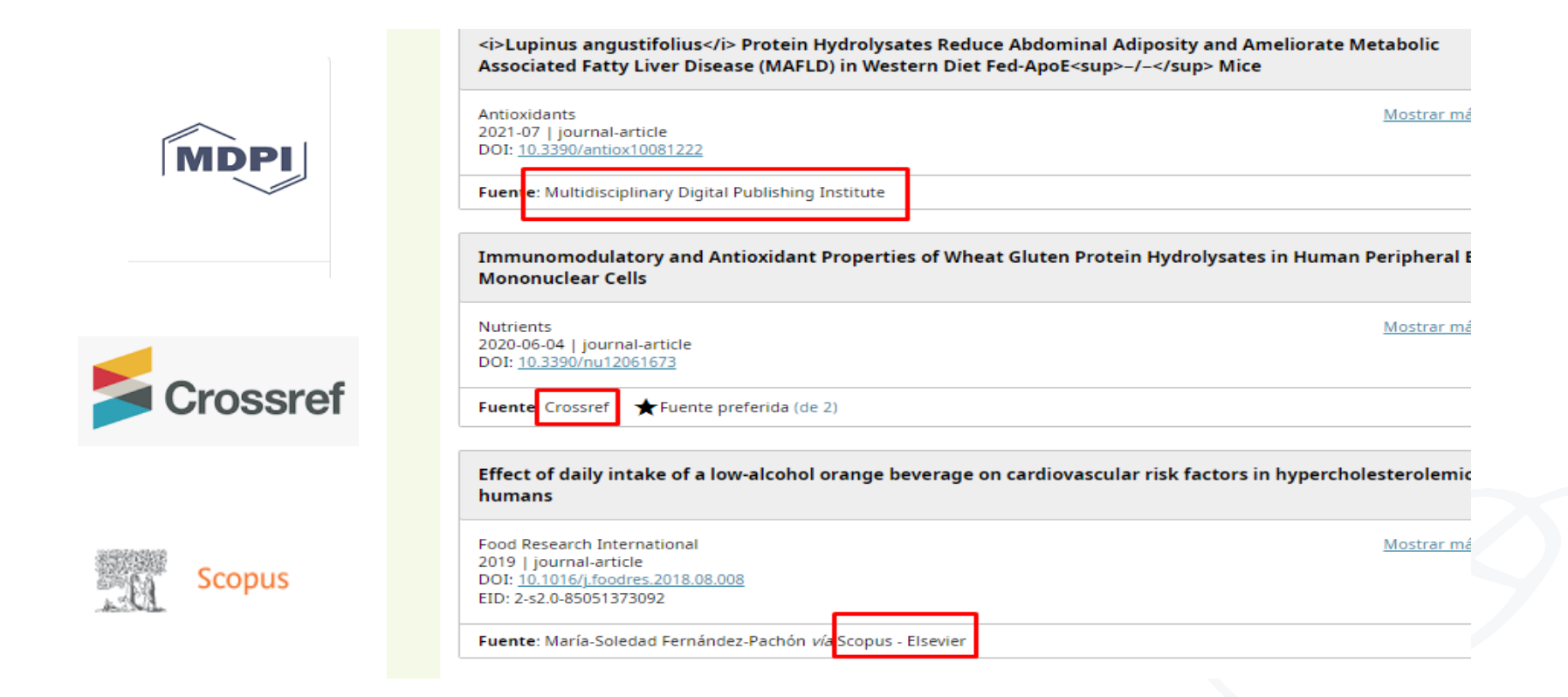

#### https://orcid.org/0000-0002-9524-298X

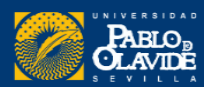

Biblioteca/CRAI de la Universidad Pablo de Olavide

#### Mediante un identificador

| v Obras (3)                                                                                              |            | 🕀 Agregar 🚍 Ordenar                       |
|----------------------------------------------------------------------------------------------------|------------|-------------------------------------------|
| Seleccionar todo (3) Elementos seleccionados actualmente (0)                                             | Acciones 👻 | Buscar y enlazar                          |
| 🗌 Libros en abierto de las editoriales universitarias española                                           | as         | Añadir DOI<br>Añadir identificador PubMed |
| El profesional de la información<br>2021   Artículo de revista<br><i>Parte de</i> ISSN: <u>1699-2407</u> |            | Añadir BibTeX<br>Enlazar manualmente      |

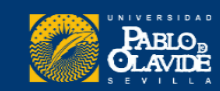

#### Archivo BibText

#### Importar publicaciones de Dialnet y Google Académico

#### Google Académico

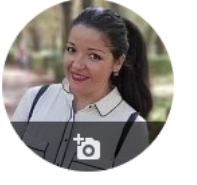

M. Carmen Utrera-Bonet (https://orcid.org/ 0000-0003-2549-3764) <u>Universidad Pablo de Olavide</u> Dirección de correo verificada de bib.upo.es - <u>Página principal</u>

Information Literacy

| <ul> <li>La Pragmática del 1558 sobre imp<br/>fondos de la Biblioteca de la Unive<br/>U Bonnet, M del Carmen<br/>Funciones y prácticas de la escritura. I Co</li> <li>sds</li> <li>La Pragmática del 1558 sobre imp<br/>EndNote</li> <li>BibTeX<br/>EndNote</li> <li>BibTeX<br/>EndNote</li> <li>Corventation</li> <li>CSV</li> </ul> | - | COMBINAR                                                                                                    |                                    |                                                                  |
|----------------------------------------------------------------------------------------------------|---|----------------------------------------------------------------------------------------------------|------------------------------------|------------------------------------------------------------------|
|                                                                                                    |   | La Pragmática del 1558 sobre imp<br>fondos de la Biblioteca de la Unive<br>U Bonnet, M del Carmen<br>Funciones y prácticas de la escritura. I Co<br>sds | BibTeX<br>EndNote<br>RefMan<br>CSV | ción de libros en Castilla a través de los<br>a<br>dores Noveles |

| DIGILIEL Press Buscar Revisias Tesis Co                                                                                                    | induesos valitores                                                 | CLAVIDE                                                |
|----------------------------------------------------------------------------------------------------|--------------------------------------------------------------------|--------------------------------------------------------|
| Articulos de revistas                                                                                                    |                                                                    | M Common literary                                      |
| Posición conditar y disfunción temporomandibular : ¿Existe relación?<br>Eduardo Vázquez Delgado, Marta Viaplana Gutiérrez<br>Revista Española de Ortodoncia, <u>ISSN</u> 0210-0576, Vol. 46, Nº. 1, 2016, <u>págs</u> , 17-                                                                                                    | .20                                                                | Universidad Pablo de Olav                              |
| Resumen   Petición Artículo                                                                                                    | D                                                                  | Eorzar Refresco                                        |
| La práctica de la disfunción craneomandibular y el dolor orofacial ha experimenta de la disfunción craneomandibular y el dolor orofacial ha experimenta de la disfunción de la disfunción de la disfuncidad de la | entado grandes cambios en los                                      | Perfil                                                 |
| últimos veinte años: Dr. Eduardo Vázquez, presidente de la Sociedad Española<br>Delos Orefacial (EEDCVDO)                                                                                                    | de Disfunción Craneomandibular y                                   | Suscripciones                                          |
| Eduardo Vázquez Delgado (entrevistado)                                                                                                    |                                                                    | Mis <u>B</u> úsquedas                                  |
| Gaceta dental: Industria y profesiones, <u>ISSN</u> 1135-2949, N°, 253, 2013, <u>págs</u> , 86-                                                                                                    | -88                                                                | Mis Referencias                                        |
| reserrer lexe compete gemper a                                                                                                    |                                                                    | Selección                                              |
| The use of low level laser therapy in the treatment of temporomandibular joint<br>Judit Herranz Aparicio, Eduardo Vázquez Delgado, Josep Arnabat Domínguez<br>Cosme Gay Escoda<br>Cosme Gay Escoda                                                                                                    | disorders: review of the literature<br>, Antonio Jesús España Tost | <ul> <li>Ayuda bibliotecarios</li> <li>Nexo</li> </ul> |
| Medicina oral, patologia oral y cirugia oucal. Ed. inglesa, <u>ISSN-e</u> 1698-6946, vol.<br>Resumen   Texto completo e                                                                                                    | 18, Nº. 4, 2013, pags, 603-612                                     | Salir                                                  |
|                                                                                                    |                                                                    | Añadir a referencias                                   |
| Dialnet Métricas                                                                                                    | Noticias 📴                                                         |                                                        |
| lortal de Indicadores de la producción científica                                                                                                    | 03/06/2021                                                         | Enviar/Exportar                                        |
|                                                                                                    | Diainet recibe la Medalia de La Rioja                              | RefWorks                                               |
| Dialnet plar                                                                                                    | 23/04/2021                                                         | RIS                                                    |
| Descubra las ventajas que ya está disfrutando con Dialnet Plus                                                                                                    | Livainer Metricas crece                                            | > Texto                                                |
| nclusión de contenidos en Dielnet                                                                                                    | (Ver mae)                                                          | BibTeX                                                 |
| inclusion de contenidos en Diamet                                                                                                    |                                                                    |                                                        |
| nstrucciones para autores Instrucciones para editores                                                                                                    |                                                                    |                                                        |

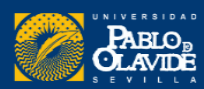

| 🕀 Agregar 📻 Ordenar         |
|-----------------------------|
| Buscar y enlazar            |
| Añadir DOI                  |
| Añadir identificador PubMed |
| Añadir BibTeX               |
| Enlazar manualmente         |
|                             |

Manualmente

| ipo de obra                  | Publicación, conferencia, propiedad intelectual u otros Campo obligatorio.                                                                                     |
|------------------------------|----------------------------------------------------------------------------------------------------|
| fítulo                       | El título del trabajo. Campo obligatorio.                                                                                                    |
| Agregar título<br>raducido   | Si el título del trabajo ha sido traducido desplegamos este campo y añadimos el título traducido y el idioma.                                                  |
| Subtítulo                    | El subtítulo del trabajo, si tiene alguno.                                                                                                    |
| fítulo de la "obra<br>nadre" | El nombre de la revista en la que se ha publicado, en el caso de artículos, el título del libro en caso de un<br>capítulo y la editorial en el caso de libros. |
| echa de<br>publicación       | La fecha en la que se publica el trabajo.                                                                                                    |
| Enlace                       | Página web con información sobre el trabajo. Los enlaces deben estar en formato de URL completo,                                                               |

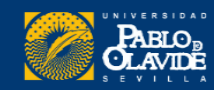

#### Obras: acciones

#### **Gestionar duplicados**

- **ORCID** reconoce los documentos incluidos previamente, indicando la fuente de procedencia.
- Se podrá elegir cual es la **fuente preferida** para que aparezca como principal

En el caso de agregar las publicaciones mediante fichero **BibTex no se reconocen los duplicados** y habrá que revisar y eliminarlos manualmente

| <ul> <li>Obras (1)</li> </ul>                                  | 🕀 Agregar 📻 Ordenar  |
|----------------------------------------------------------------|----------------------|
| ☐ Seleccionar todo (1) Elementos seleccionados actualmente (0) |                      |
| Prueba                                                         | 😃 of 🔒 🖉             |
| Capítulo de libro                                              | Mostrar más detalles |
| Fuente: M. Carmen Utrera-Bonet                                 | Ō                    |

| Seleccionar todo (1) Elementos seleccionados actualmente (1) | Acciones 🗸                                 |
|--------------------------------------------------------------|--------------------------------------------|
| 🗸 Prueba                                                     | ↑ Combinar obras                           |
| Capítulo de libro                                            | Exportar obras (1)                         |
| Fuente: M. Carmen Utrera-Bonet                               | Exportar todas las obras (1)               |
|                                                              | <ul> <li>Establecer visibilidad</li> </ul> |
|                                                              | 📋 Eliminar trabajos                        |

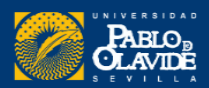

#### María del Carmen Utrera Bonet ... Ì Extraer código para web Por ejemplo, para firma del correo electrónico https://orcid.org/0000-0003-2549-3764 Mostrar su ORCID iD en la web Copie el código de abajo y péguelo en su sitio web personal. Código QR id="cy-effective-orcid-url" class="underline" href="https://orcid.org/0000-0003-2549-3764" target="orcid.widget" rel="me noopener noreferrer" style="vertical-align: top"> src="https://orcid.org/sites/default/files/images/orcid\_16x16.png" style="width: 1em; margin-inline-start: 0.5em" alt="ORCID iD icon"/>

## Comparte tu perfil ORCID

CARD Mobile number Website Adress

-mail

**QR CODE** 

**BUSINESS** 

ABLO

Haga clic para descargar su código QR

#### Para pósteres y tarjetas

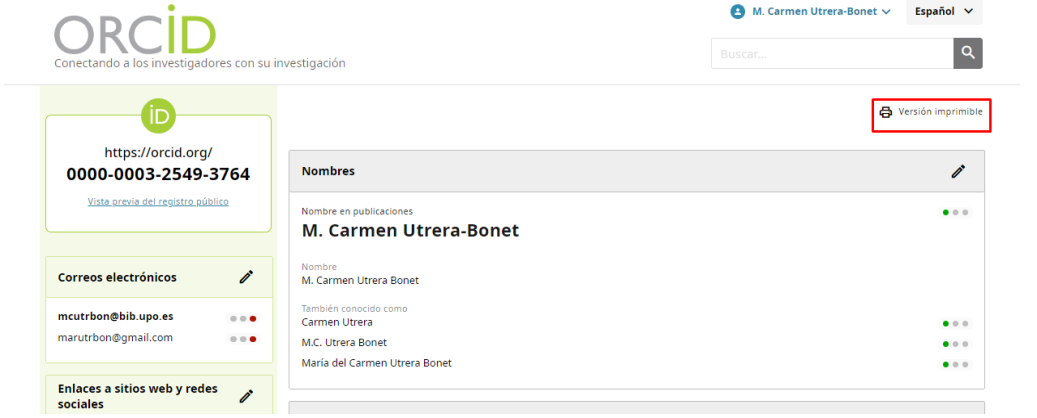

#### Imprimir

<a

<img

</a>

https://orcid.org/0000-0003-2549-3764

## Scopus

- 1. Cómo corregir nuestro perfil de Scopus
- 2. Buscar documentos perdidos
- **3. Vincular Scopus con ORCID**

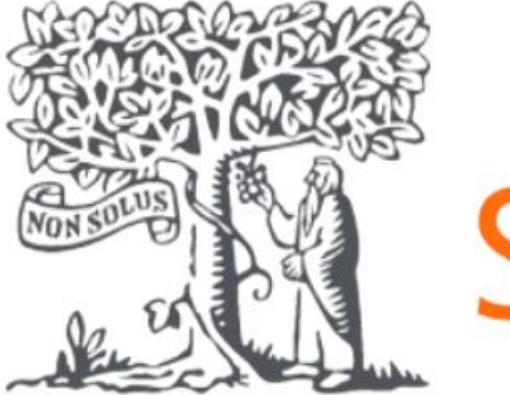

Scopus

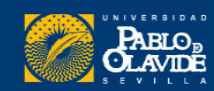

## Scopus

#### **Scopus AuthorID**

Es un identificador de autor y perfil integrado en la Base de Datos Scopus, de Elsevier.

Se crea automáticamente para cualquier autor cuya obra esté incluida en Scopus.

### Perfil de Scopus

Agrupa los diferentes nombres bajo los que pueda aparecer un autor en los documentos de su autoría recogidos en Scopus y todos los documentos que corresponden a ese autor en concreto en Scopus.

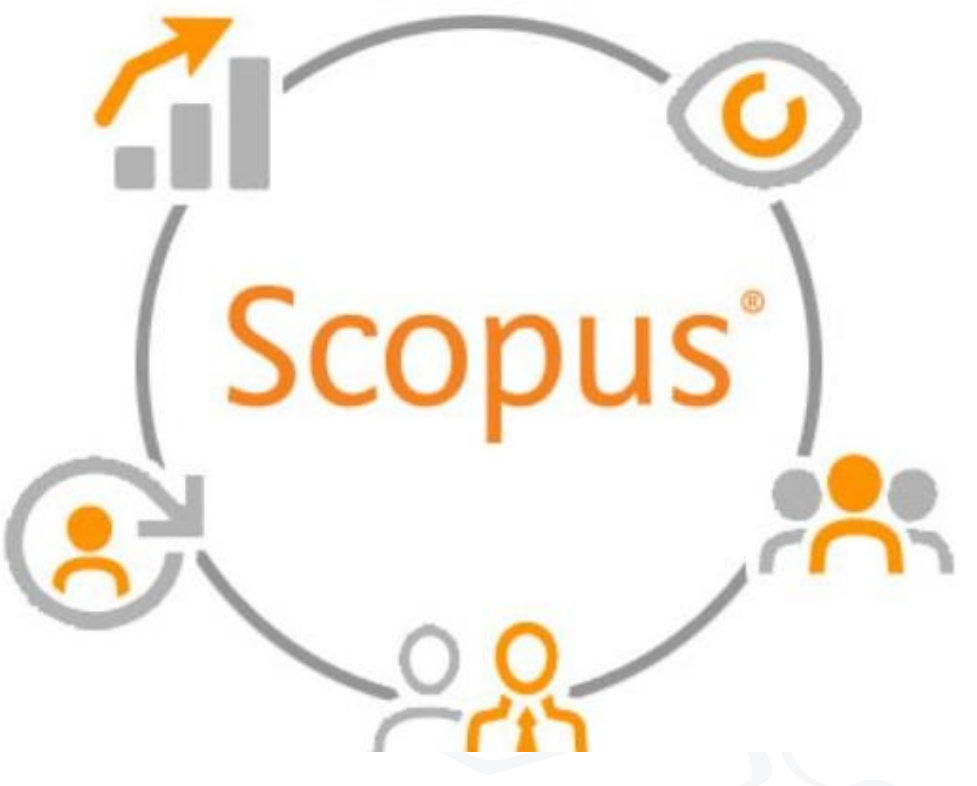

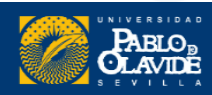
## Perfil de autor de Scopus

Es un **registro único** de la actividad de publicación de ese investigador.

① Universidad Pablo de Olavide, de Sevilla, Sevilla, Spain Show all author info https://orcid.org/0000-0003-1126-0492 sc 8585713800 😑 Save to list 🛛 🙈 Potential author matches 🕞 Export to SciVal Export to FECYT CVN Metrics overview Document & citation trends Most contributed Topics 2016–2020 () 30 Caenorhabditis Elegans; Tyvelose; Proteostasis Documents by author 4 documents Caenorhabditis Elegans; Hermaphrodite; Connectome 2151 l document Citations by 1694 documents Adenylosuccinate Lyase Deficiency; Succinyladenosine; Succinylaminoimidazole Carboxamide Riboside Documents 16 1 document h-Index: View h-graph Analyze author output Citation overview View all Topics Cited by 1694 Documents 7 Preprints 100 Co-Authors Topics 0 Awarded grants 30 Documents

This author profile is generated by Scopus Learn more Artal-Sanz, Marta

Los detalles provienen de artículos revisados por pares y otras publicaciones que están indexadas en Scopus La información en un perfil incluye el nombre del **autor, afiliación** (es), **área** (s) **temática, publicaciones, citas y coautores.** 

Ayuda a garantizar que la actividad de investigación publicada de un autor sea visible.

El perfil de autor de Scopus se reconoce como una **fuente imparcial** de información relevante de una fuente de confianza global.

https://service.elsevier.com/app/answers/

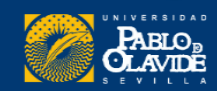

### Perfil de autor de Scopus

Cada **perfil de autor** de Scopus **se genera automáticamente mediante un algoritmo** de coincidencia dedicado que **extrae metadatos directamente de los documentos indexados en Scopus**.

Review profile details for González, María Luisa Soriano

|   |   | Author                       | Documents | <i>h</i> -index () | Affiliation                  | City    |
|---|---|------------------------------|-----------|--------------------|------------------------------|---------|
|   | 1 | Gordillo, Rafael Gómez       | 2         | 0                  | Universidad Pablo de Olavide | Sevilla |
|   |   | View last title $\checkmark$ |           |                    |                              |         |
| I | 2 | Gómez Gordillo, Rafael       | 1         | 0                  | Universidad Pablo de Olavide | Sevilla |
|   |   | View last title $\checkmark$ |           |                    |                              |         |

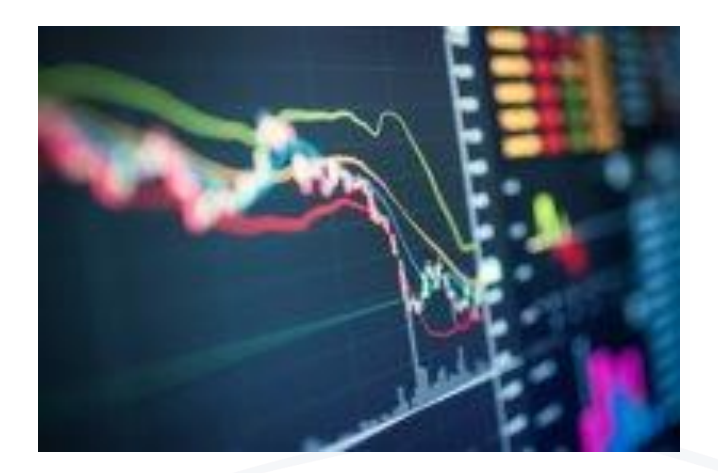

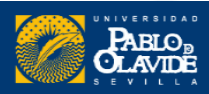

**Perfiles mal formulados** 

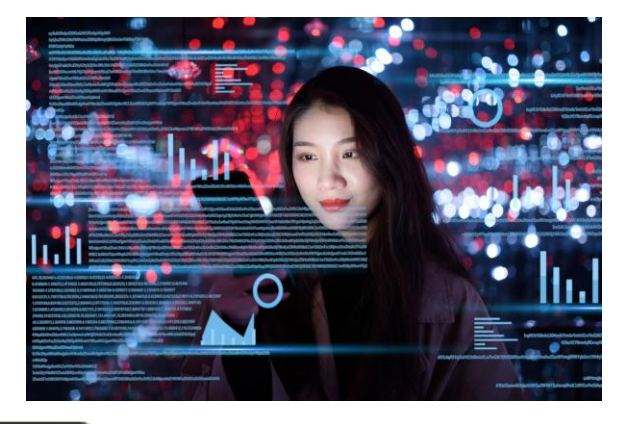

1. Perfil duplicado

2. Nombre principal incorrecto, no duplicado, se puede cambiar desde editar perfil

3. Nombre incorrecto sin posibilidad de seleccionar el correcto

4. Perfil duplicado que no podemos buscar desde Scopus

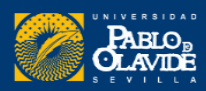

### 1. Perfil duplicado

https://www.scopus.com/results/authorNamesList.uri?st1=gordillo&st2=rafael&institute=olavide&origin=searchauthorlookup

|    | All 🗸  | Show documents               | View citation overview | Request to merg    | ge authors  | Save to author list |         |
|----|--------|------------------------------|------------------------|--------------------|-------------|---------------------|---------|
|    |        | Author                       | Documents              | <i>h</i> −index () | Affiliation |                     | City    |
|    | 1      | Gordillo, Rafael Gómez       | 2                      | 0                  | Universida  | d Pablo de Olavide  | Sevilla |
|    |        | View last title $\checkmark$ |                        |                    |             |                     |         |
|    | 2      | Gómez Gordillo, Rafael       | 1                      | 0                  | Universida  | d Pablo de Olavide  | Sevilla |
|    |        | View last title $\checkmark$ |                        |                    |             |                     |         |
| Di | splay: | 20 results pe                | er page                |                    | 1           |                     |         |

Procedimiento: Unificarlos a través del botón "Request to merge authors"

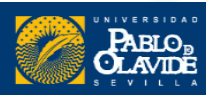

### 2. Nombre principal incorrecto, se puede cambiar desde editar perfil

Review profile details for Rosillo-López, Cristina

Author details

| Preferred Name<br>Rosillo-López, Cristina | ~ | Current affiliation<br>Universidad Pablo de Olavide, de Sevilla 🗡 |
|-------------------------------------------|---|-------------------------------------------------------------------|
| Rosillo-López, Cristina                   |   |                                                                   |
| Rosillo López, Cristina                   | H |                                                                   |
| López, Christina Rosillo                  |   |                                                                   |
| López, Cristina Rosillo                   |   |                                                                   |
| Rosillo-LóPez, Cristina                   |   |                                                                   |

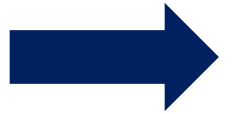

### Procedimiento: Seleccionar el nombre correcto en el desplegable

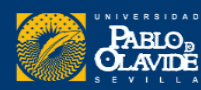

### 3. Nombre incorrecto sin posibilidad de seleccionar el correcto

#### https://www.scopus.com/authid/detail.uri?authorId=57218762465

| copus                                                      | Search Sources Lists Catálogo ATHENEA 🛪 🕥                                                                                                    | Ŷ    | Į |
|------------------------------------------------------------|----------------------------------------------------------------------------------------------------|------|---|
| ← Back to author profile                                   | Review profile details for About the Author Feedback Wizard<br>González, María Luisa Soriano                                                                                                | 1 () |   |
| Author details<br>Documents<br>Preprints<br>Awarded grants | Author details          Preferred Name       Current affiliation         González, María Luisa Soriano       Universidad Pablo de Olavide, de Sevilla         González, María Luisa Soriano | ^    |   |
|                                                            | Documents                                                                                                    | ~    |   |
|                                                            | Preprints                                                                                                    | ~    |   |
|                                                            | Awarded grants                                                                                                    | ~    |   |

### Procedimiento: Contactar con Scopus a través del formulario Webform

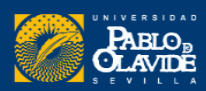

| с                                                      | Search Sources Scival א 🖓 🗘 🏛 🔽                                                                                                | Q Search Sources Scival A |
|--------------------------------------------------------|----------------------------------------------------------------------------------------------------|---------------------------|
|                                                        | About the Author Feedback Wizard ①                                                                                             | How can we help? ×        |
| Add Missing Document<br>Affiliation Profile Correction | <ul><li>What's new</li><li>What is Elsevier doing to help with COVID-19?</li></ul>                                             | E Tutorials               |
| Author Profile Correction                              |                                                                                                    |                           |
| Document Correction                                    | Top 10 FAOs                                                                                                    |                           |
| Citation Correction                                    | 1 How do Luse the Author Feedback Wizard?                                                                                      |                           |
| CiteScore Correction                                   | 2. How do I correct my author profile?                                                                                         |                           |
| My Incidents                                           | <ul><li>3. How do I request to add a missing document?</li><li>4. How do I create or correct an affiliation profile?</li></ul> |                           |
| my meldents                                            | <ul><li>5. How can I add missing citations?</li><li>6. How do I request corrections to a document?</li></ul>                   |                           |
|                                                        | <ul> <li>7. What is the CiteScore corrections process?</li> <li>&gt; View more</li> </ul>                                      |                           |

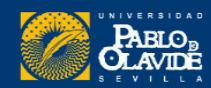

#### Correct your details

**Quick check:** Do you want to correct your name, affiliation, or email address? If you have another request, please <u>contact us</u>.

#### My name My affiliation My email address

Lastly: Is your name also incorrectly spelled in a document linked to your profile?

#### Why does this matter? +

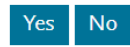

#### Let's fix the document!

Please submit a web form with the details of the incorrect document. Once these details are correct, your name in your profile will also be updated.

#### How

#### 1. Open a <u>webform</u>.

2. Under the contact reasons, select 'Document Corrections'.

- 3. Make sure you include the title and number of the document, as well as details about the incorrect information and your requested corrections.
- 4. Provide either a link to the correct document on the supplier's site, or attach a correct version of the article.
- 5. Click 'Continue'.
- 6 Check the summary and click 'Send'

### How do I correct my author profile?

Add Missing Document Affiliation Profile Correction

Last updated on September 16, 2020

Add / remove articles in my profile

Set a preferred name / affiliation

Merge duplicate profiles

#### What would you like to correct in your author profile?

Author Profile Correction

Citation Correction

CiteScore Correction

#### My Incidents

#### Correct your details

**Quick check:** Do you want to correct your name, affiliation, or email address? If you have another request, please <u>contact us</u>.

The spelling of my name

Other author profile requests

My affiliation is incorrect / out of date

My name My affiliation My email address

Si el nombre también está escrito incorrectamente en un documento vinculado al perfil, habrá que solicitar el cambio a través del Webform

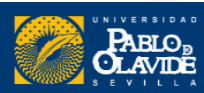

4. Perfiles duplicados que no podemos encontrar en una misma búsqueda desde Scopus

Las erratas son:

Soledad Fernández Chacón

M.S Fernandez-Panchon

María Soledad Fermandez-Pachon

https://www.scopus.com/authid/detail. uri?authorId=6603547230

https://www.scopus.com/authid/d etail.uriauthorId=37068601700

https://www.scopus.com/authid/deta il.uri?authorId=13402994400

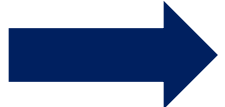

Procedimiento 1: Unificar perfiles desde Scival

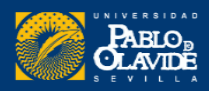

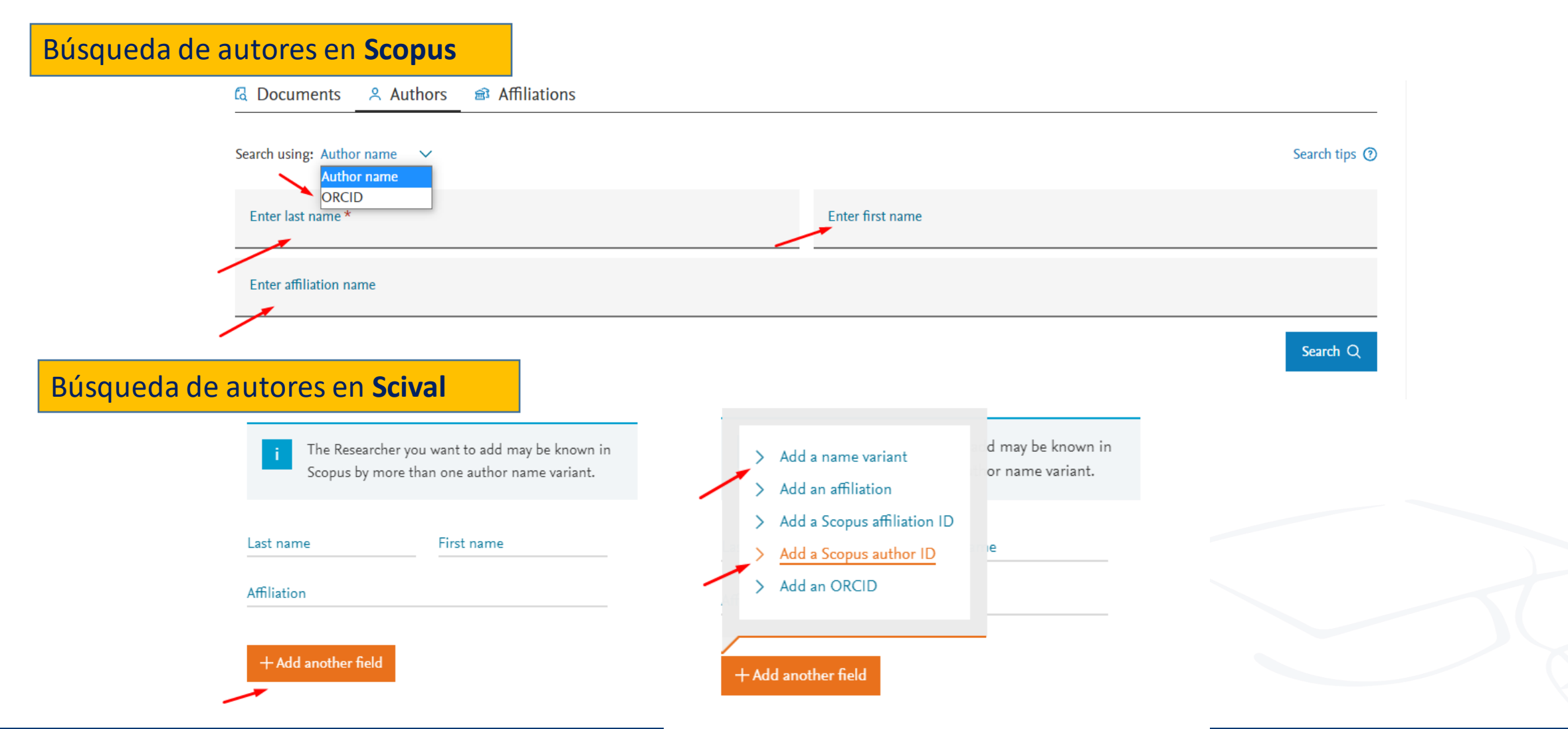

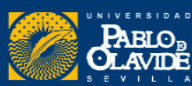

Vamos a Scival...

SciVal

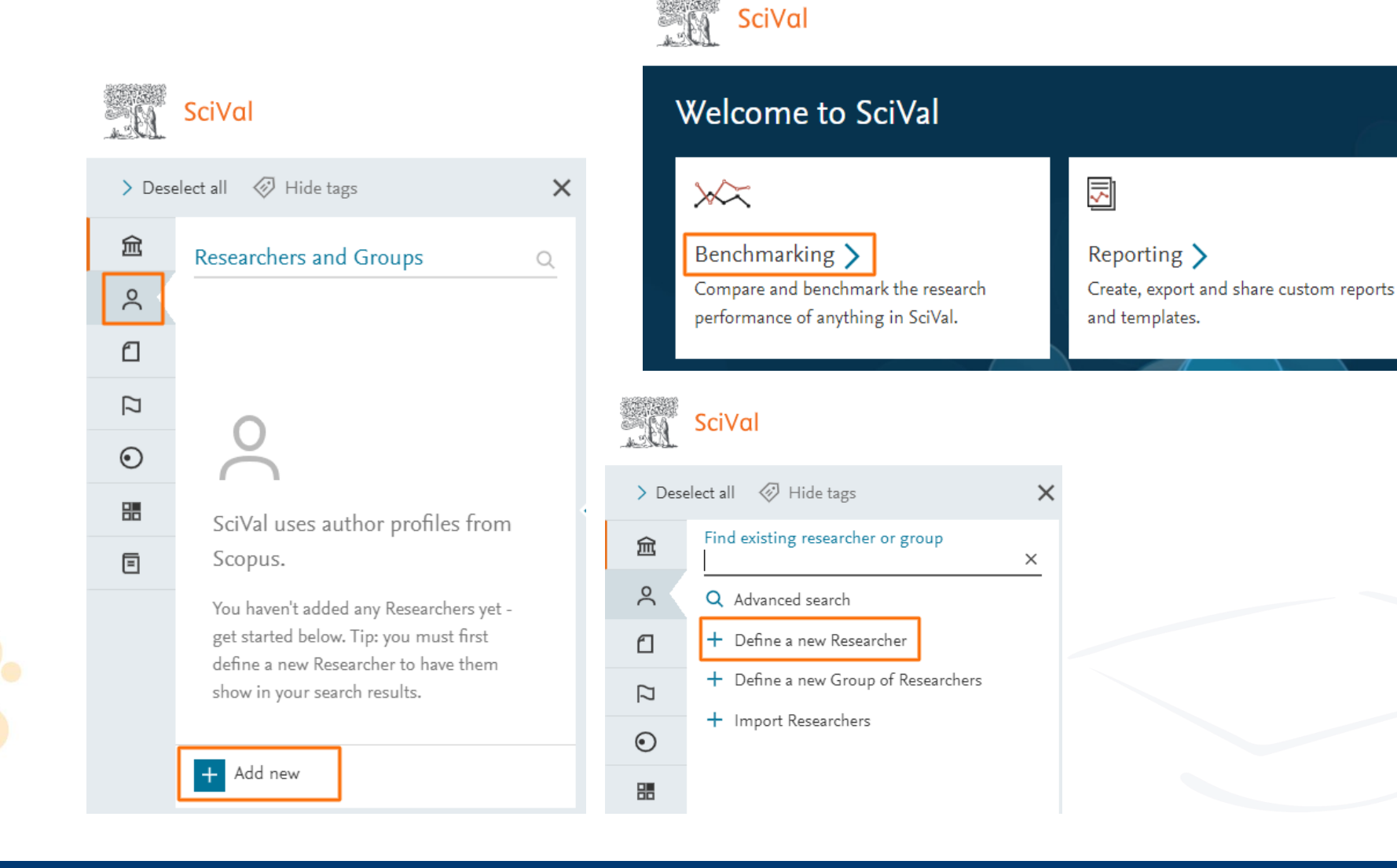

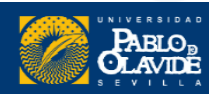

Benchmarking

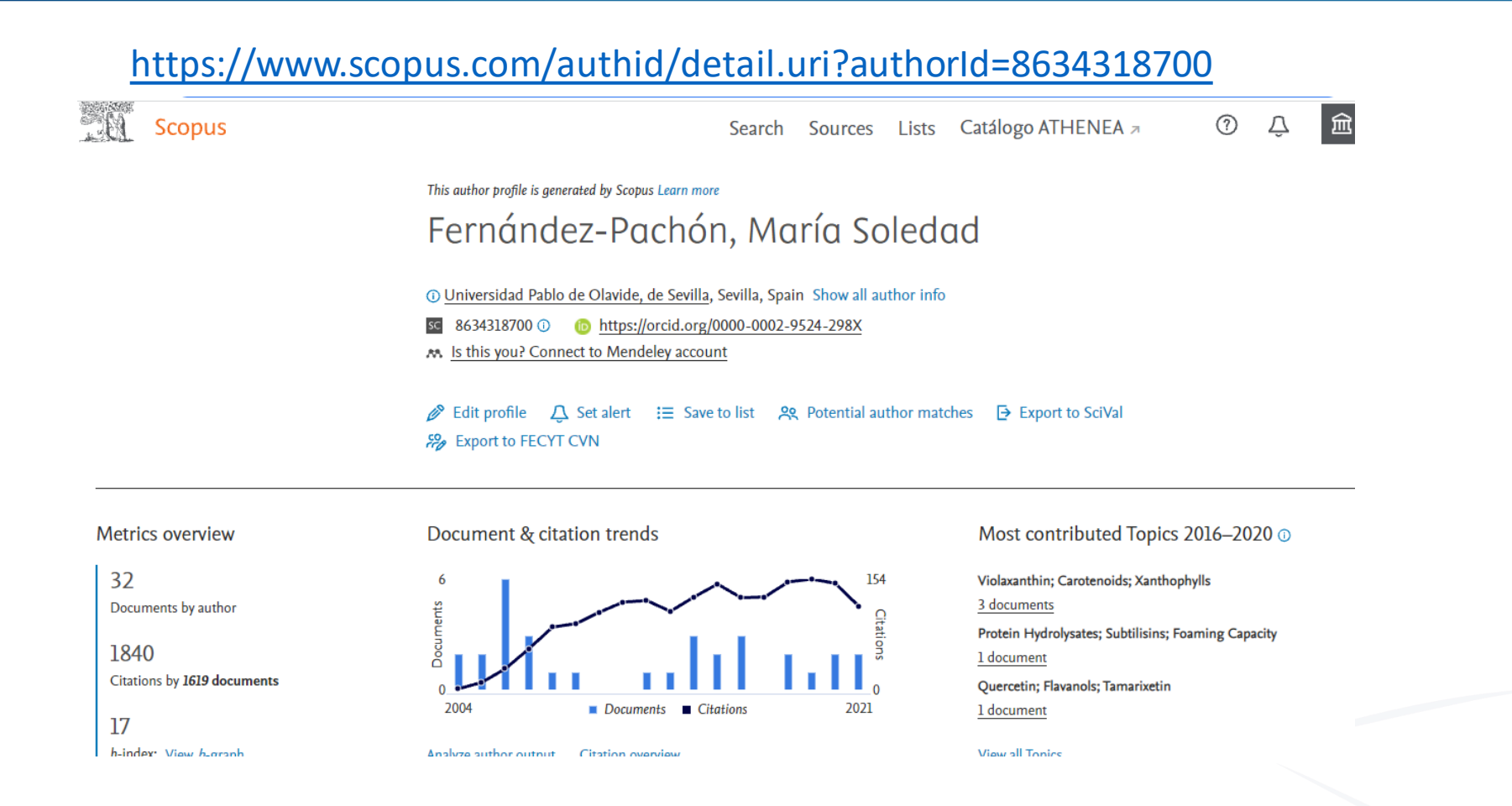

Procedimiento 2: Desde el perfil principal recuperar los documentos perdidos utilizando la opción "Search for missing documents on Scopus"

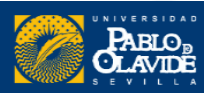

# 2. Buscar documentos perdidos

| pus                                               | Display <u>10 results</u> 🗸 |
|---------------------------------------------------|-----------------------------|
| pus                                               |                             |
|                                                   |                             |
| Search for a missing document                     |                             |
| Please note that some documents may not yet be in | Scopus and are not shown.   |
| Search                                            | Article title, Abstract     |
|                                                   | Article title, Abstract     |
| Search                                            | DOI                         |
|                                                   | guae Title                  |
|                                                   | 語に切EID                      |
| -                                                 | Search<br>Us Lan            |

- Kinetic Study in Water-Ethylene Glycol Cationic, Zwitterionic, Nonionic, and Anionic Micellar Solutions
- Antioxidant Activity of Phenolic Compounds: From In Vitro Results to In Vivo Evidence
- Sensory Evaluation of Sherry Vinegar: Traditional Compared to Accelerated Aging With Oak Chips

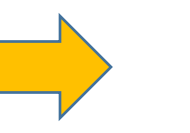

Títulos de los artículos donde el nombre de la autora aparece con errata

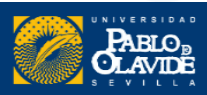

# 3. Vincular Scopus con ORCID

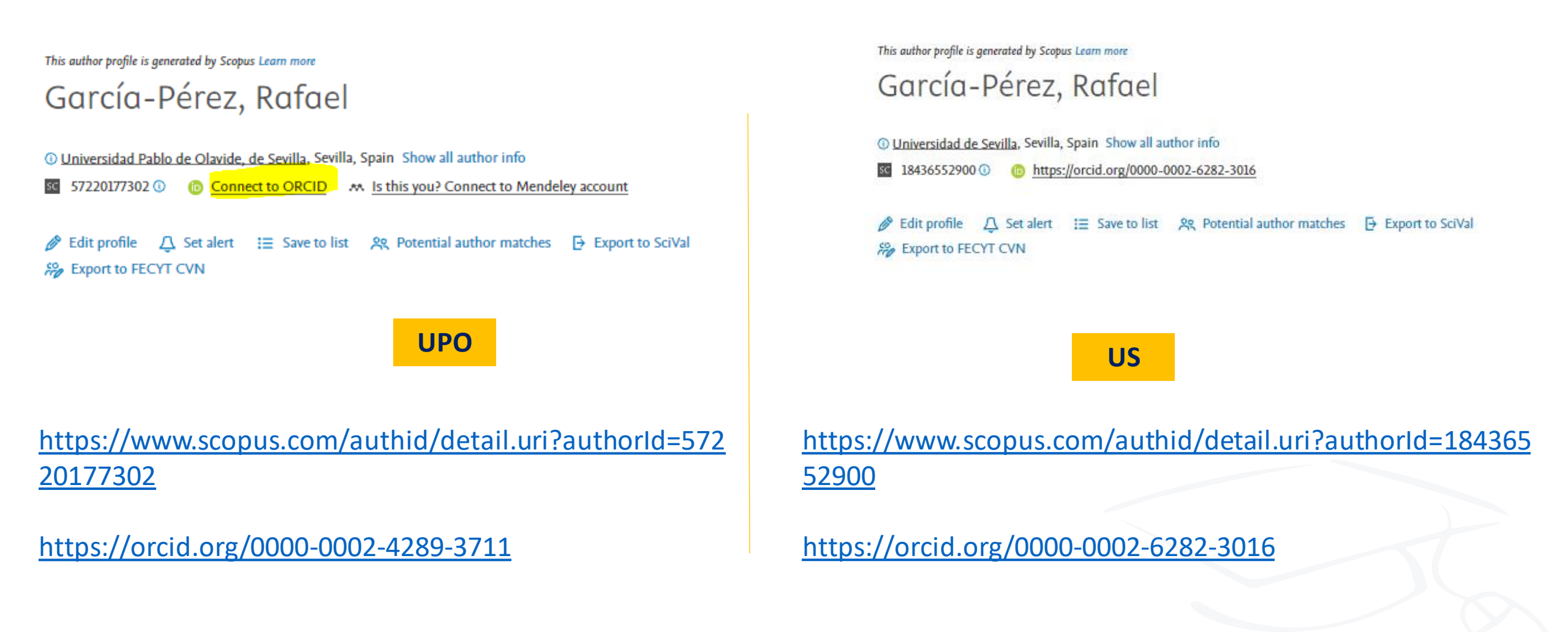

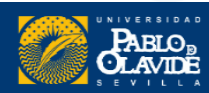

# Scopus ORCID

#### Vinculación de perfiles en 6 pasos

| 1 Select profiles | 2   Select profile name | 3 Review publications | 4 Review profile | 5 Send Author ID | 6 Send publications |
|-------------------|-------------------------|-----------------------|------------------|------------------|---------------------|
|                   |                         |                       |                  |                  |                     |

Please select all profiles that contain publications authored by you and click the next button to continue.

| Martínez-1  | riviño, A. L.          |  |                    |
|-------------|------------------------|--|--------------------|
| Author ID   | 57211119866            |  |                    |
| Documents   | 3                      |  |                    |
| Affiliation | Universidad de Granada |  |                    |
|             |                        |  | <br>cancel   Start |
|             |                        |  |                    |

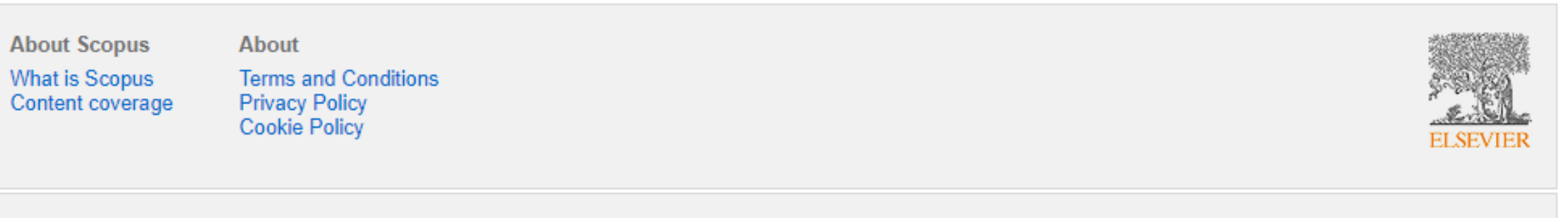

Copyright © 2022 Elsevier B.V. All rights reserved. Scopus® is a registered trademark of Elsevier B.V. Cookies are set by this site. To decline them or learn more, visit our cookie policy page.

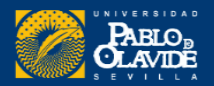

## 3. Vincular Scopus con ORCID

Pasarán algunos días hasta que el código **ORCID** aparezca dentro del perfil de Scopus.

El Scopus Author ID, aparecerá de manera inmediata dentro del perfil ORCID.

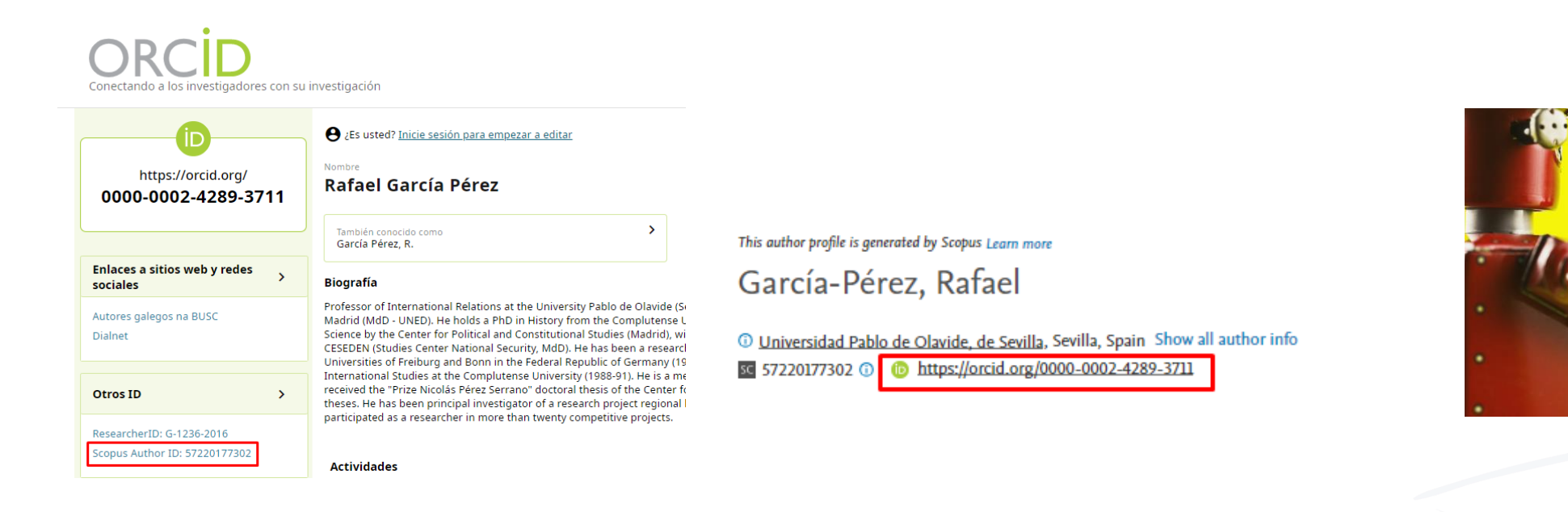

Para mantener actualizadas nuestras publicaciones en ORCID, cada vez que haya publicaciones nuevas en Scopus habrá que importarlas a ORCID.

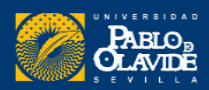

# Web of Science

- 1. Publons-ResearcherID
- 2. Perfil en Web of Science
- 3. Cómo corregir nuestro perfil en Web of Science
- 4. Vincular Web of Science-ResearcherID con ORCID

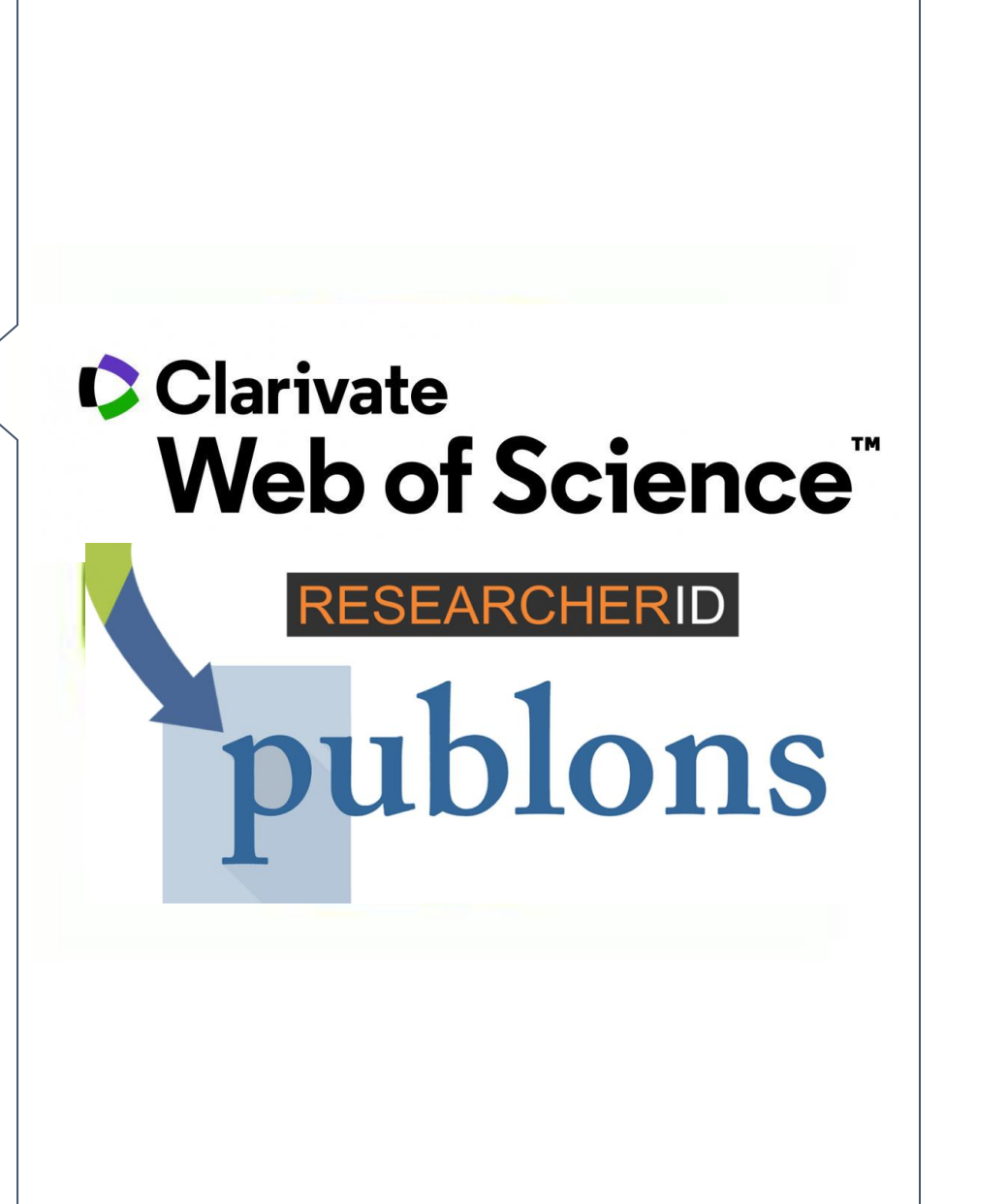

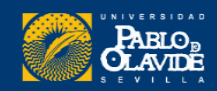

# 1. Publons-ResearcherID

### La plataforma **Publons** tomó el relevo de la plataforma **ResearcherID**

### Actualmente:

- Los ResearcherID han migrado a Publons
- Publons y la WoS trabajan a la par
- **Próximamente:**
- Publons desaparecerá
- Toda la información se recogerá en la WoS

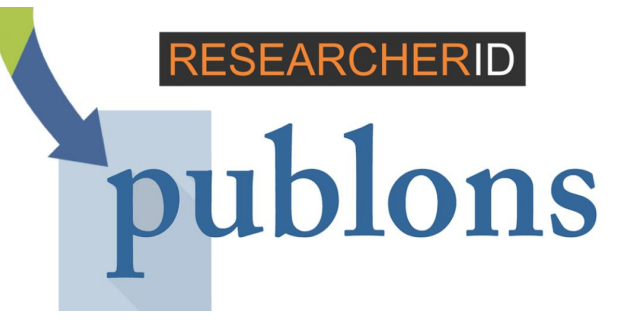

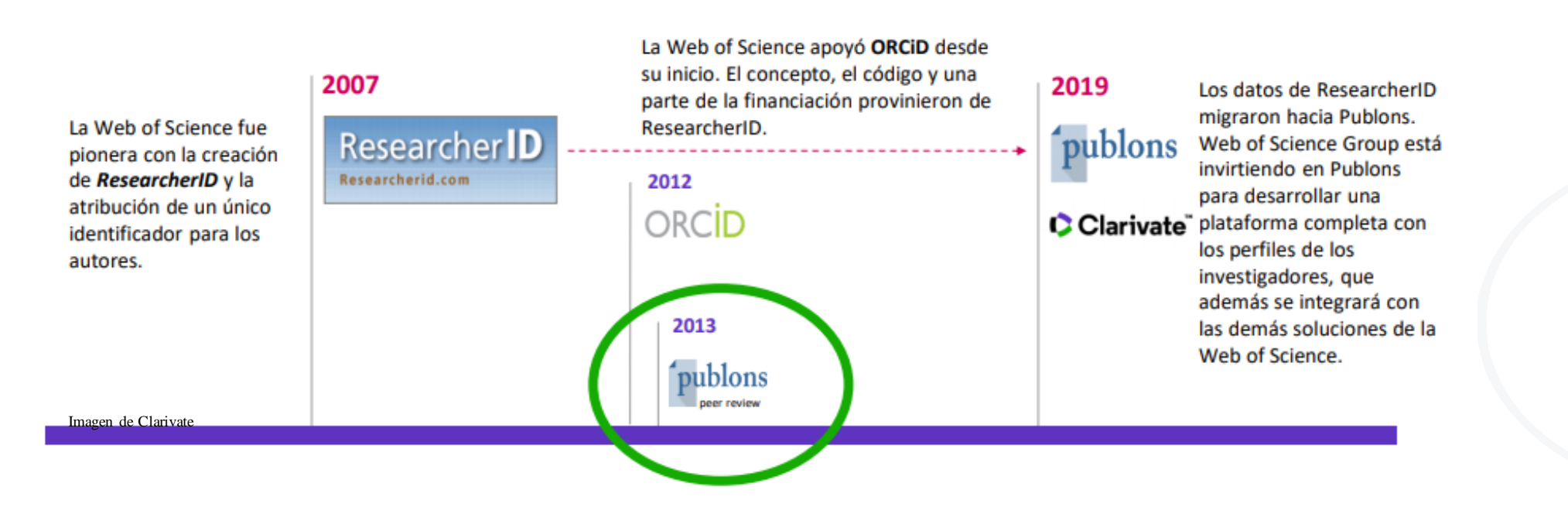

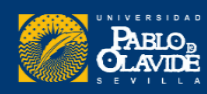

## 1. Publons-ResearcherID

### https://www.researcherid.com/

### Bienvenido a la nueva Web of Science ResearcherID

#### Tengo una cuenta de ResearcherID

#### INICIAR SESIÓN EN RESEARCHERID EN PUBLONS

Inicie sesión con sus datos habituales para ver su perfil de ResearcherID en Publons.

#### quiero registrarme

#### ÚNETE A PUBLONS AHORA

Publons es el nuevo entorno en el que puede beneficiarse de Web of Science ResearcherID mejorado, agregar sus publicaciones, realizar un seguimiento de sus citas y administrar su registro de Web of Science.

Más información: Preguntas frecuentes de ResearcherID-Publops

#### Para investigadores Para instituciones

#### Web of Science ResearcherID ahora está en Publons.

Publons es el nuevo entorno en el que puede beneficiarse de Web of Science ResearcherID mejorado, agregar sus publicaciones, realizar un seguimiento de sus citas y administrar su registro de Web of Science.

Inicie sesión con sus datos habituales para ver su perfil de ResearcherID en Publons.

Si tiene alguna pregunta, consulte las preguntas frecuentes de ResearcherID-Publons

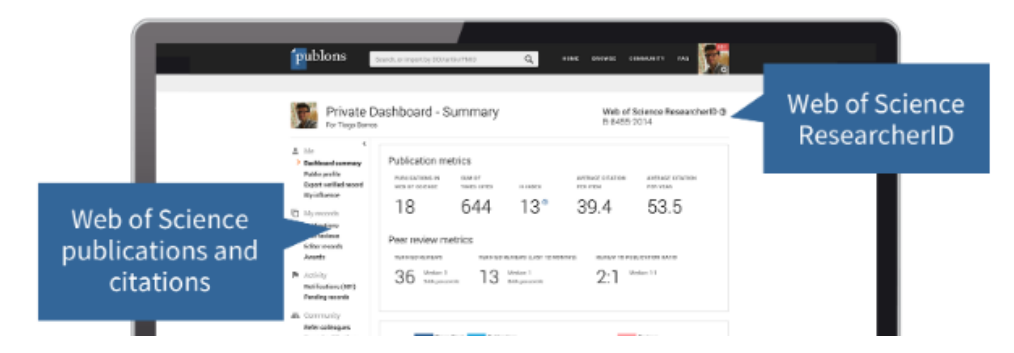

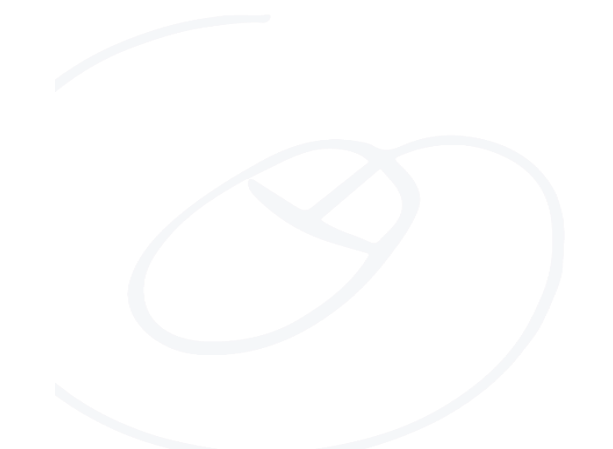

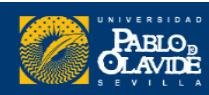

marzo

#### 14 de Su perfil de Publons™ se traslada a Web of Science™

Desde el lanzamiento de Publons™ en 2012, hemos ampliado nuestra misión. Sobre la base de nuestro compromiso de ayudarlo a obtener crédito por la revisión por pares, también estamos comprometidos a ayudarlo a obtener reconocimiento por más de sus contribuciones a la beca a lo largo de su carrera. Es por eso que mostramos sus publicaciones y citas de Web of Science Core Collection™ junto con sus revisiones de pares y registros de editores.

Después de integrarnos con Web of Science™ en 2019, recibimos muchas solicitudes de usuarios que acceden a Web of Science a través de su institución para mejorar la forma en que las herramientas funcionan juntas. Escuchar los comentarios de la comunidad ha guiado nuestro desarrollo desde el primer día y, para satisfacer las necesidades de investigadores como usted **, trasladaremos los perfiles de Publons a Web of Science en abril de 2022**.

https://publons.com/announcement/#your-publonstm-profile-is-moving-to-the-web-of-sciencetm

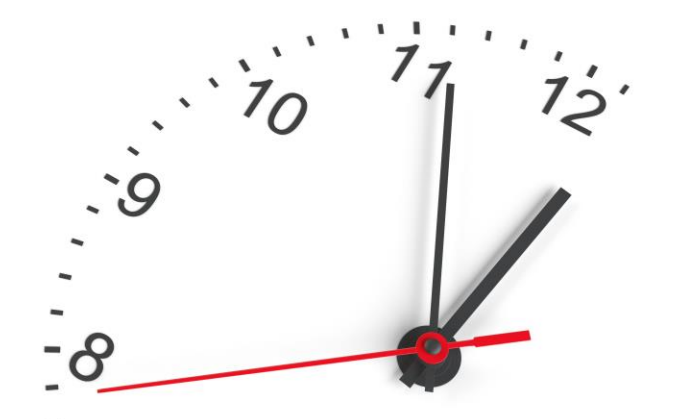

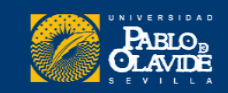

# Novedades en Publons

Cuando su perfil se traslade a Web of Science, podrá:

- Gestiona tu perfil más fácilmente. Edite sus detalles en un solo lugar, en lugar de dos.
- Reciba notificaciones cuando su trabajo sea citado automáticas para las publicaciones en su perfil que están indexadas en la Colección principal de Web of Science.
- Hágase notar por los financiadores y colaboradores potenciales. Su perfil se podrá descubrir en una base de datos confiable utilizada por más de 15 millones de investigadores en más de 9,000 instituciones en todo el mundo.
- Continúe usando su perfil como de costumbre servicio y encontrará las mismas características útiles que lo ayudarán a realizar un seguimiento de sus revisiones verificadas por pares, registros de editores y publicaciones.

· 10 11 12 · 9

https://publons.com/announcement/#your-publonstm-profile-is-moving-to-the-web-of-sciencetm

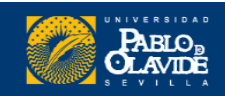

## **Registro en Publons**

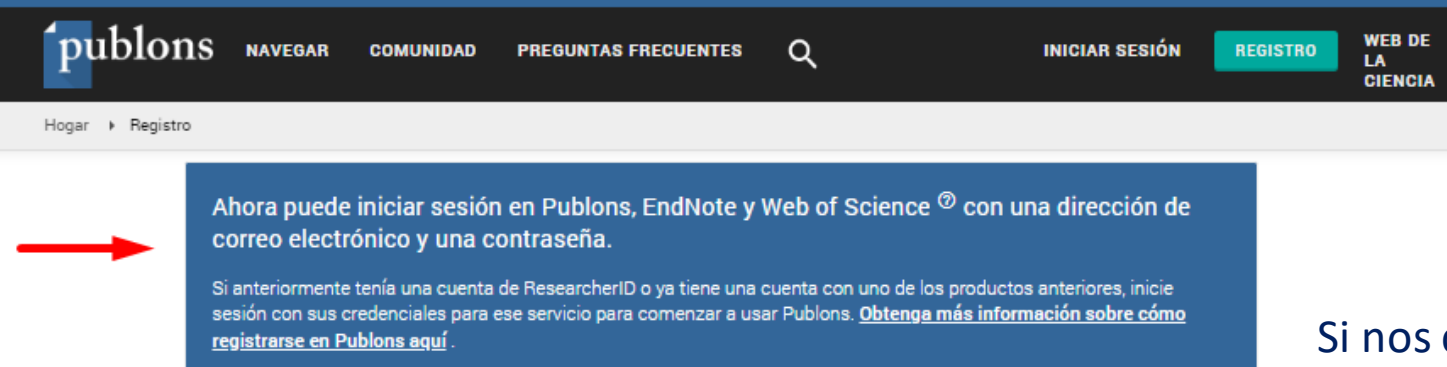

| gister to continue with Puble | ons |                   |
|-------------------------------|-----|-------------------|
|                               |     |                   |
| Email address                 |     | Already a member? |
| Password                      | Θ   | Sign in           |
|                               |     |                   |
| Re-enter password             | Θ   | OR                |
| First Name                    |     |                   |

Si nos creamos una cuenta Publons y tenemos publicaciones en la base de datos WOS

Añadimos una publicación de la Web of Science (Claim on Publons) y se nos asignará un ID automáticamente.

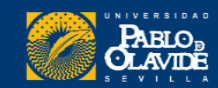

## Obtener un Researcher ID

Cualquier usuario puede solicitar un ResearcherID, aunque no tenga publicaciones en la Web of Science

Solution home / Autores y Publicaciones / Web of Science ResearcherID

### ¿Cómo obtengo un ID de investigador de Web of Science?

🛱 Impresión

Creado por: Alex Sokolov a través de FreshDesk

Modificado el: lun., 14 de oct. de 2019 a las 17:31

Registrese en Publons e importe sus publicaciones de Web of Science para ser elegible para un ID de investigador de Web of Science.

Cada noche, Publons asigna un ID de investigador de Web of Science a cualquier perfil con una o más publicaciones indexadas *de la Colección principal de Web of Science* que aún no tienen un ID de investigador.

Cualquier publicación que agregue a su perfil de Publons se vinculará a su Web of Science ResearcherID cuando alguien lo busque en Web of Science . Espere hasta dos semanas para que los cambios que realice en Publons se reflejen en Web of Science.

Si no tiene ninguna publicación indexada *de Web of Science pero necesita un ID de investigador de Web of Science*, siga este enlace para generar uno para su cuenta.

#### https://publons.freshdesk.com/support/solutions/articles/12000056553-how-do-i-get-a-web-of-science-researcherid-

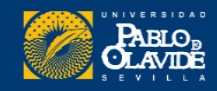

# 2. Perfil en la WoS

### Cómo buscar investigadores

| Discover multidis                       | sciplinary content<br>ted global citation database. |
|-----------------------------------------|-----------------------------------------------------|
| DOCUMENTS                               | RESEARCHERS                                         |
| Name Search       ~         Last Name * | First Name and Middle Initial(s)                    |

### Clarivate Web of Science<sup>™</sup>

| DOCUMENTS                                                                                                    |                                                                                                    | RESEARCHERS                                   |              |
|----------------------------------------------------------------------------------------------------|----------------------------------------------------------------------------------------------------|-----------------------------------------------|--------------|
| Name Search<br>Name Search<br>Author Identifiers<br>Author I                                                                                                    | Author Identifiers<br>dentifiers<br>researcherID or ORCID ID.                                                                                        | thor's Web of Science                         |              |
|                                                                                                    | Examples:<br>A-1009-2008<br>0000-0003-3768-1316<br>NOTE: Some Web of Science Resea<br>may not be associated with an auti<br>the name search instead. | rcherIDs and QuD IDs<br>hor record. Try using | :lear Search |
| Identificadores de autor<br>Encuentre un registro de autor utilizando el Web of<br>Science ResearcherID o ORCID ID del autor.                                                              |                                                                                                    |                                               |              |
| Ejemplos:<br>A-1009-2008<br>0000-0003-3768-1316                                                                                                    |                                                                                                    |                                               |              |
| NOTA: Es posible que algunos ID de investigador e ID de<br>ORCID de Web of Science no estén asociados con un<br>registro de autor. Intente utilizar la búsqueda por nombre<br>en su lugar. |                                                                                                    |                                               |              |

Discover multidisciplinary content

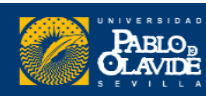

# 2. Perfil en la WoS

|                                                                               | Calvo-Lluch, África<br>(Calvo Lluch, Africa)<br>Web of Science ResearcherID: AAK-4517-2020 |                                         | View public profile<br>See a complete view of this<br>researcher's scholarly<br>contributions, including peer<br>review and editorial work. | Verify your Auth<br>Get your own verified auth<br>in Author Search, then clic<br>author record page.<br>Go to au | nor Record<br>nor record. Enter your name<br>k "Claim My Record" on your<br>thor search |  |
|-------------------------------------------------------------------------------|--------------------------------------------------------------------------------------------|-----------------------------------------|----------------------------------------------------------------------------------------------------|----------------------------------------------------------------------------------------------------|-----------------------------------------------------------------------------------------|--|
| Published names ① Organization ④                                              | Calvo Lluch, Africa Calvo-Lluch, Africa Calvo,<br>2010-2020 Universidad Pablo de Olavide   | A. Lluch, Africa C. Calvo-Lluch, A.     |                                                                                                    | Metrics<br>Publication Metrics                                                                                   | <ul> <li>Dashboard</li> <li>17</li> </ul>                                               |  |
| Publications                                                                  | Peer Review                                                                                |                                         |                                                                                                    | ю<br>H-Index<br>95<br>Sum of Times Cited                                                                         | Publications in<br>Web of Science<br><b>85</b><br>Citing Articles                       |  |
| 17 Publications                                                               | ns not indexed in Core Collection (0) ①                                                    | All Publications ~ Date: Newest first ~ | View citation report                                                                                                    | Peer Review Metrics<br><b>4</b><br>Verified Peer<br>Reviews                                                      | <b>O</b><br>Verified Editor<br>Records                                                  |  |
| Caloric expenditure<br>Morente Ponce, Francis<br>Published 2020   <u>Reto</u> | in dancers of contemporary dance. Case study<br>sco Javier and Calvo Lluch, Africa<br>25   |                                         | 0<br>Times<br>Cited                                                                                                    | Author Impact Beam                                                                                               | pplot Summary <sup>(1)</sup>                                                            |  |

Los registros de autor de la WoS no se actualizan automáticamente. Cada nueva publicación que se indexe en la Web of Science, aparecerá en un nuevo registro de autor sin reclamar.

https://www.webofscience.com/wos/author/record/8946279

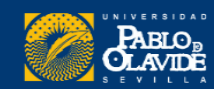

**Perfiles mal formulados** 

1. Perfil duplicado sin reclamar

2. Perfil duplicado con alguno verificado

3. Perfil verificado incorrecto

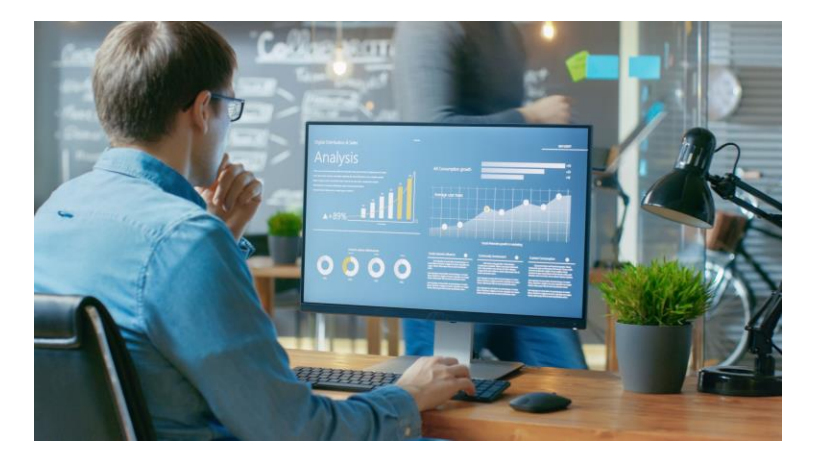

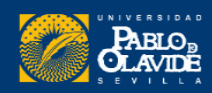

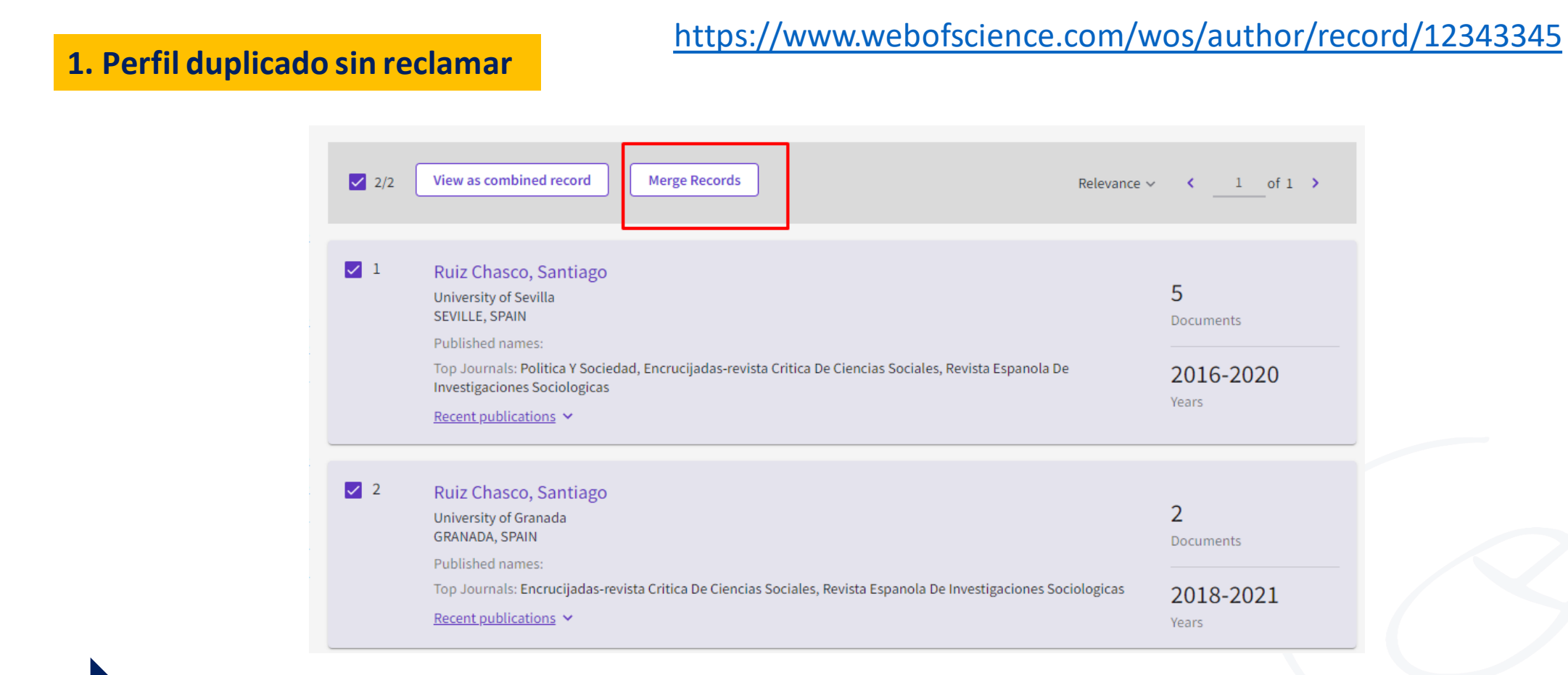

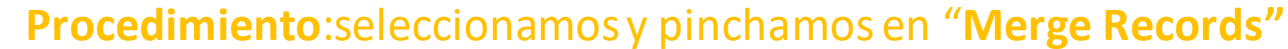

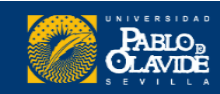

Para combinar perfiles, hace falta estar previamente registrado en Web of Science

### © Clarivate Web of Science<sup>™</sup>

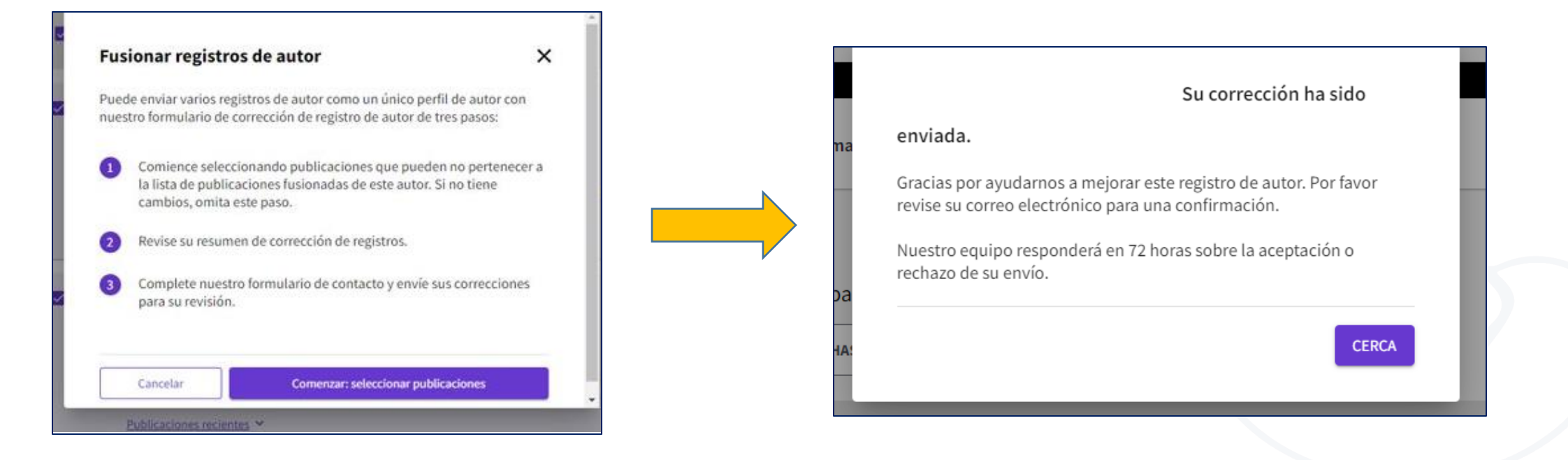

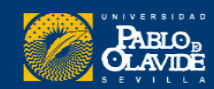

### Todas las correcciones que se lleven a cabo se notificaran por correo electrónico

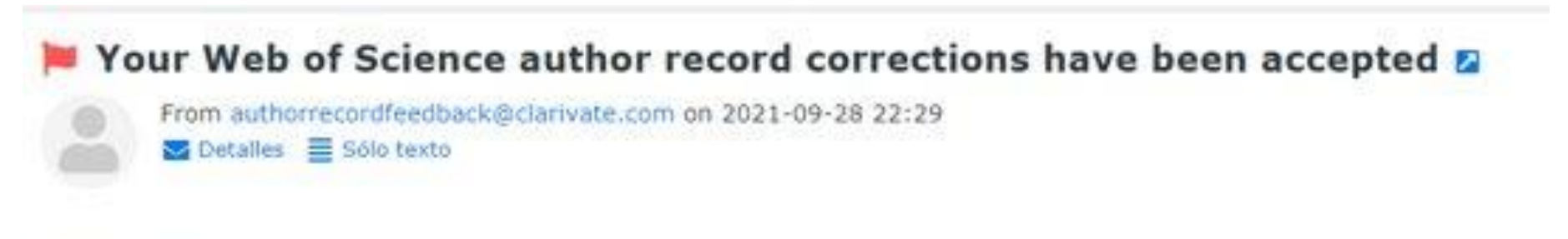

Web of Science

#### Your author record corrections have been accepted

Thank you for submitting the following corrections to a Web of Science author record for Elena Porras-Garcia Ma. Your suggesti team\* and will be visible in the Web of Science as soon as possible. Please note it may take up to 48 hours for your corrections to

Task ID: ba314719-4bd3-4c99-9e13-d72a1d65fb2f

Summary of your corrections:

2 Author records and their documents combined:

Elena Porras-Garcia Ma Alternate names: Elena Porras-Garcia, M.; Elena Porras-Garcia, Ma Univ Pablo de Olavide Dept Physiol Anat & Cell Bi

Porras-Garcia E. Alternate names: Porras-Garcia, E. Porras-Garcia, E.; Porras-Garcia, Elena Univ Pablo de Olavide Dept Physiol Anat & Cellular

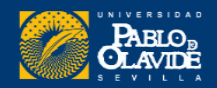

### 2. Perfil duplicado con alguno verificado

En el caso de que alguno de los perfiles esté **reclamado por** el autor, la opción "Merge Records" aparecerá inhabilitada.

| 2 1 | Longz Manasos, F. (Longz Manasos, Eloy, L)                                                                                                    |           |
|-----|----------------------------------------------------------------------------------------------------|-----------|
|     | Universidad Pablo de Olavide<br>SEVILLE, SPAIN                                                                                                  | 92        |
|     | Web of Science ResearcherID: G-1307-2011                                                                                                    | bocaments |
|     | Published names: Lopez-Meneses, Eloy J. Lopez Meneses, Eloy more                                                                                | 2005-2021 |
|     | Top Journals: Campus Virtuales, Pixel-bit- Revista De Medios Y Educacion, Ijeri-international Journal of Educational<br>Research and Innovation | Years     |
|     | Recent publications V                                                                                                    |           |
|     |                                                                                                    |           |
| ✓ 2 | Lopez Meneses, Eloy                                                                                                    |           |
|     | Universidad Pablo de Olavide                                                                                                    | 1         |
|     | Dept Educ & Social Psychol<br>SEVILLE, SPAIN                                                                                                    | Documents |
|     | Published names:                                                                                                    |           |
|     | Top Journals: Education Sciences                                                                                                    | 2021-2021 |
|     |                                                                                                    | Years     |

**Procedimiento 1 (Biblioteca)**: Entrar en uno de los perfiles no verificado contactar y contactar mediante el formulario de correcciones

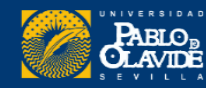

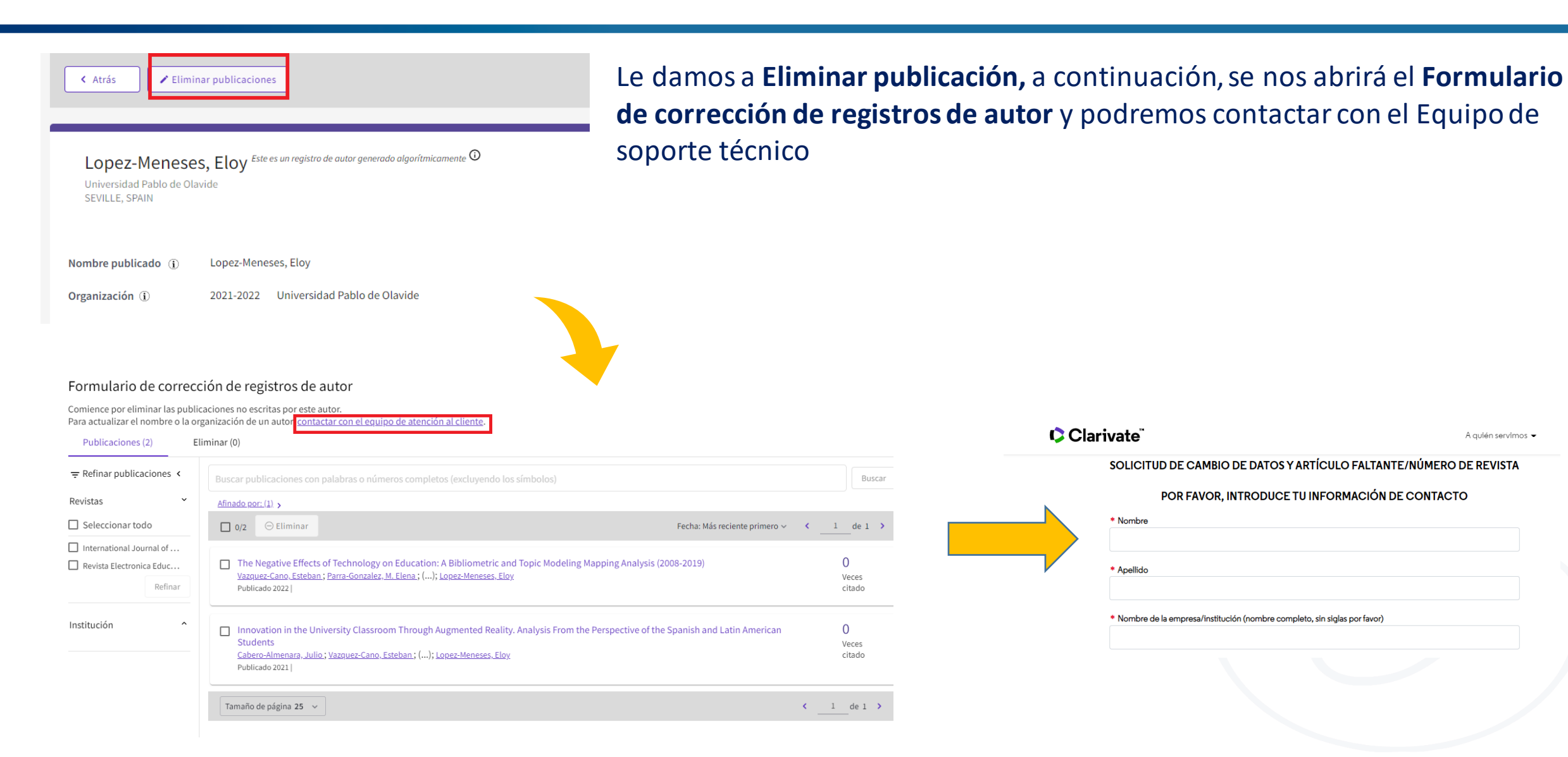

| S        | OLICITUD DE CAMBIO               | DE DATOS Y       | ARTÍCULO FAL             | TANTE/NÚMERO D | E REVIST |
|----------|----------------------------------|------------------|--------------------------|----------------|----------|
|          | POR FAVOR, I                     | NTRODUCE         |                          | ÓN DE CONTACTO | þ        |
| <u> </u> | Nombre                           |                  |                          |                |          |
|          |                                  |                  |                          |                |          |
| •        | Apellido                         |                  |                          |                |          |
|          | Norshan do la company (instituti | :                |                          | - 2            |          |
|          | Nombre de la empresa/instituc    | ion (nombre comp | neto, sin sigias por lav | orj            |          |
|          |                                  |                  |                          |                |          |

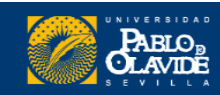

### 2. Perfil duplicado con alguno verificado

| Lopez Meneses, Eloy This is an algorithmically generated author record <sup>(1)</sup><br>Universidad Pablo de Olavide<br>Dept Educ & Social Psychol<br>SEVILLE, SPAIN | Are you this Author?     Verify your work, and control how your name, title, institution, and profile image appears in your Web of Science Author Record.     Claim my record |
|----------------------------------------------------------------------------------------------------|----------------------------------------------------------------------------------------------------|
| About                                                                                                    | Author Metrics                                                                                                    |
| Published name (i) Lopez Meneses, Eloy                                                                                                    | Author Impact Beamplot Summary 🛈                                                                                                    |
| Organization (i) 2021-2021 Universidad Pablo de Olavide                                                                                                    | There is currently no publication data for this author. Learn more by visiting the Author Impact Beamplots help page. 🖸                                                       |
|                                                                                                    |                                                                                                    |

Procedimiento 2 (Autor/a): Entrar en uno de los perfiles no verificado y seleccionar "Claim my record"

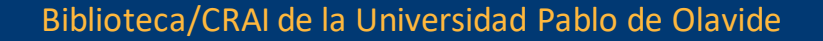

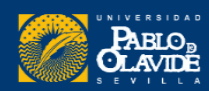

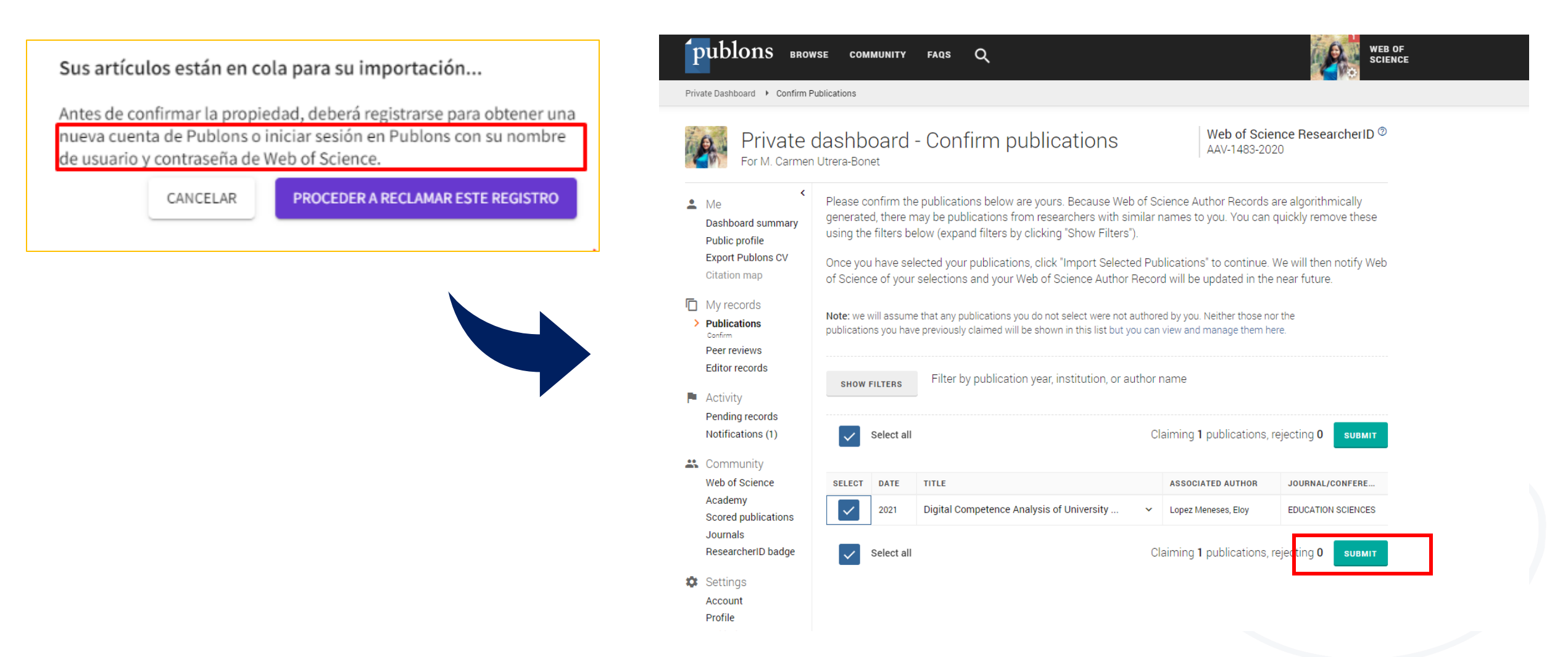

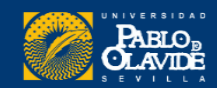

Podemos ver las diferentes opciones de como corregir un perfil desde la visualización de varios **registros combinados** 

|                                                                                              | AL MENOS UN REGISTRO ES RECLAMADO* POR EL AUTOR                                                                                                    |
|----------------------------------------------------------------------------------------------|----------------------------------------------------------------------------------------------------|
| Clarivate                                                                                    | Si eres el propietario del registro reclamado                                                                                                    |
| Web of Science <sup>™</sup> Búsqueda Lis<br>úsqueda > Registros de autor > Perfil del autor  | <ul> <li>Inicie sesión en su perfil de <u>Publons</u> y agregue nuevas<br/>publicaciones a través de la opción de menú <b>Publicaciones</b></li> <li>o</li> </ul>                                                                                        |
| Atrás ¿Cómo corrijo este registro?                                                           | <ul> <li>Regrese a la página de resultados y abra el registro no<br/>reclamado que contiene sus publicaciones. Haga clic en<br/>Reclamar mi registro. Será dirigido a Publons para<br/>confirmar la adición de las publicaciones a su perfil.</li> </ul> |
| VISUALIZACIÓN DE 3 REGISTROS DE AUTOR CON<br>Calvo-Lluch. África <sup>Este es un regis</sup> | Si es un administrador, solo puede solicitar cambios en este<br>registro a través de nuestro equipo de Soporte.<br>wosg.support@clarivate.com                                                                                                    |
| (Calvo Lluch, África)                                                                        | Las actualizaciones de Web of Science tardan de 3 a 5 días en<br>aparecer.                                                                                                    |
| Universidad Pablo de Olavide<br>SEVILLA, ESPAÑA                                              | *Los perfiles reclamados muestran una marca de verificación<br>verde, lo que significa que el autor ha verificado que las<br>publicaciones en este registro le pertenecen como parte de su                                                               |

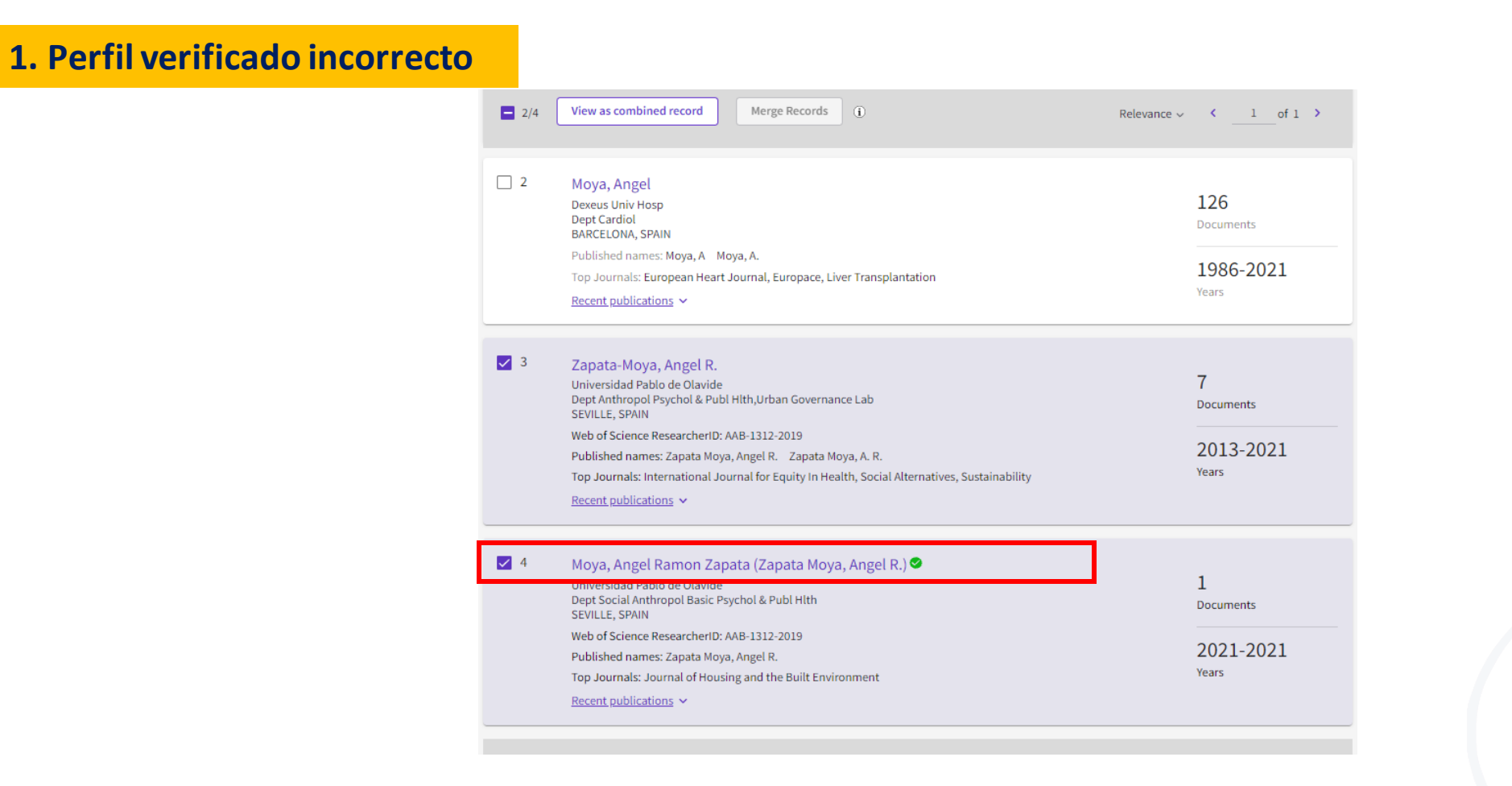

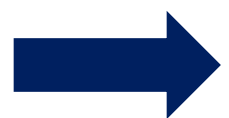

**Procedimiento**: El autor corregirá el nombre **desde su perfil Publons** y automáticamente se actualizará en su perfil de la Web of Science

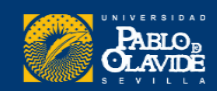

Al no haber utilizado guiones en su firma en Publons, la Web of Science interpreta el nombre de forma errónea

https://www.webofscience.com/wos/author/record/448608

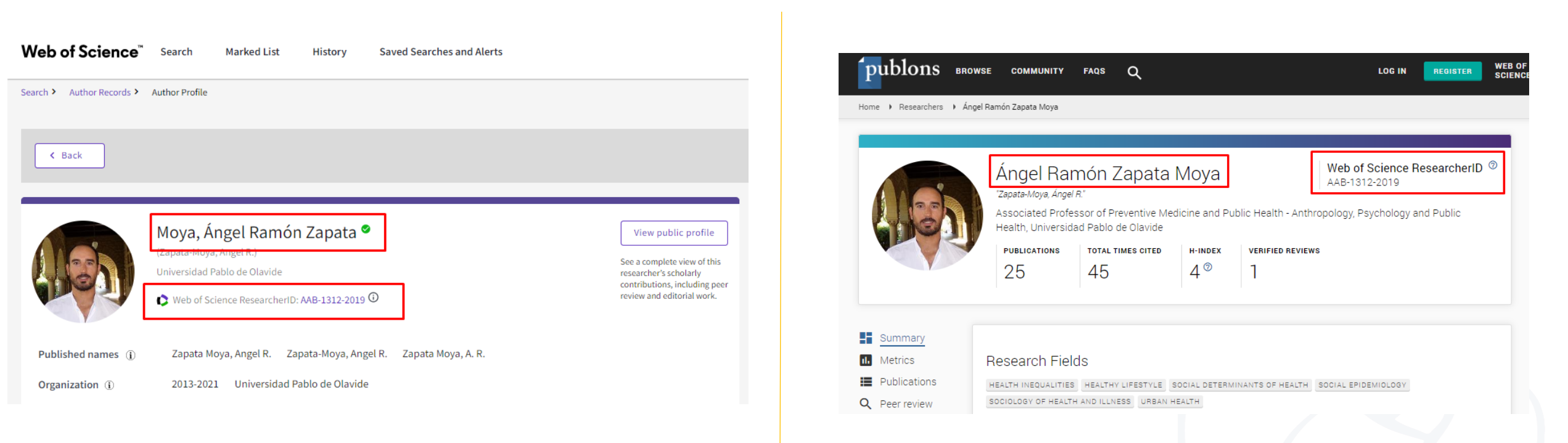

#### Los perfiles están vinculados gracias al Web Of Science ResearcherID

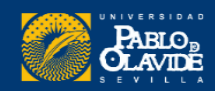
## 4. Vincular Web of Science-ResearcherID con ORCID

# Para que nuestro ORCID aparezca en el perfil de Web of Science, tendremos que **conceder los permisos desde Publons**

| publons BROWS                                                                                                    | SE COMMUNITY FAQS                                                                      | ۹                                                                                                    |                                                                                      |                                                                                        | \$<br>Settings<br>Account            |
|----------------------------------------------------------------------------------------------------|----------------------------------------------------------------------------------------|----------------------------------------------------------------------------------------------------|--------------------------------------------------------------------------------------|----------------------------------------------------------------------------------------|--------------------------------------|
| Private Dashboard 🕨 Summary                                                                                                    |                                                                                        |                                                                                                    |                                                                                      | Private Dashboard                                                                      | Profile                              |
| <ul> <li>Me</li> <li>Dashboard summary<br/>Public profile<br/>Export Publons CV<br/>Citation map</li> <li>My records</li> </ul>                                 | Getting rec<br>standing in                                                             | orove your profile by sho<br>lognition for all your peer review<br>ly your field.<br>GE YOUR REVIEW RECORDS | wcasing your peer revie<br>work is easy and helps demor                              | view Profile<br>strate your expe<br>Generate Publons CV<br>Notifications<br>(0 unseen) | Affiliations<br>Email<br>Permissions |
| Publications<br>Peer reviews<br>Editor records<br>Activity<br>Pending records<br>Notifications<br>Community<br>Web of Science<br>Academy<br>Scored publications | Core Collection site of science Core Collection citation counts for your publications. | Manage my reviews<br>Add new or past peer<br>reviews to show your<br>expertise.                             | See my profile<br>See what your profile<br>looks like to other people<br>on Publons. | Learn to peer review<br>Take our online course in<br>peer-review.                      |                                      |
| Journals<br>ResearcherID badge<br>Settings<br>Account<br>Profile<br>Affiliations<br>Email                                                                       | Recent notification Do you have a mo Your account and couldn't be remov                | S<br>ment to answer a quick questio<br>ORCiD record are out of sync b<br>ed from ORCiD. Manually upda       | on for us?<br>recause 1 of your records<br>te your ORCiD record to stay i            | 2:51 PM July 6th, 2022<br>n 8:13 AM July 6th, 2022                                     |                                      |

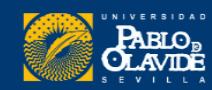

## 4. Vincular Web of Science-ResearcherID con ORCID

#### Configuración ORCiD

Tienes registro ORCiD vinculado: D https://orcid.org/0000-0003-2549-3764

#### SINCRONIZA TU REGISTRO ORCID CON PUBLONS

Marque la casilla a continuación y guarde su configuración para importar automáticamente cualquier publicación que agregue a su registro ORCiD, cuando las agregue a su registro ORCiD.

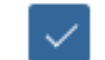

Mantener mi lista de publicaciones actualizada con mi registro ORCID

Nota: cuando selecciones esta opción, importaremos tus publicaciones de ORCiD a Publons. Cualquier cambio futuro que realice en su registro de publicación en ORCiD se reflejará en su perfil de Publons.

#### EXPORTAR PUBLICACIONES A ORCID:

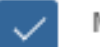

Mantener actualizada mi lista de publicaciones ORCID con mi cuenta de Publons

Tiene O publicaciones elegibles que se pueden exportar a su registro ORCiD. Si cree que tiene publicaciones exportables que no se cuentan arriba, lea acerca de los requisitos de exportación.

Puede utilizar las conexiones de Publons a Web of Science y otros servicios para importar más de sus publicaciones aquí .

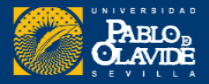

Biblioteca/CRAI de la Universidad Pablo de Olavide

Settings

Account

Affiliations

Permissions

Profile

Email

# También podemos importar nuestras publicaciones de ORCID a Publons publicaciones desde el apartado Publicaciones

Una vez cargadas las publicaciones, se distinguieran cuales están indexadas en la Web of Science

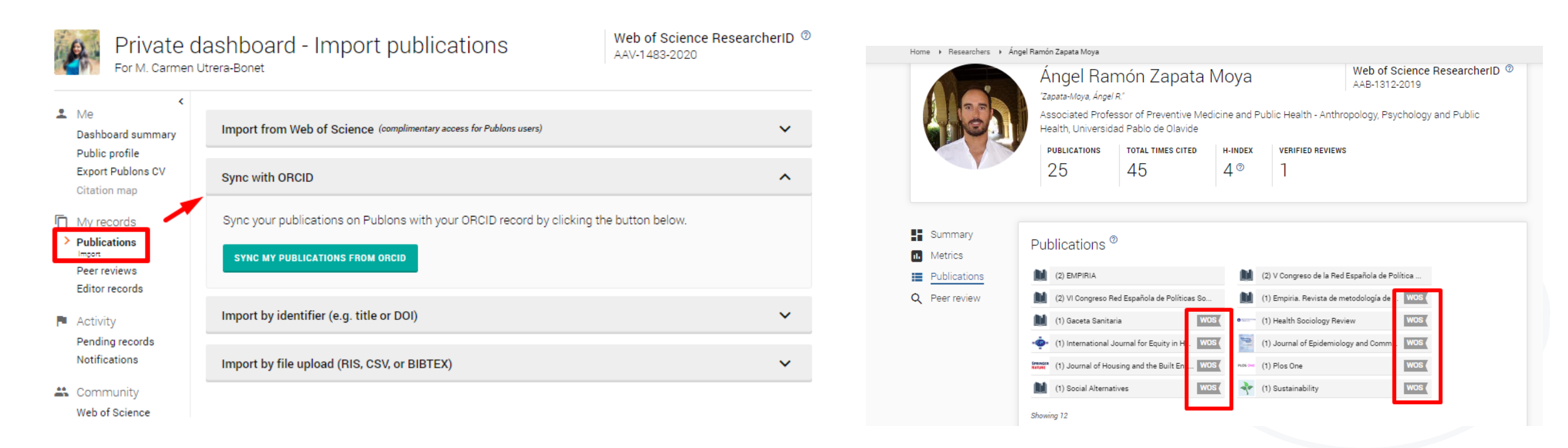

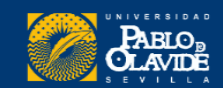

## 4. Vincular Web of Science-ResearcherID con ORCID

# También podemos configurar otorgar el acceso de inicio de sesión a ORCID a través de los ajustes de la cuenta

#### Inicio de sesión y seguridad de la cuenta

Puede administrar correos electrónicos, crear o cambiar su contraseña, conectar métodos de inicio de sesión y solicitar la eliminación de su cuenta.

Los cambios de inicio de sesión y seguridad de su cuenta se aplicarán a todos los productos de Clarivate.

| Personal Correo electrónico Clave Cuentas conectadas Borrar cuenta | Personal | Correo electrónico | Clave | Cuentas conectadas | Borrar cuenta |
|--------------------------------------------------------------------|----------|--------------------|-------|--------------------|---------------|
|--------------------------------------------------------------------|----------|--------------------|-------|--------------------|---------------|

Las cuentas conectadas brindan flexibilidad en las opciones de inicio de sesión. No publicamos información en sus cuentas sociales. Si elimina una cuenta conectada, su dirección de correo electrónico no se eliminará automáticamente. Puede eliminar la dirección de correo electrónico desde la pestaña Correos electrónicos.

#### Cuentas conectadas

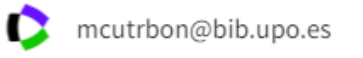

Último inicio de sesión: 06 de julio de 2022 | 20:29

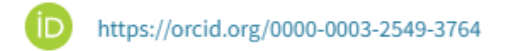

Remover

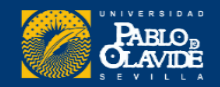

### Una vez hayamos vinculado y dado los permisos a ORCID desde Publons, aparecerá el enlace en nuestro perfil de Web of Science

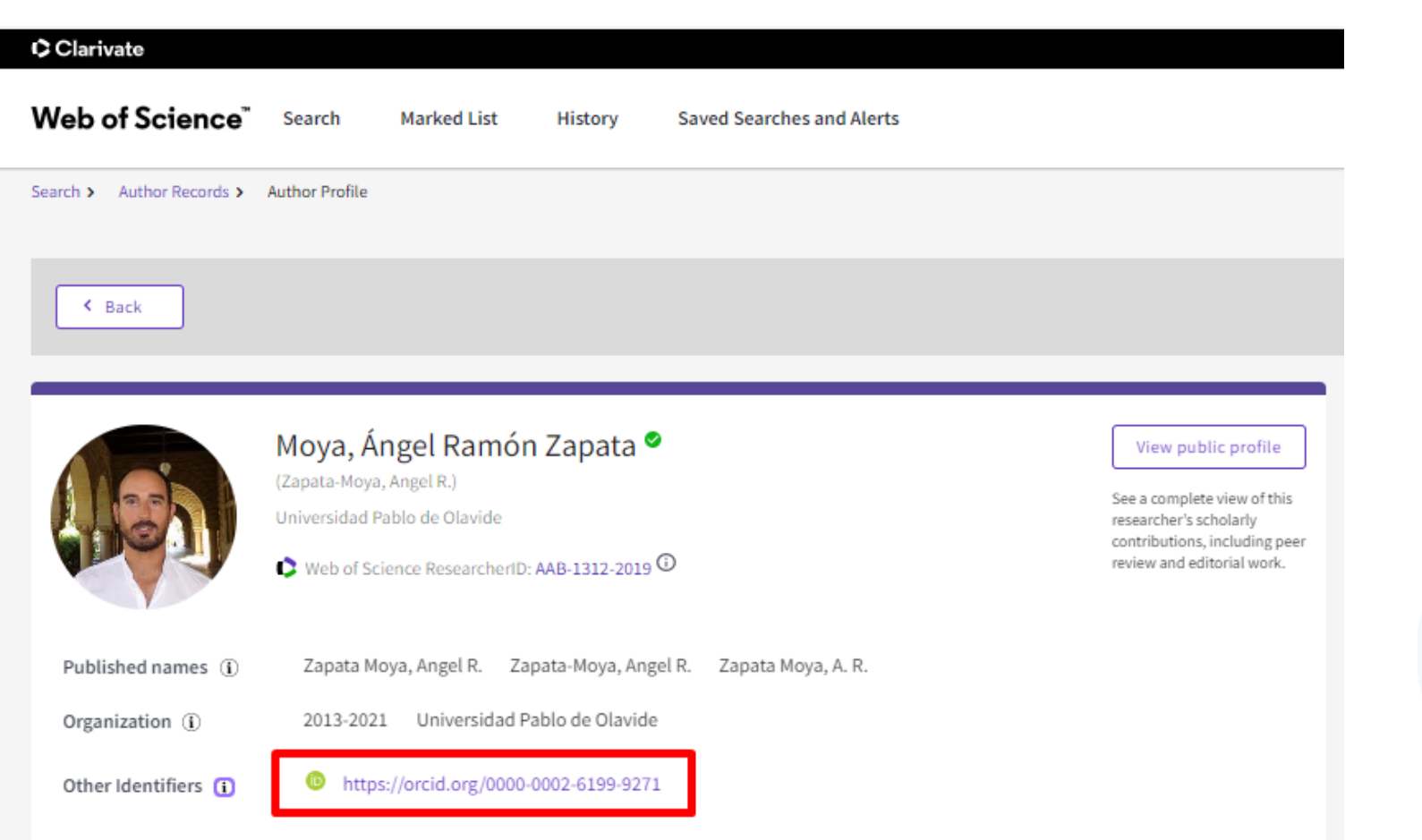

# **Google Académico**

1. Acceso y registro

- 2. Configuración del perfil
- **3. Exportar publicaciones**

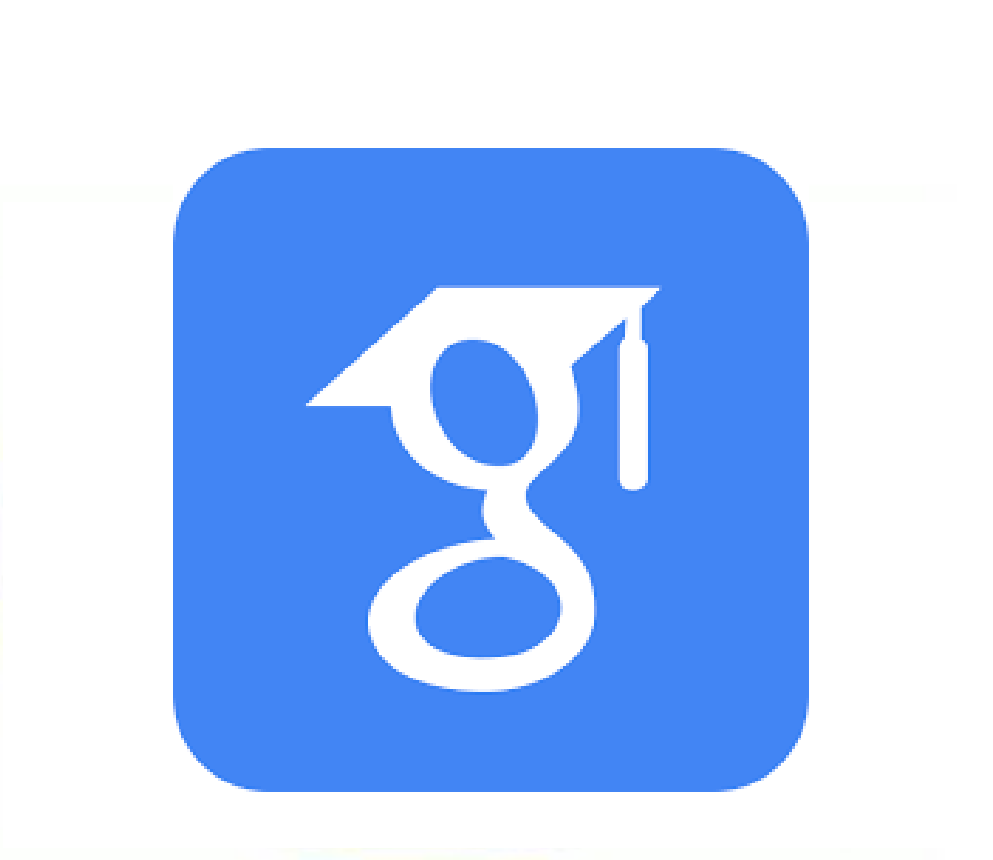

# Google Académico

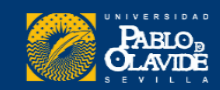

# Google Académico

| 1           | * Cual           | quier idioma C | ) Buscar sólo pi | áginas en españ | ۹<br>۱  | P  |
|-------------|------------------|----------------|------------------|-----------------|---------|----|
| Articulos s | obre COVID-19    |                |                  |                 |         | У  |
| CDC         | NEJM             | JAMA           | Lancet           | Cell            | BMJ     | là |
| Nature      | Science          | Elsevier       | Oxford           | Wiley           | medRxiv |    |
|             |                  | A hombr        | os de gigan      | tes             |         |    |
|             |                  |                |                  |                 |         |    |
| Es ra<br>f  | ápido<br>ácil de | de co<br>e mar | nfigu<br>Itene   | rar y<br>r.     |         |    |

## Perfil de Google Académico

Puede verificar quién está citando tus artículos y visualizar el número y métricas de **citas** a lo largo del tiempo.

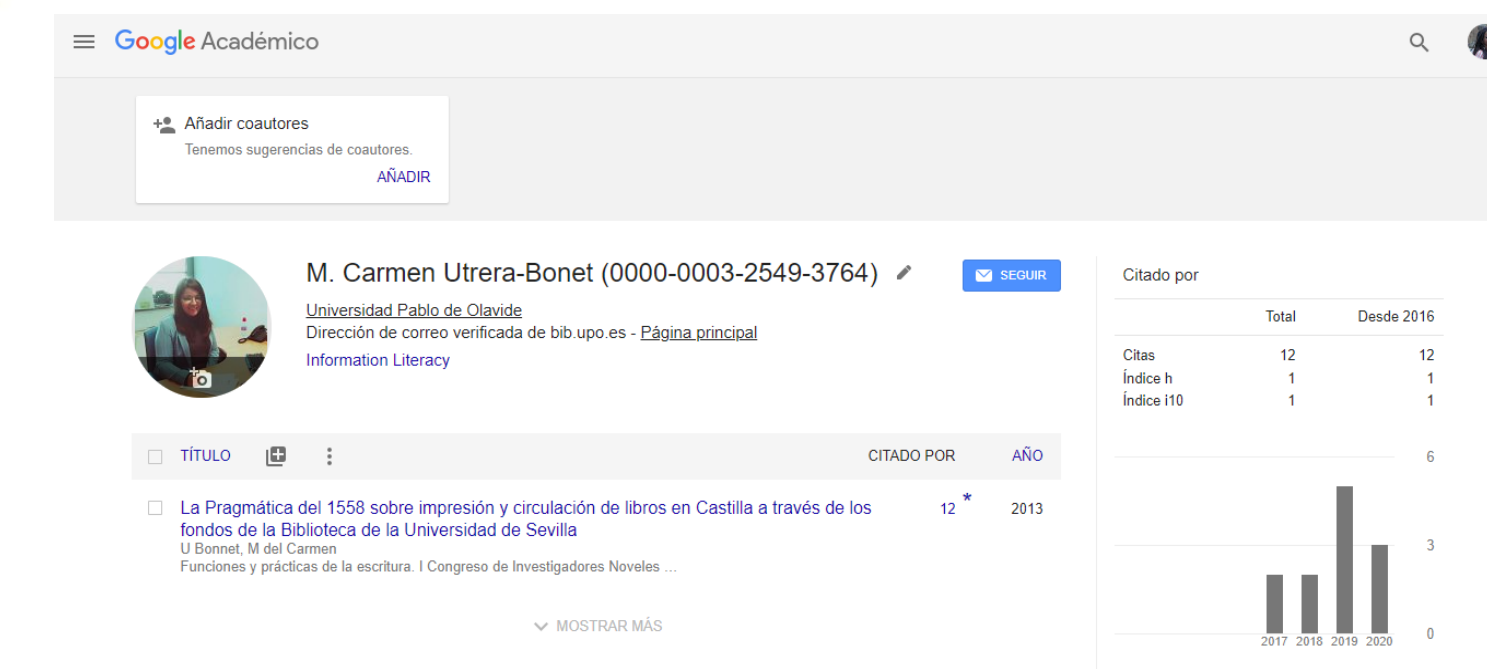

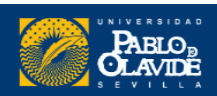

## 1. Acceso y registro

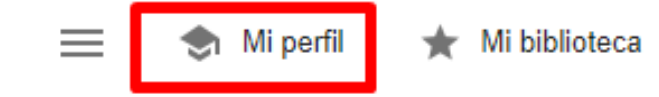

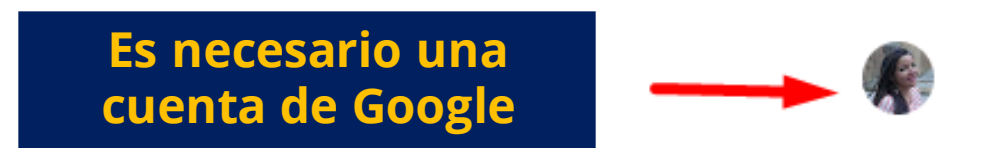

Google Académico

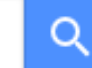

Cualquier idioma O Buscar sólo páginas en español

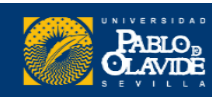

## 1. Acceso y registro

| 1 Perfil        | Maz un seguimiento de las citas de tus artículos. Aparece en Academico.               |  |  |  |  |
|-----------------|---------------------------------------------------------------------------------------|--|--|--|--|
| 2 Artículos     | Nombre                                                                                |  |  |  |  |
| 3 Configuración | Firma normalizada de autor<br>Firma normalizada de autor                              |  |  |  |  |
|                 | Nombre completo, tal como aparece en tus artí                                         |  |  |  |  |
|                 | Afiliación                                                                            |  |  |  |  |
|                 | Forma normalizada del nombre de la Universidad.                                       |  |  |  |  |
| 5               | P. ej., profesor de Física, Universidad de Princeton                                  |  |  |  |  |
|                 | Correo electrónico de verificación                                                    |  |  |  |  |
|                 | @upo.es                                                                               |  |  |  |  |
|                 | P. ej., einstein@princeton.edu                                                        |  |  |  |  |
|                 | Áreas de interés                                                                      |  |  |  |  |
|                 | Términos relacionados con nuestra disciplina de investigación                         |  |  |  |  |
|                 | P. ej., relatividad general, teoría del campo unificado<br>Hasta 5, separados por com |  |  |  |  |
|                 | Página principal (opcional)                                                           |  |  |  |  |
|                 |                                                                                       |  |  |  |  |

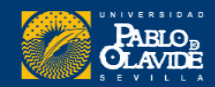

# 1. Acceso y registro

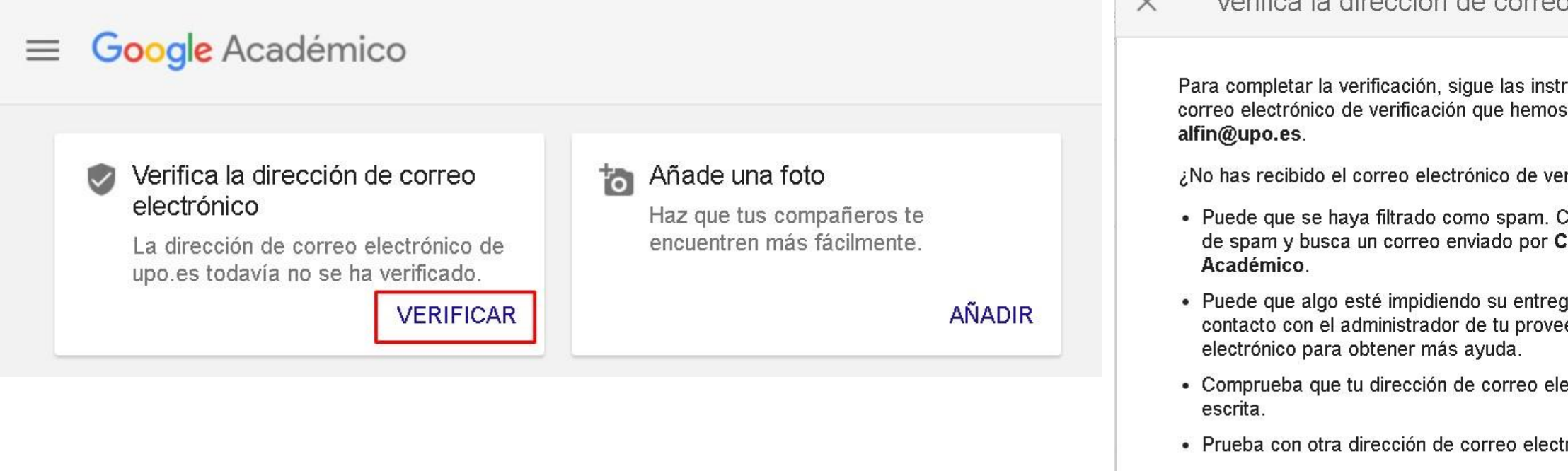

#### Correo electrónico institucional

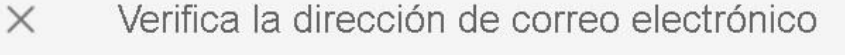

Para completar la verificación, sigue las instrucciones en el correo electrónico de verificación que hemos enviado a

¿No has recibido el correo electrónico de verificación?

- · Puede que se haya filtrado como spam. Consulta tu carpeta de spam y busca un correo enviado por Citas de Google
- · Puede que algo esté impidiendo su entrega. Ponte en contacto con el administrador de tu proveedor de correo
- Comprueba que tu dirección de correo electrónico esté bien
- Prueba con otra dirección de correo electrónico que tengas.

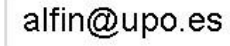

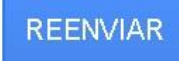

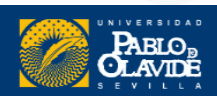

# Es recomendable utilizar la misma foto en todos los perfiles

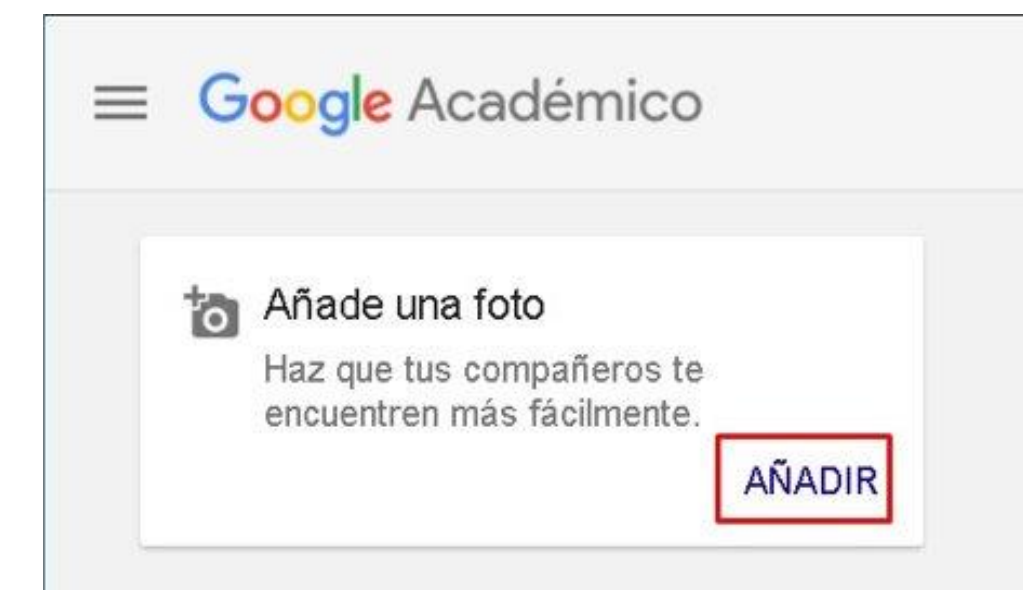

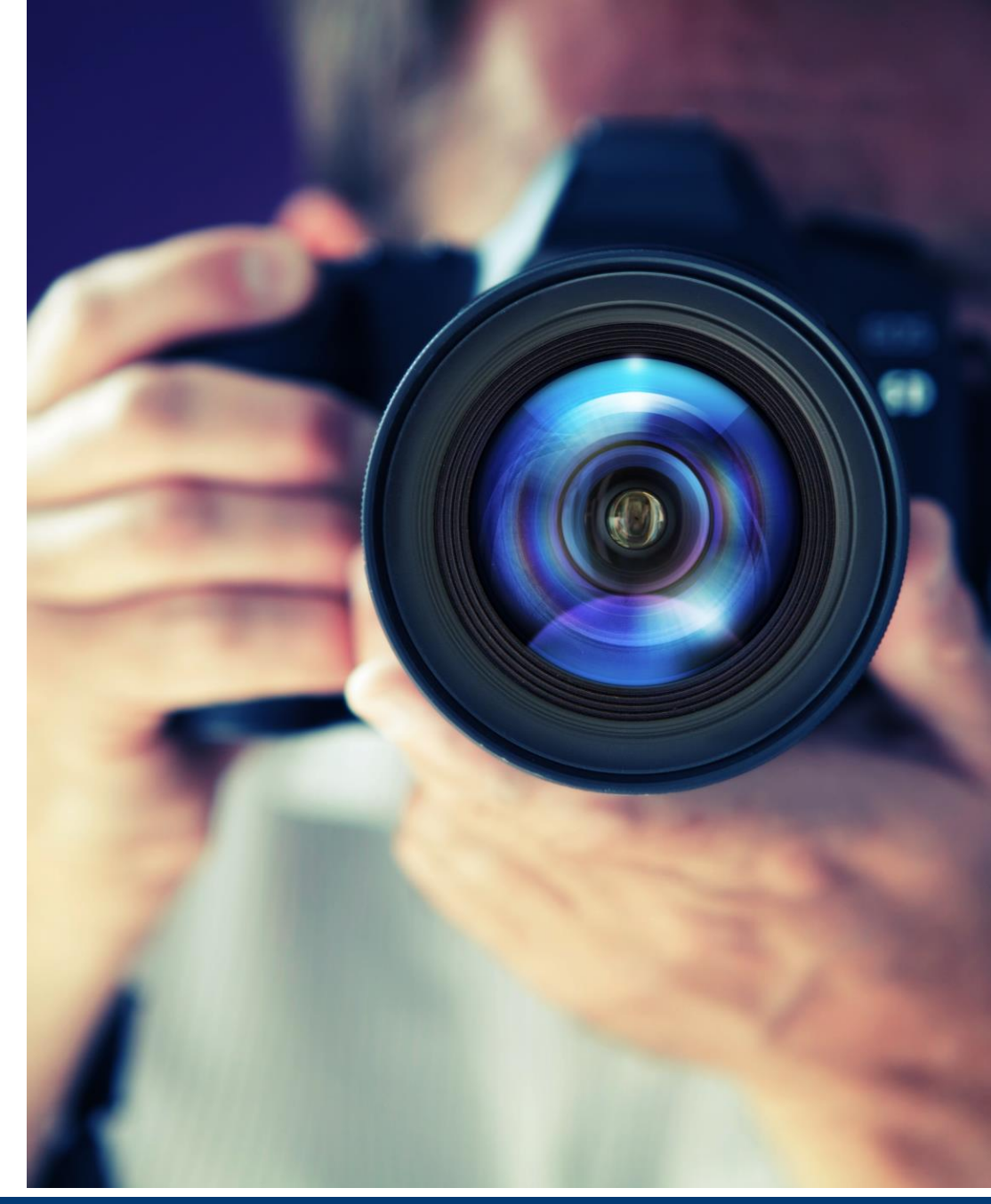

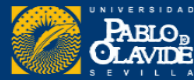

|                                                                                                    | ≡ Google Académico                                                   |                                                                                                    |                                                                                                    |                |
|----------------------------------------------------------------------------------------------------|----------------------------------------------------------------------|----------------------------------------------------------------------------------------------------|----------------------------------------------------------------------------------------------------|----------------|
|                                                                                                    | <ul> <li>Perfil</li> <li>Artículos</li> <li>Configuración</li> </ul> | Pablo de Olavide<br>Selecciona grupos de                                                                                              | Nuestro nombre normalizado<br>e artículos que hayas escrito.                                               | Artículos: 0 → |
| <b>Publicaciones</b>                                                                                                    |                                                                      | Informe de Olavid<br>P de Olavide, R C<br>El Evangelio en triu<br>P de Olavide - 200                                                  | e sobre la ley agraria<br>arande, JR del Portal - 1956<br>Info o historia de un filósofo desengañado<br>04 | 7 ARTICULOS    |
| se detectan <b>automaticamente</b> los artículos<br>nombre y se nos ofrecerá por <b>grupos</b> con<br>variante del nombre. | rrespondientes a una                                                 | <ul> <li>Pablo de Olavio</li> <li>Cartas de Mariano<br/>P Olavide, G Dufo</li> <li>Obras narrativas d<br/>P Olavide - 1971</li> </ul> | de<br>a Antonio: el programa ilustrado de el evangelio en triunfo<br>ur - 1988<br>esconocidas              | 17 ARTÍCULOS   |
| Para <b>verificar</b> que los artículos nos perten<br>los bloques pulsando sobre el enlace princi                          | ecen, desplegaremos<br>pal de cada uno.                              | Pablo de Olavid<br>Plan de estudios p<br>P de Olavide, FA                                                                             | de<br>ara la Universidad de Sevilla<br>Piñal - 1989                                                        | 1 ARTÍCULO     |
|                                                                                                    |                                                                      | Pablo de Olavio                                                                                                    | de                                                                                                    | 1 ARTÍCULO     |

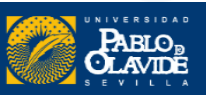

| Pab          | lo de Olavide                                                                                                    |
|--------------|----------------------------------------------------------------------------------------------------|
|              | Selecciona artículos que hayas escrito.                                                                              |
| $\checkmark$ | <b>Informe de Olavide sobre la ley agraria</b><br>P de Olavide, R Carande, JR del Portal - 1956                      |
|              | <b>El Evangelio en triunfo o historia de un filósofo desengañado</b><br>P de Olavide - 2004                          |
|              | Informe sobre la ley agraria<br>P de Olavide - 1987                                                                  |
| $\checkmark$ | <b>El Evangelio en triumpho, ó Historia de un philósopho desengañado</b><br>P de Olavide - 1798                      |
|              | <b>El Evangelio en triunfo</b><br>P de Olavide - Asistencia social y educación: documentos y textos …, 1996          |
|              | Poemas cristianos en que se exponen con sencillez las verdades mas importantes de la religion<br>P de Olavide - 1902 |
| $\checkmark$ | <b>El Evangelio en triumpho</b><br>P de Olavide - 1797                                                               |

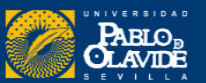

1-7 < >

**Publicaciones** 

### **Publicaciones**

Podemos añadir más publicaciones en cualquier momento

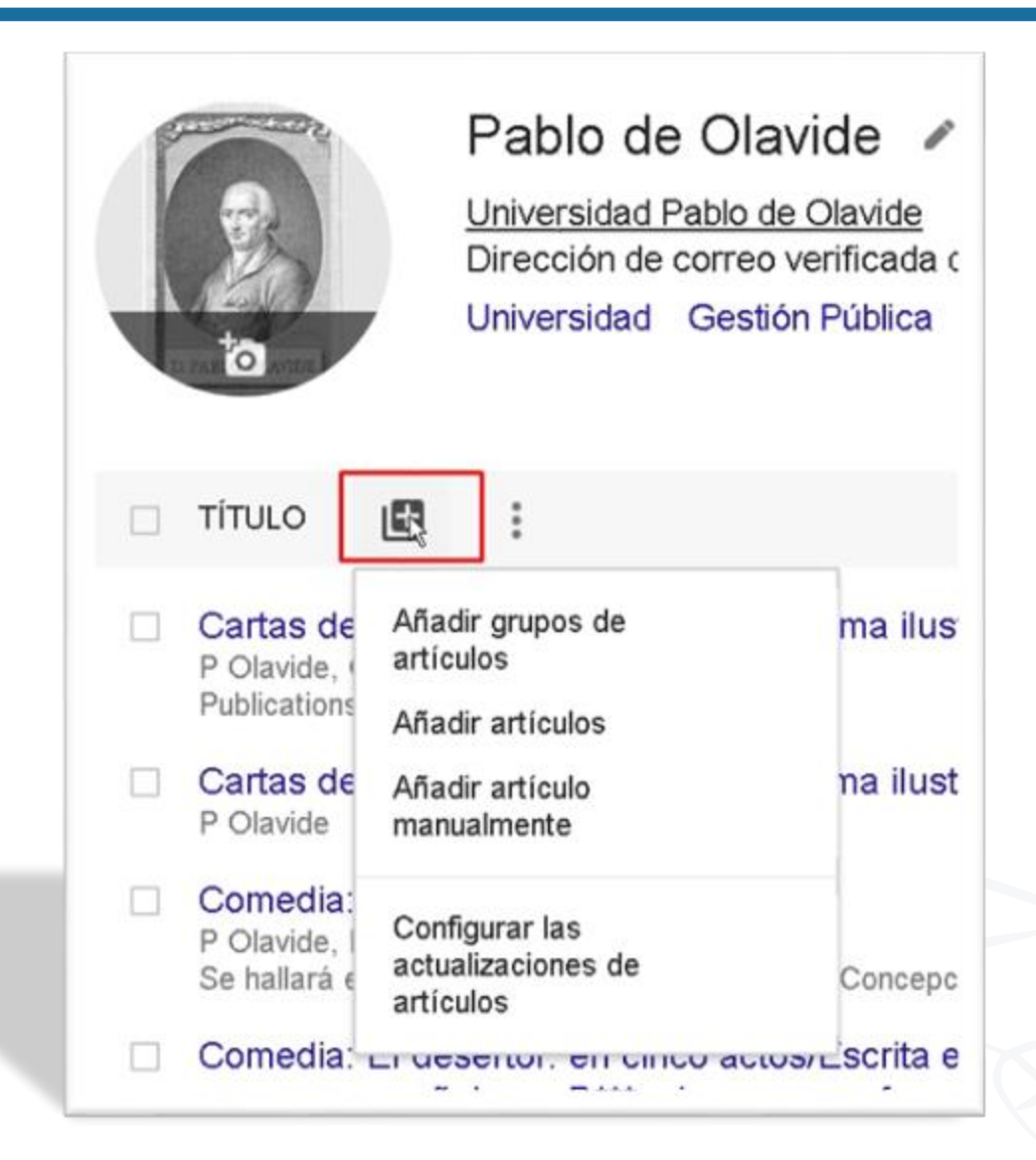

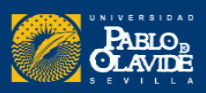

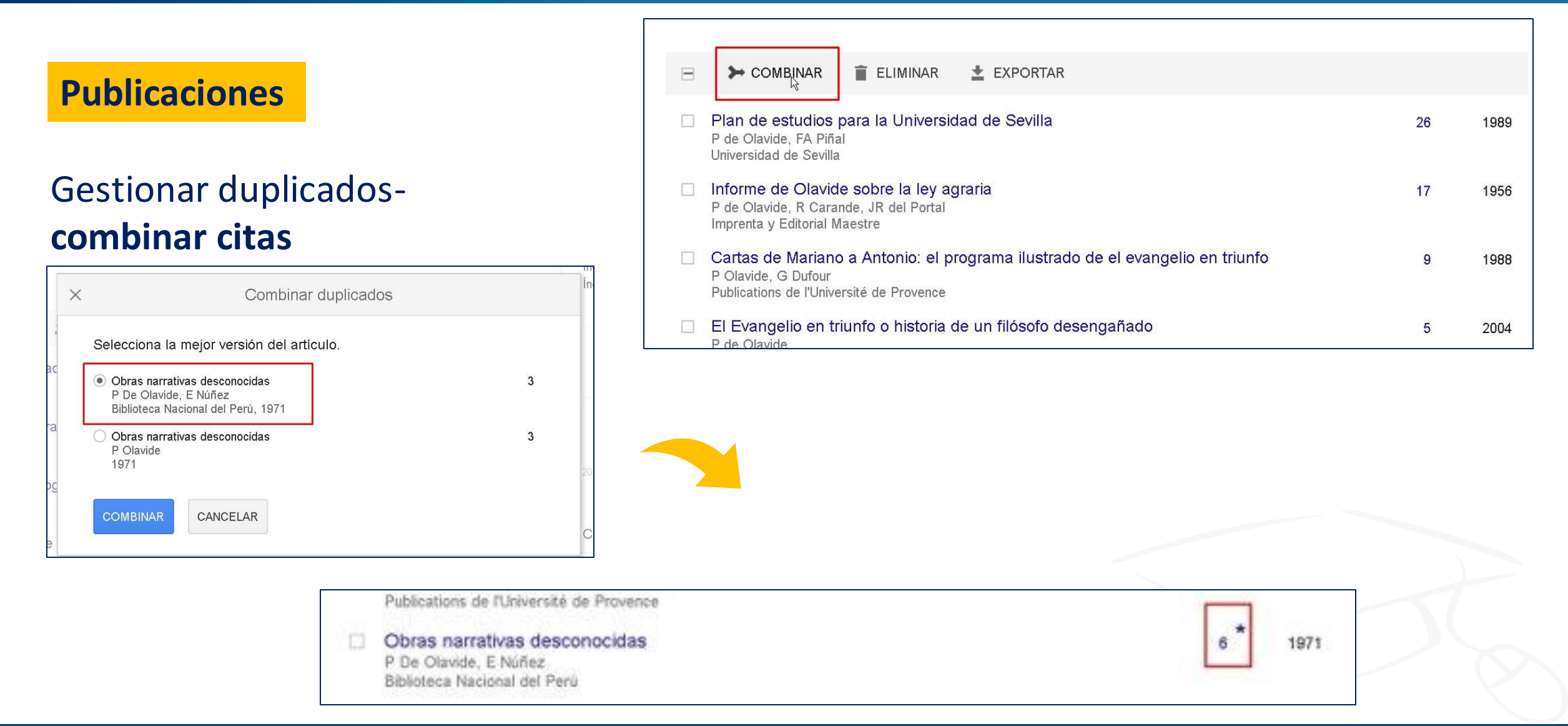

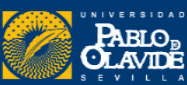

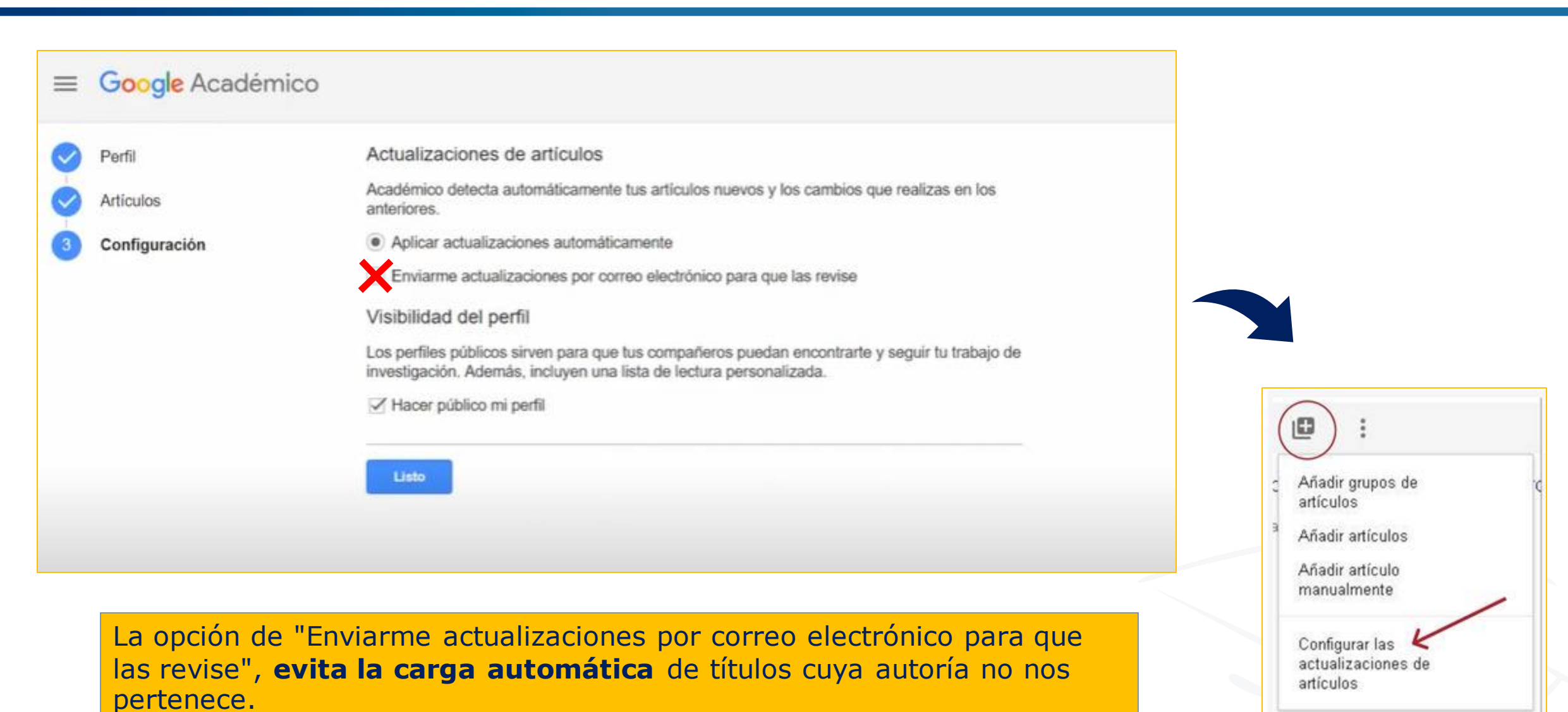

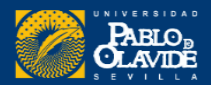

| ≡ | Google Académico                     |                                                                                                    |
|---|--------------------------------------|----------------------------------------------------------------------------------------------------|
|   | Perfil<br>Artículos<br>Configuración | Actualizaciones de artículos<br>Académico detecta automáticamente tus artículos nuevos y los cambios que realizas en los<br>anteriores.<br>Aplicar actualizaciones automáticamente                                                                                                    |
|   | R                                    | <ul> <li>Enviarme actualizaciones por correo electrónico para que las revise</li> <li>Visibilidad del perfil</li> <li>Los perfiles públicos sirven para que tus compañeros puedan encontrarte y seguir tu trabajo de investigación. Además, incluyen una lista de lectura personalizada.</li> <li>Hacer público mi perfil</li> </ul> |

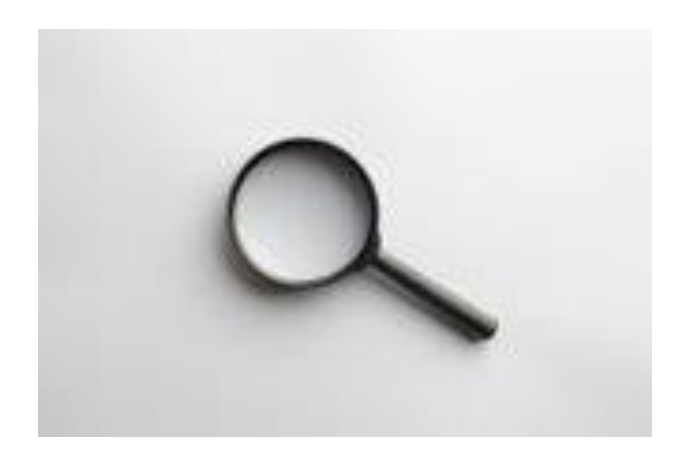

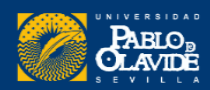

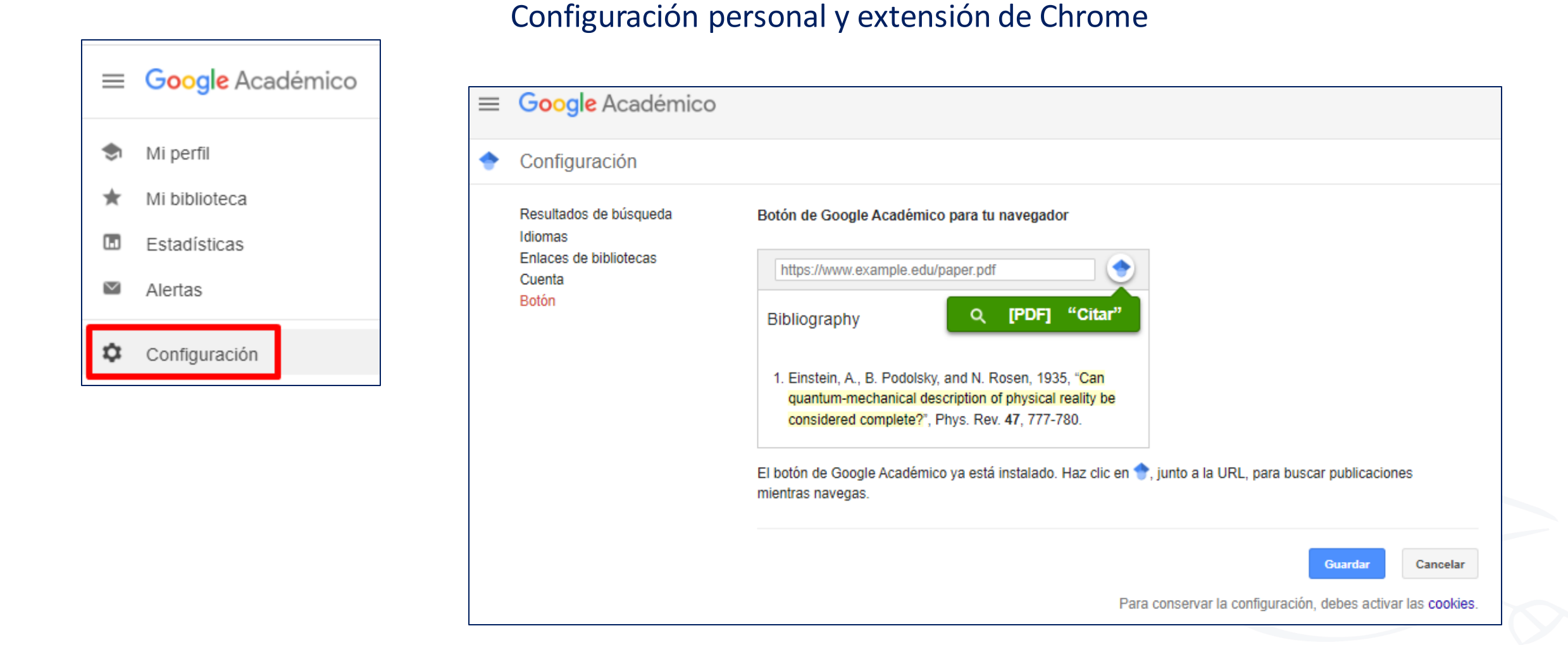

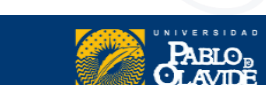

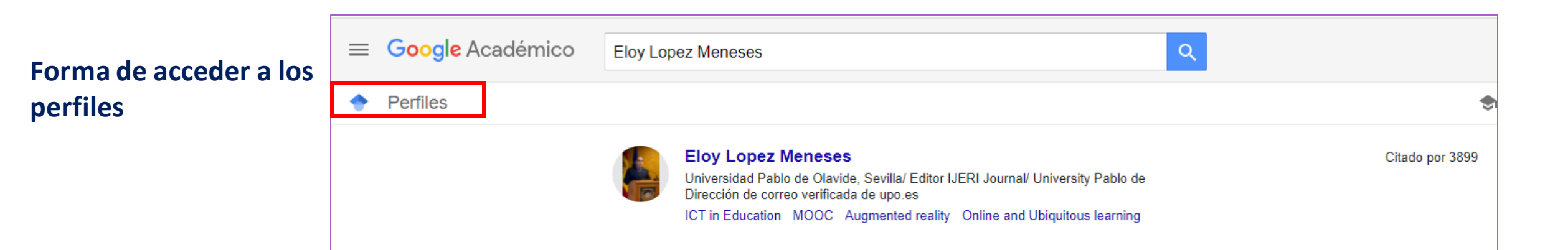

| = | Google Académico                                                                    | Eloy Lopez Meneses                                                                                                    |  |  |  |  |  |
|---|-------------------------------------------------------------------------------------|----------------------------------------------------------------------------------------------------|--|--|--|--|--|
|   | Artículos                                                                           | Aproximadamente 4.530 resultados (0,07 s)                                                                                                    |  |  |  |  |  |
|   | Cualquier momento<br>Desde 2021<br>Desde 2020<br>Desde 2017<br>Intervalo específico | Perfiles de usuario para Eloy Lopez Meneses<br>Eloy Lopez Meneses<br>Universidad Pablo de Olavide, Sevilla/ Editor IJERI Journal/ University Pablo de<br>Dirección de correo verificada de upo.es<br>Citado por 3899                                                                                                    |  |  |  |  |  |
|   | Ordenar por relevancia<br>Ordenar por fecha                                         | [PDF] Experiencias universitarias innovadoras con blogs para la mejora de la<br>praxis educativa en el contexto europeo<br><u>JC Almenara, EL Meneses, CB Regaña</u> - RUSC. Universities and, 2009 - redalyc.org                                                                                                    |  |  |  |  |  |
|   | Cualquier idioma<br>Buscar sólo páginas en<br>español                               | El artículo presenta diferentes experiencias universitarias de innovación con software social<br>para la formación del profesorado universitario ante los nuevos retos del Espacio Europeo.<br>En la primera parte del trabajo, se desarrollan a grandes rasgos algunas pinceladas del<br>☆ ワワ Citado por 122 Artículos relacionados Las 16 versiones ≫ |  |  |  |  |  |

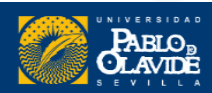

#### Vista de un perfil completo

## **Resultado final**

| <u>s</u>                                                                 | Fernando Lopez-Noguero (https://orcid.org/<br>1124-8613)                                                                                                    | /0000-0002-             | SEGUIR | Citado por                                     | VER TODO                                 |
|--------------------------------------------------------------------------|----------------------------------------------------------------------------------------------------|-------------------------|--------|------------------------------------------------|------------------------------------------|
|                                                                          | Universidad Pablo de Olavide, Sevilla, España<br>Dirección de correo verificada de upo.es - <u>Página principal</u><br>Pedagogía Social Animación Sociocultural Innovación educativa<br>Movimientos Sociales | Educación para la Salud | I      | Tot<br>Citas 297<br>Índice h 1<br>Índice i10 1 | al Desde 2010<br>72 2110<br>14 1<br>16 1 |
| TÍTULO                                                                   |                                                                                                    | CITADO POR              | AÑO    |                                                | 46                                       |
| El análisis de con<br>F López-Noguero<br>XXI. Revista de educ            | ntenido como método de investigación                                                                                                    | 1696 *                  | 2002   | H                                              | 23                                       |
| Metodología part<br>F López-Noguero<br>Madrid: Narcea                    | ticipativa en la enseñanza universitaria                                                                                                    | 778 *                   | 2005   | 2014 2015 2016 2017 2018                       | 11                                       |
| I <b>nvestigar en edu</b><br>F López Noguero, T<br>Sevilla: Junta de Ano | JCACIÓN SOCIAL<br>Pozo Llorente<br>Jalucía                                                                                                    | 36                      | 2002   | Acceso público                                 | VER TOD                                  |
| L <b>a educación so</b><br>F López-Noguero<br>Revista de educación       | cial especializada con personas en situación de conflicto social                                                                                                    | 35                      | 2005   | 1 artículo                                     | 2 artículo                               |
|                                                                          |                                                                                                    |                         |        | no disponibles                                 | disponible                               |

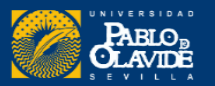

#### Datos identificativos del investigador o investigadora

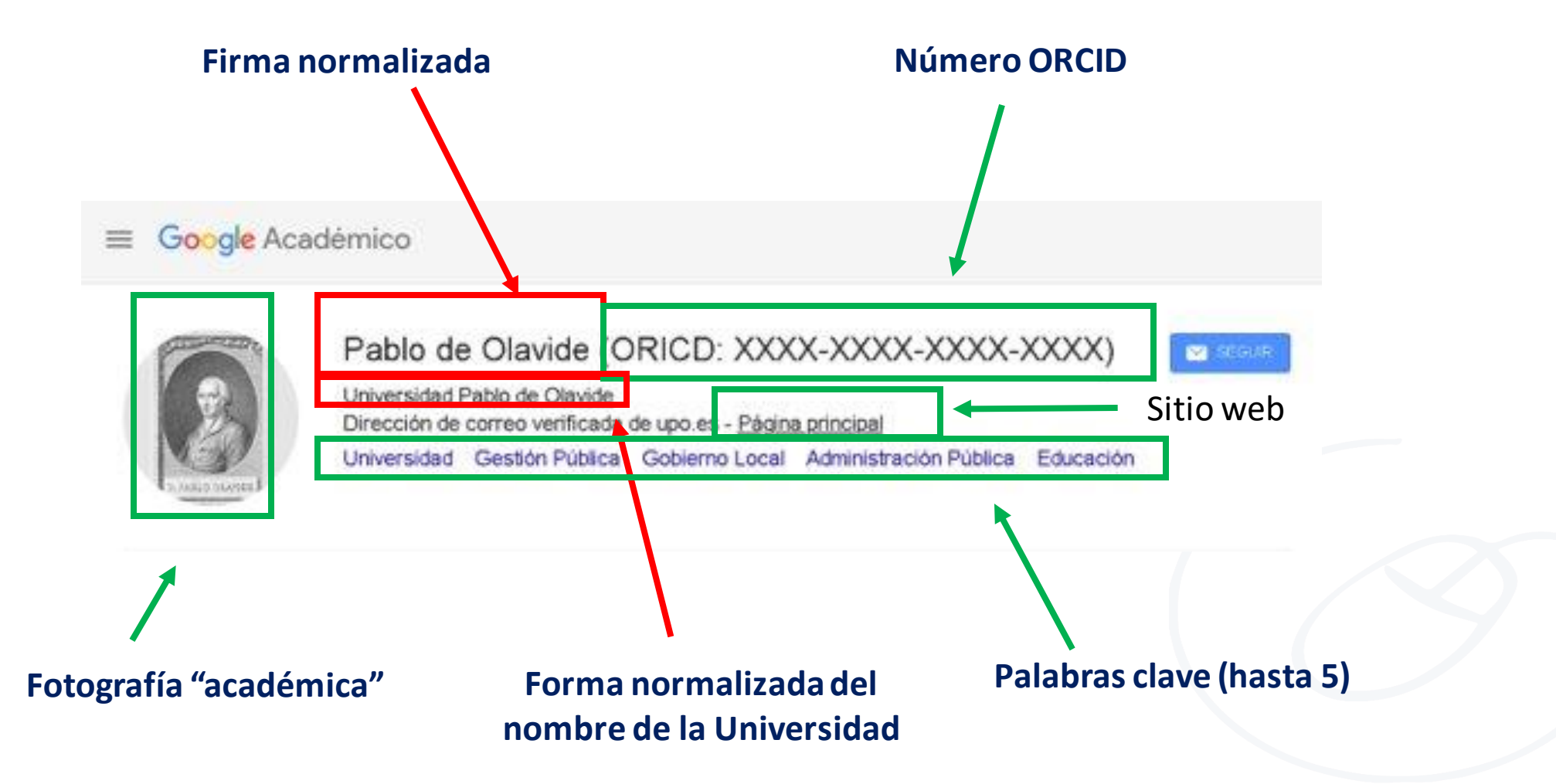

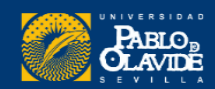

#### Métricas del investigador o investigadora

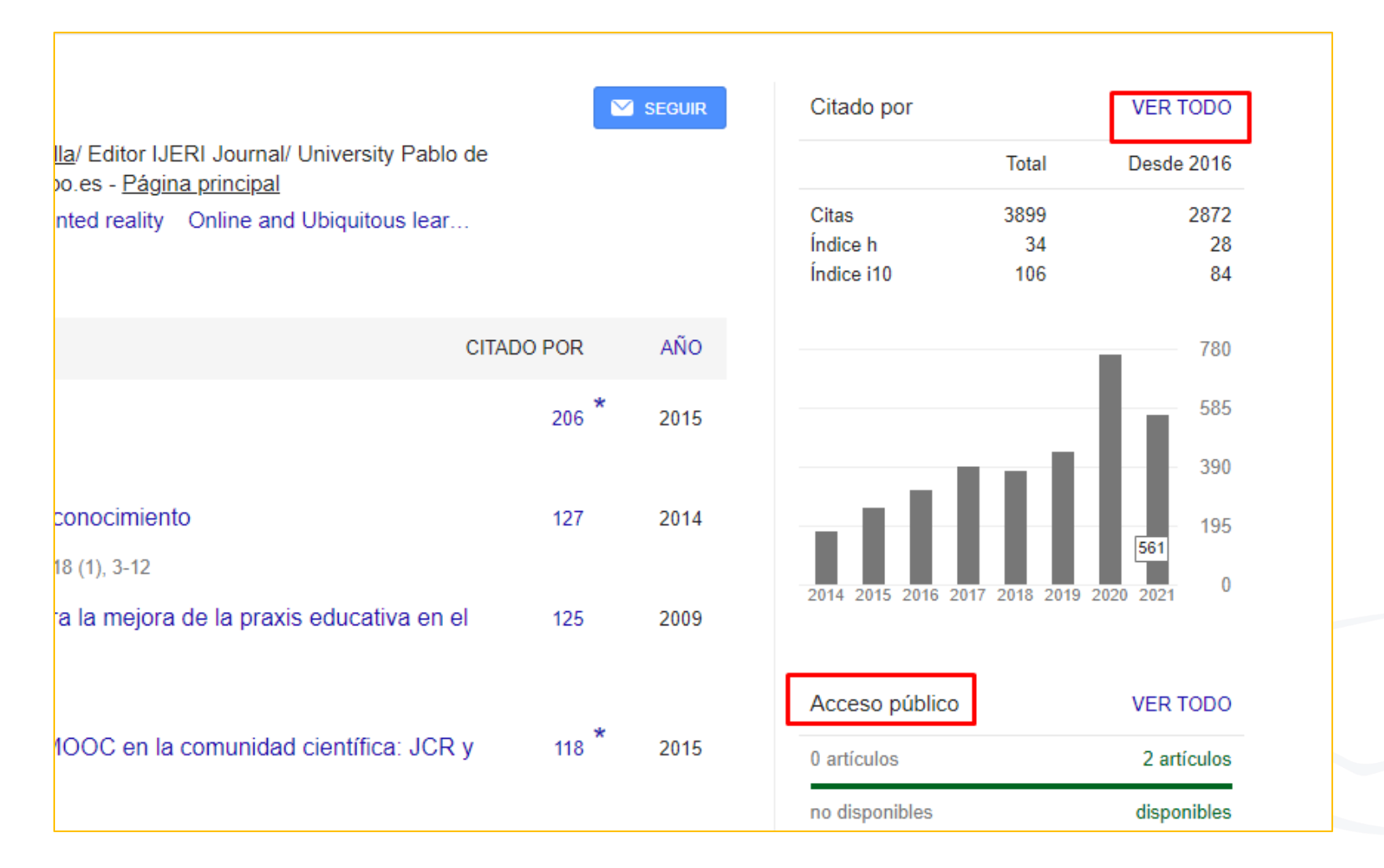

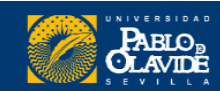

#### Listado de publicaciones y coautores

| τίτυιο                                                                                                    | CITADO POR | AÑO  |                                                                               | 760                                                                    |
|----------------------------------------------------------------------------------------------------|------------|------|-------------------------------------------------------------------------------|------------------------------------------------------------------------|
| Antecedents of the adoption of the new mobile payment systems: The moderating effect of age<br>F Liébana-Cabanillas, J Sánchez-Fernández, F Muñoz-Leiva<br>Computers in Human Behavior 35, 464-478                                                                                                    | 504        | 2014 |                                                                               | 570                                                                    |
| The moderating effect of experience in the adoption of mobile payment tools in Virtual Social<br>Networks: The m-Payment Acceptance Model in Virtual Social Networks (MPAM-VSN)<br>F Liébana-Cabanillas, J Sánchez-Fernández, F Muñoz-Leiva<br>International Journal of Information Management 34 (2), 151-166 | l 251      | 2014 | 2015 2016 2017 2018 2016                                                      | 2020 2021 2022 0                                                       |
| Mobile payment is not all the same: The adoption of mobile payment systems depending on the technology applied<br>IR de Luna, F Liébana-Cabanillas, J Sánchez-Fernández, F Muñoz-Leiva<br>Technological Forecasting and Social Change 146, 931-944                                                             | 250        | 2019 | Acceso público                                                                | VER TODO                                                               |
| Role of gender on acceptance of mobile payment<br>FJ Liébana-Cabanillas, J Sánchez-Fernández, F Muñoz-Leiva<br>Industrial Management & Data Systems                                                                                                    | 239        | 2014 | no disponibles<br>Basado en requisitos de f                                   | disponibles<br>nanciación                                              |
| Improving retention rate and response quality in Web-based surveys<br>J Sánchez-Fernández, F Muñoz-Leiva, FJ Montoro-Ríos<br>Computers in Human Behavior 28 (2), 507-514                                                                                                    | 221        | 2012 |                                                                               |                                                                        |
| The contribution of neuroscience to consumer research: A conceptual framework and<br>empirical review<br>C Solnais, J Andreu-Perez, J Sánchez-Fernández, J Andréu-Abela<br>Journal of economic psychology 36, 68-81                                                                                            | 195        | 2013 | Francisco Muñoz<br>University of Gran                                         | VER TODOS                                                              |
| Improving the response rate and quality in Web-based surveys through the personalization<br>and frequency of reminder mailings<br>F Muñoz-Leiva, J Sánchez-Fernández, F Montoro-Ríos, JÁ Ibáñez-Zapata<br>Quality & Quantity 44 (5), 1037-1052                                                                 | 187        | 2010 | Francisco Liéban<br>Full Professor Un<br>Luis-Alberto Casa<br>Permanent Lectu | a-Cabanillas<br>iversity of Gran ><br>ido-Aranda<br>er at University > |
| A global approach to the analysis of user behavior in mobile payment systems in the new electronic environment                                                                                                    | 185        | 2018 | Francisco J. Mon<br>Lecturer in Marke                                         | ting, Universida >                                                     |

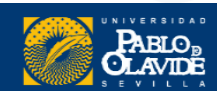

## 3. Exportar publicaciones

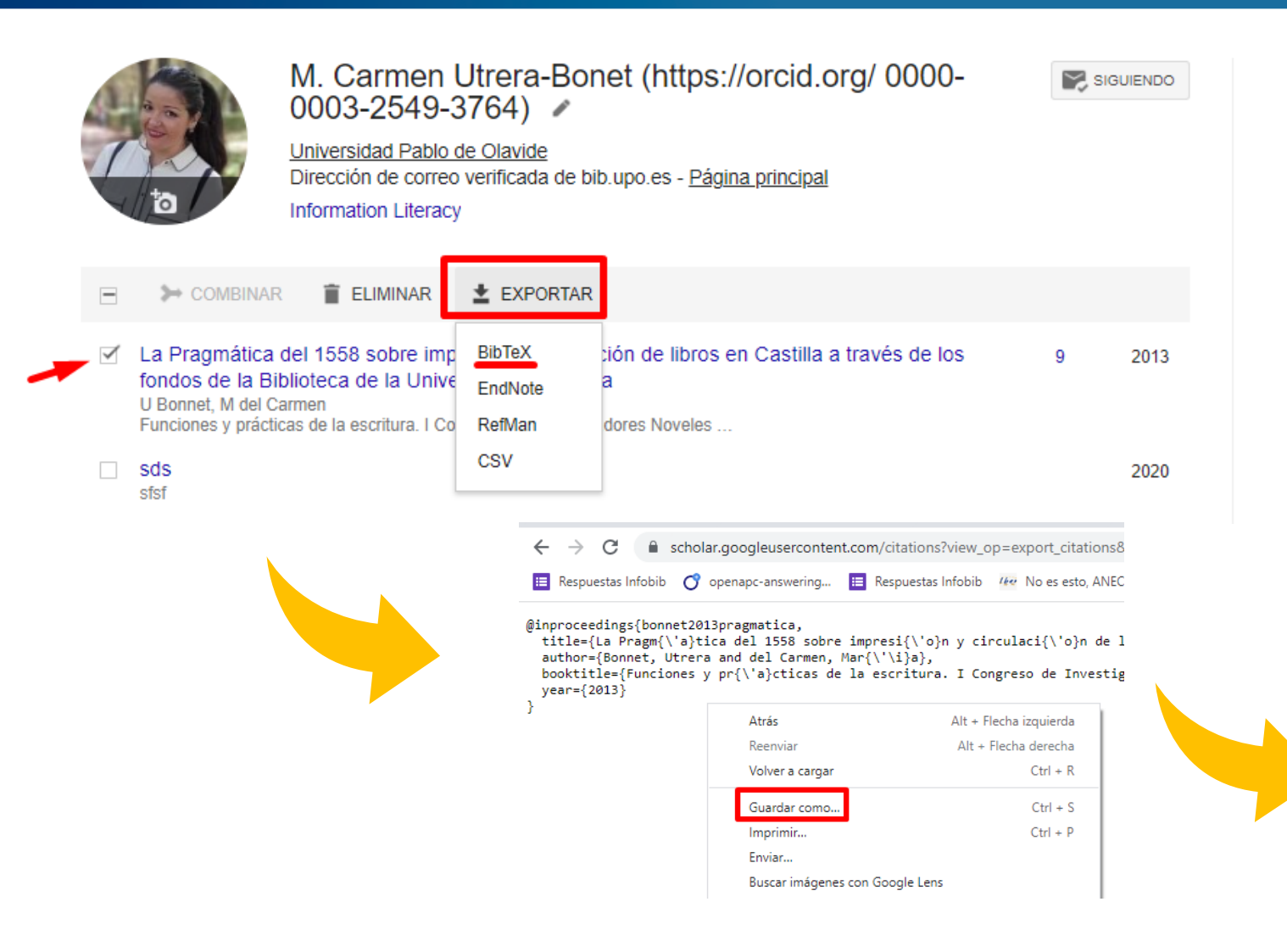

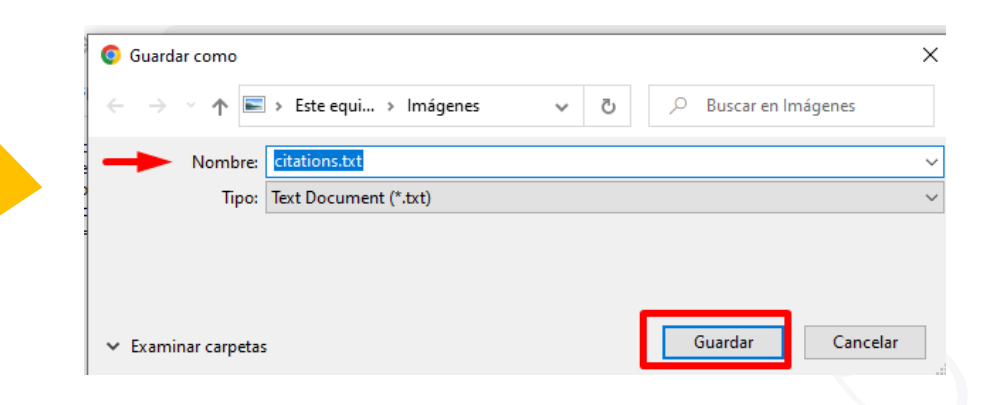

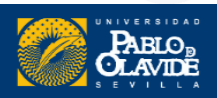

## 3. Exportar publicaciones

#### Importar a ORCID

A continuación, podemos importar este fichero en ORCID mediante la opción Añadir **BibTeX** 

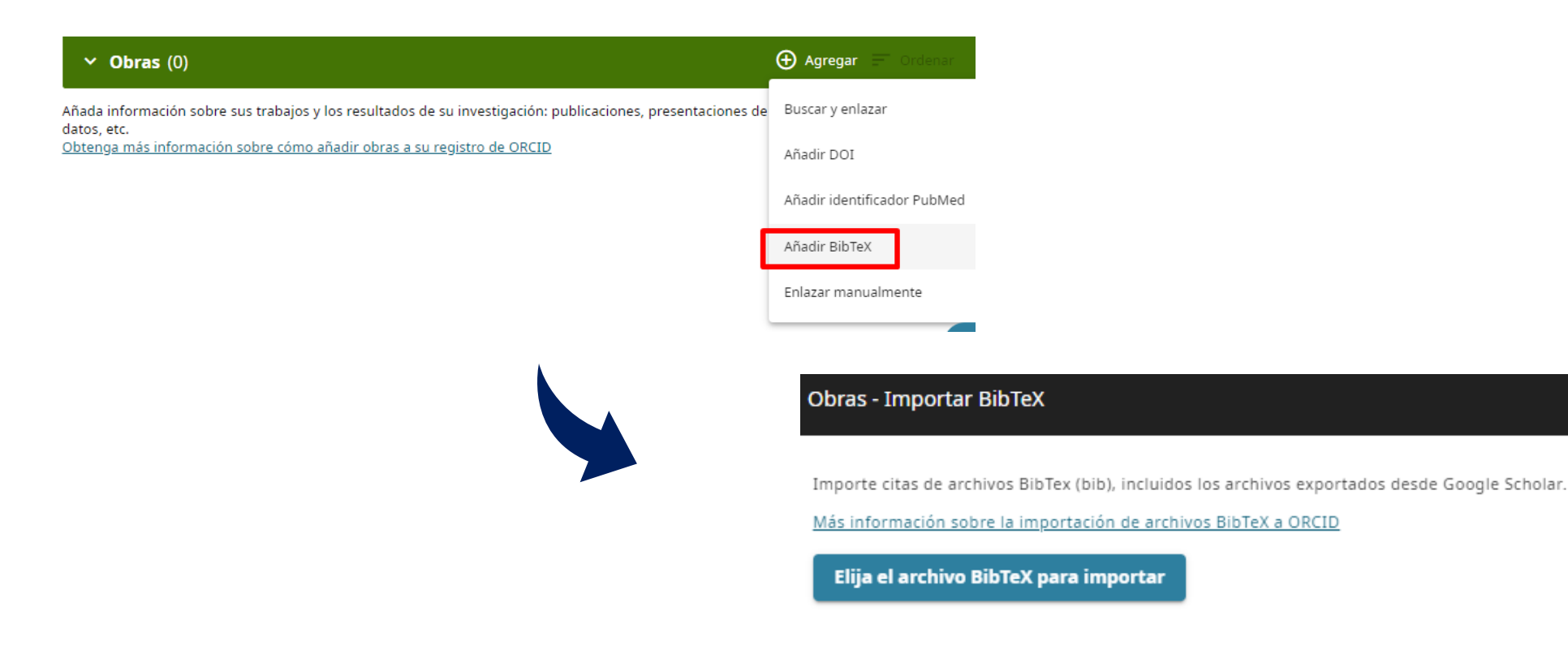

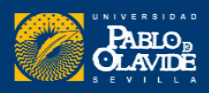

×

### 3. Exportar publicaciones

# Por último, seleccionamos las obras que queramos importar a nuestro ORCID ...

| Importe citas de archivos BibTex (bi                                                                                  | b), incluidos los archivos exportados desde Google Scholar.                                                                                                 |
|----------------------------------------------------------------------------------------------------|----------------------------------------------------------------------------------------------------|
| <u>Más información sobre la importaci</u>                                                                             | ón de archivos BibTeX a ORCID                                                                                                    |
| Obras encontradas en l                                                                                                | BibTeX (2)                                                                                                    |
| (1) Seleccionado                                                                                                    |                                                                                                    |
|                                                                                                    |                                                                                                    |
| La Pragmática del 1558                                                                                                | obre impresión y circulación de libros en Castilla a través de los fondo                                                                                    |
| La Pragmática del 1558 :<br>Funciones y prácticas de la e                                                             | sobre impresión y circulación de libros en Castilla a través de los fondo<br>scritura. I Congreso de Investigadores Noveles en Ciencias Documentales        |
| 2 La Pragmática del 1558 :<br>Funciones y prácticas de la e<br>2013   conference-paper                                | <b>sobre impresión y circulación de libros en Castilla a través de los fondo</b><br>scritura. I Congreso de Investigadores Noveles en Ciencias Documentales |
| La Pragmática del 1558 : Funciones y prácticas de la e 2013   conference-paper d sds                                  | <b>sobre impresión y circulación de libros en Castilla a través de los fondo</b><br>scritura. I Congreso de Investigadores Noveles en Ciencias Documentales |
| La Pragmática del 1558 :  Funciones y prácticas de la e 2013   conference-paper  sds 2020   journal-article           | <b>sobre impresión y circulación de libros en Castilla a través de los fondo</b><br>scritura. I Congreso de Investigadores Noveles en Ciencias Documentales |
| La Pragmática del 1558 :<br>Funciones y prácticas de la e<br>2013   conference-paper<br>sds<br>2020   journal-article | <b>sobre impresión y circulación de libros en Castilla a través de los fondo</b><br>scritura. I Congreso de Investigadores Noveles en Ciencias Documentales |

#### Y eliminamos los registros duplicados

| ✓ Obras (2)                                                                                                    | 🕀 Agregar 📻 Ordenar    |
|----------------------------------------------------------------------------------------------------|------------------------|
| Seleccionar todo (2) Elementos seleccionados actualmente (0)                                                                                      |                        |
| La Pragmática del 1558 sobre impresión y circulación de libros en Castilla a través de lo<br>fondos de la Biblioteca de la Universidad de Sevilla | <sup>25</sup> 🕐 of 🖻 🌶 |
| Funciones y prácticas de la escritura. I Congreso de Investigadores Noveles en Ciencias Documentales<br>2013   Documento de conferencia           | Mostrar más detalles   |
| Fuente: M. Carmen Utrera-Bonet                                                                                                    | Ō                      |
| La Pragmática del 1558 sobre impresión y circulación de libros en Castilla a través de lo<br>fondos de la Biblioteca de la Universidad de Sevilla | DS 👥 💣 🖻 🌶             |
| Funciones y prácticas de la escritura. I Congreso de Investigadores Noveles en Ciencias Documentales<br>2013   Documento de conferencia           | Mostrar más detalles   |
| Fuente: M. Carmen Utrera-Bonet                                                                                                    | Ō                      |

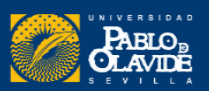

## **IDENTIDAD ACADÉMICA DIGITAL**

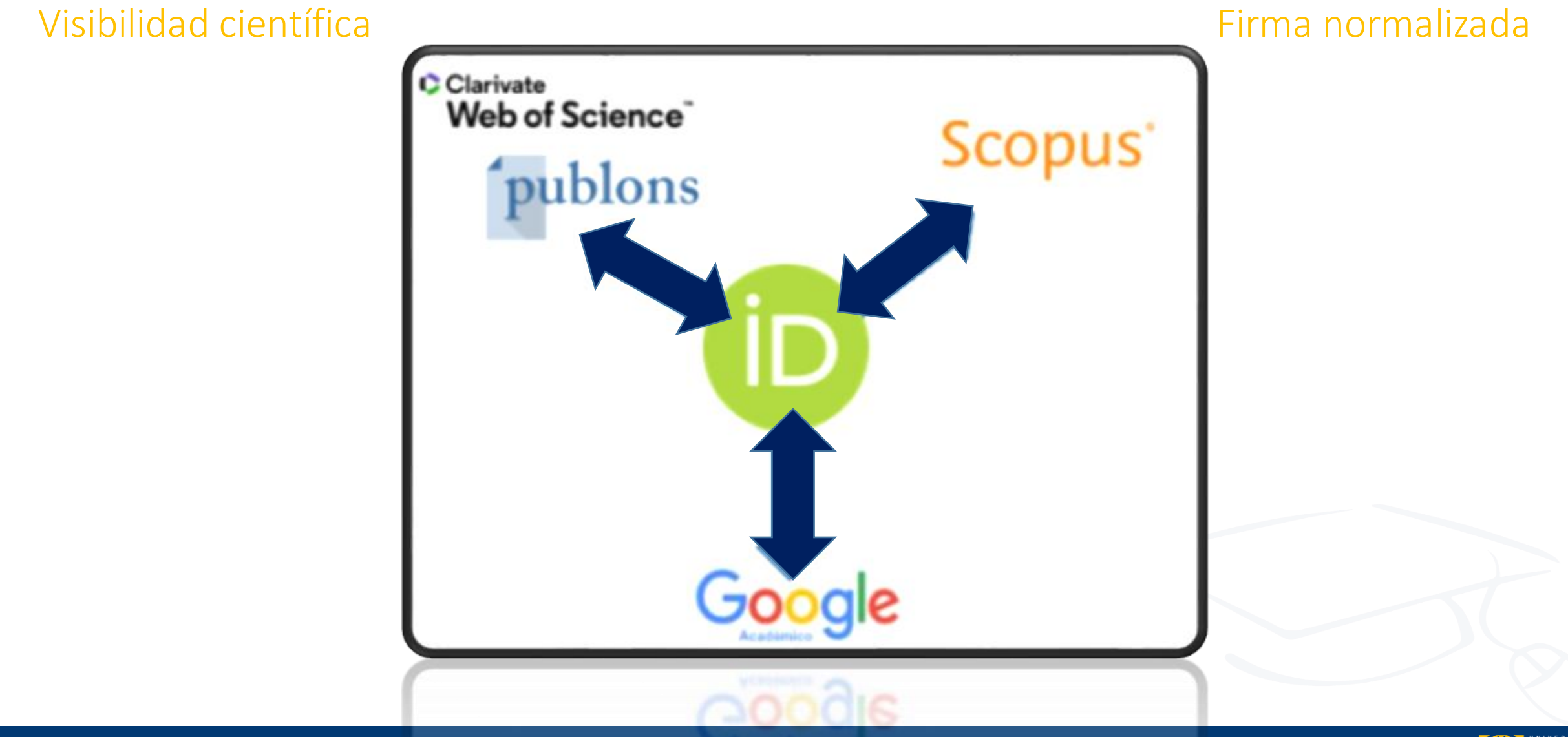

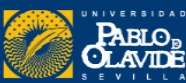

## Dialnet

| Dialnet     Buscar     Revistas     Tesis     Congresos                                                   | Dialnet Buscar Revistas Tesis Congresos Autores |
|----------------------------------------------------------------------------------------------------|-------------------------------------------------|
| Buscar documentos                                                                                         | Buscar documentos                               |
| Buscar revistas                                                                                           | Buscar                                          |
| REVISTAS<br>11.653 DOCUMENTOS<br>8.239.199 A ALERTAS<br>52.372.781 USUARIOS<br>2.498.298 TESIS<br>301.312 | Buscar revistas Buscar                          |

54XK0Bc6nI

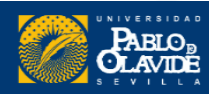

## Dialnet

### Dialnet

Revistas Tesis Congresos

#### Rafael Hidalgo Prieto

#### Instituciones

Universidad Pablo de Olavide (Departamento de Geografía, Historia y Filosofía)

Buscar

Área de conocimiento

Arqueología

Aclaración de materia/profesión

Profesor titular de universidad

Portal Institucional (Dialnet CRIS)

🜠 Universidad Pablo de Olavide 🖻

Identificadores de autor

A Academia.edu & Google Scholar & IdRef (SUDoc) & ISNI & Library of Congress &

OpenAlex a

Periodo de publicación recogido 1990 - 2021

Dialnet Métricas: 183 Citas (Índice H: 7)

Artículos de revistas (38) Colaboraciones en obras colectivas (56) Reseñas (2) Libros (9) Tesis (1) Tesis dirigidas (7) Coordinación (3 publicaciones)

# La Biblioteca es la encargada de la gestión de los perfiles en Dialnet.

https://dialnet.unirioja.es/servlet/autor?codigo=56723

Para cualquier modificación del perfil, hay que ponerse en contacto con la Biblioteca

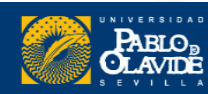

ResearchGate a
 Scopus a
 ORCID a
 Semantic Scholar a
 YUAF a

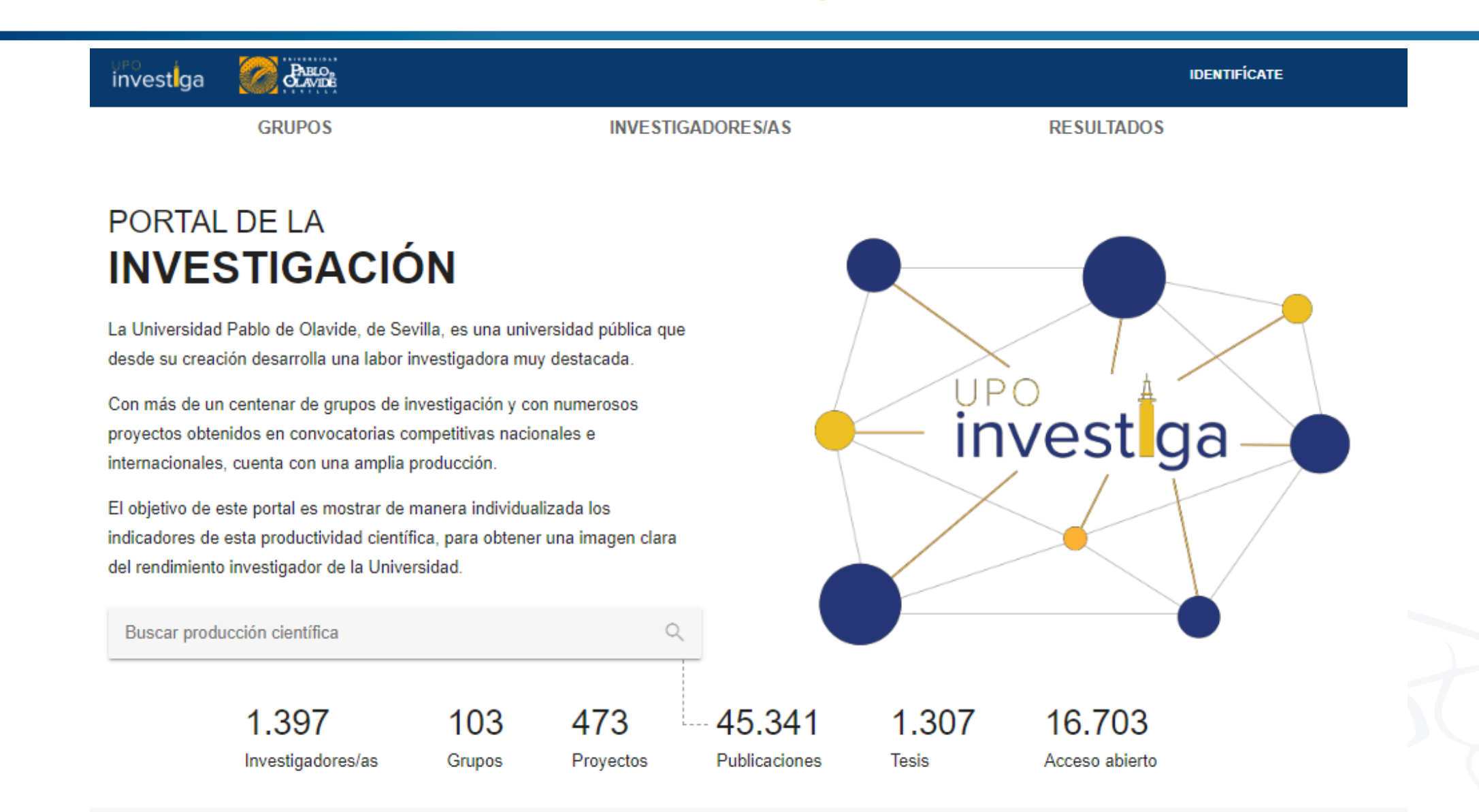

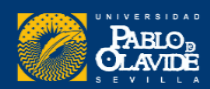

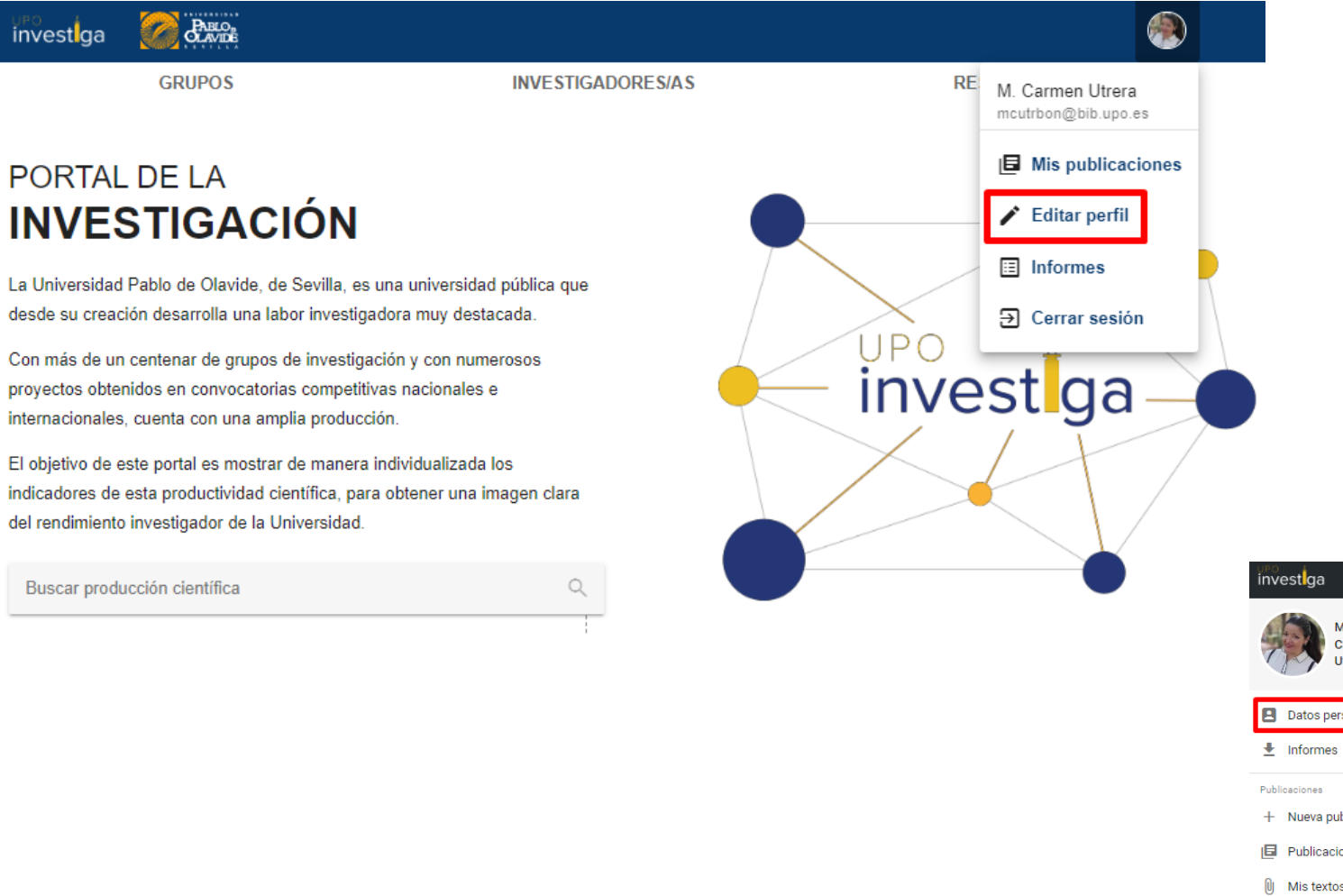

#### Completar perfil

| investiga                           | Editar perfil                                                                                                    |   |
|-------------------------------------|----------------------------------------------------------------------------------------------------|---|
| María del<br>Carmen<br>Utrera Bonet | Texto de presentación personal, que aparecerá en su perfi. Es un campo de texto libre en el que se pueden indicar datos biográficos,<br>trayectoria académica e investigadora, lineas de investigación, colaboraciones destacadas, asociaciones, etc.                                                                                                    | - |
| Datos personales                    | ACTUALIZAR                                                                                                    |   |
| 🛃 Informes                          |                                                                                                    |   |
| Publicaciones                       | Identificadores Añadir Códicos de identificación personal en otras bases de datos redes sociales                                                                                                    |   |
| + Nueva publicación                 |                                                                                                    |   |
| Publicaciones                       | GOOSCH aeFnDkkAAAAJ<br>https://scholar.google.com/citations?user#aeFnDkkAAAAJ                                                                                                    |   |
| Mis textos completos                | ORCID 0000-0003-2549-3764<br>https://oroid.org/0000-0003-2549-3764                                                                                                    |   |
| Datos de investigación              | a to the share to an a start of the start of the start of |   |

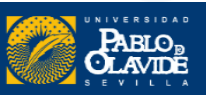

| investiga               | Contraction of the second                        |                                                        | IDENTIFICATE                                |
|-------------------------|--------------------------------------------------|--------------------------------------------------------|---------------------------------------------|
|                         | GRUPOS                                           | INVESTIGADORES/AS                                      | RESULTADOS                                  |
|                         | MARÍA ROSA<br>HERRERA GUTIÉ<br>PROFESOR/A CONTRA | TADO DOCTOR                                            |                                             |
| PERFIL PUE              | BLICACIONES COLABORA                             | CIÓN TESIS PROYECTOS                                   |                                             |
| Área: Trabajo So        | ocial y Servicios Sociales                       |                                                        |                                             |
| Email: mrherrer(        | @upo.es                                          |                                                        |                                             |
| Programas de d          | octorado: Cambio social y politi                 | cas públicas                                           |                                             |
| ( <u>)</u> I <u>O</u> I | 🚾 R 🖸 🎯                                          | A 🧐 🌾                                                  |                                             |
| Doctora por la U        | niversidad Pablo de Olavide co                   | n la tesis Dramatización de la contienda política. Aco | ción colectiva y protesta, argentina (1998- |
| 2005) (2010). Di        | rigida por Dr. Clemente J. <mark>N</mark> ava    | rro, Dra. Cristina Villalba Quesada.                   |                                             |

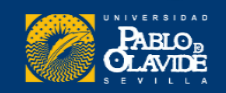

| GRUPOS                                                                                                    | INVE STIGADORE S/A S                       | RESULTADOS |
|----------------------------------------------------------------------------------------------------|--------------------------------------------|------------|
|                                                                                                    |                                            |            |
|                                                                                                    |                                            | Editar     |
| WILHELMUS M<br>EDELAAR<br>PROFESOR/A CON                                                                                                    | <b>IARÍA CORNELIS</b><br>TRATADO DOCTOR    |            |
| PERFIL PUBLICACIONES COLABO                                                                                                    | RACIÓN TESIS PROYECTOS INDICADORES         |            |
| Indicadores                                                                                                    |                                            |            |
| Citas recibidas en Scopus: 2118. Documen<br>Citas recibidas en Google Scholar: 3118<br>(Datos actualizados a fecha de 06-07-2022)<br>h-index: 28<br>i10-index: 53 | tos más citados.                           |            |
|                                                                                                    | 400<br>320<br>240<br>160<br>80<br>0        |            |
| 20-2004 2005 2008 2001 2008 2009 2010 2011 2012 2013 2                                                                                                    | 1.4 2015 2016 2017 2018 2019 202 2027 2027 |            |
| 4 H                                                                                                    | •                                          |            |
| Revistas en las que publica: 38                                                                                                    |                                            |            |

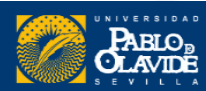

# **Identidad Académica:**Normalización de la firma académica y perfiles de autor

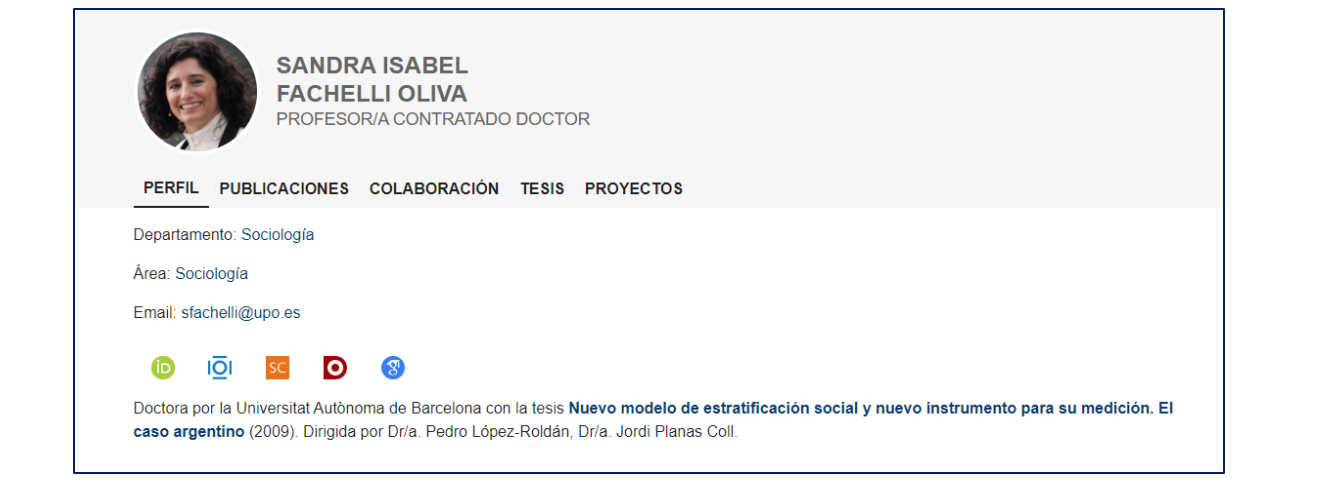

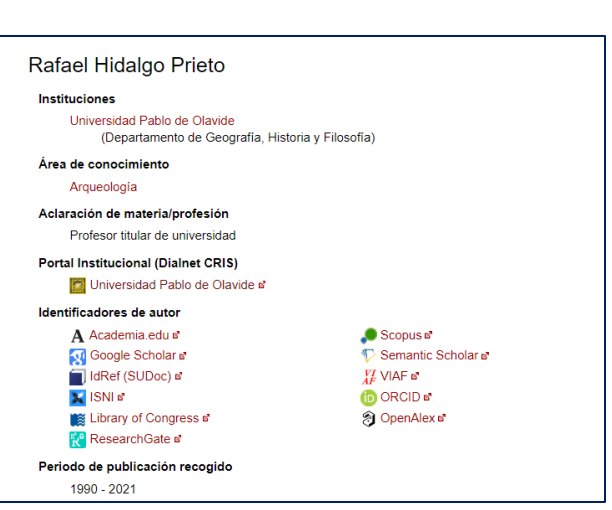

|                                                                                                   | -                                                                 | 0000)                                                      |
|---------------------------------------------------------------------------------------------------|-------------------------------------------------------------------|------------------------------------------------------------|
| This author profile is generated by Scopus Learn more                                             |                                                                   | <u>Universidad</u>                                         |
| Valero, E.                                                                                        |                                                                   | cell biology                                               |
| ① Universidad Pablo de Olavide, de Sevilla, Sevilla, Spain Show all author info                   |                                                                   |                                                            |
| se 7005257672 () (b https://orcid.org/0000-0003-2329-2061                                         | TÍTULO                                                            |                                                            |
| Ø Edit profile      ユ Set alert     ミ Save to list     ペ Potential author matches     エ FECYT CVN | Coenzyme Q bios<br>M Alcázar-Fabra, P Ni<br>Biochimica et Biophys | <b>ynthesis and</b><br>avas, G Brea-Ca<br>ica Acta (BBA)-E |

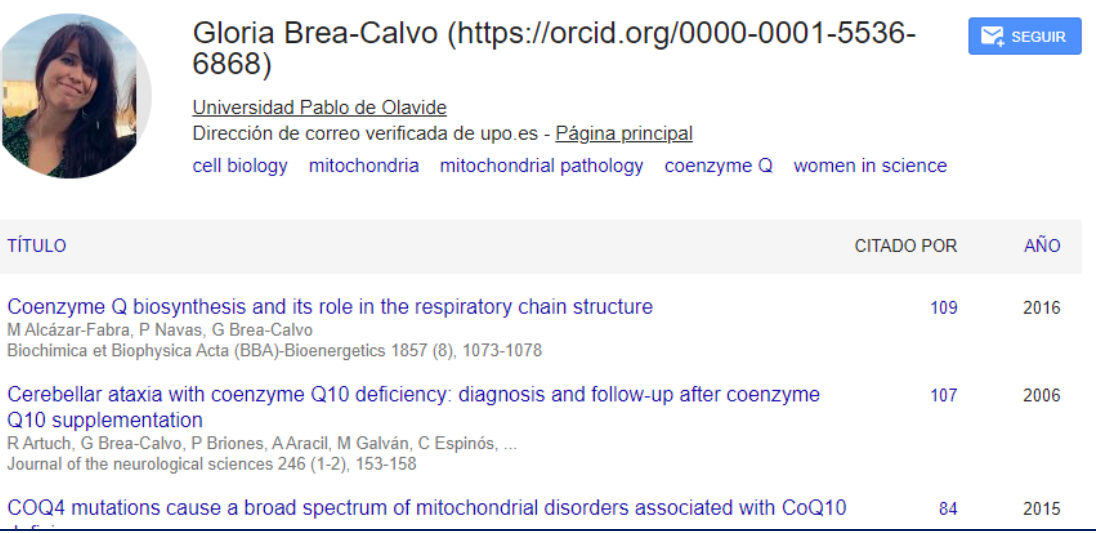

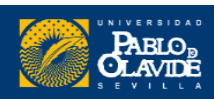

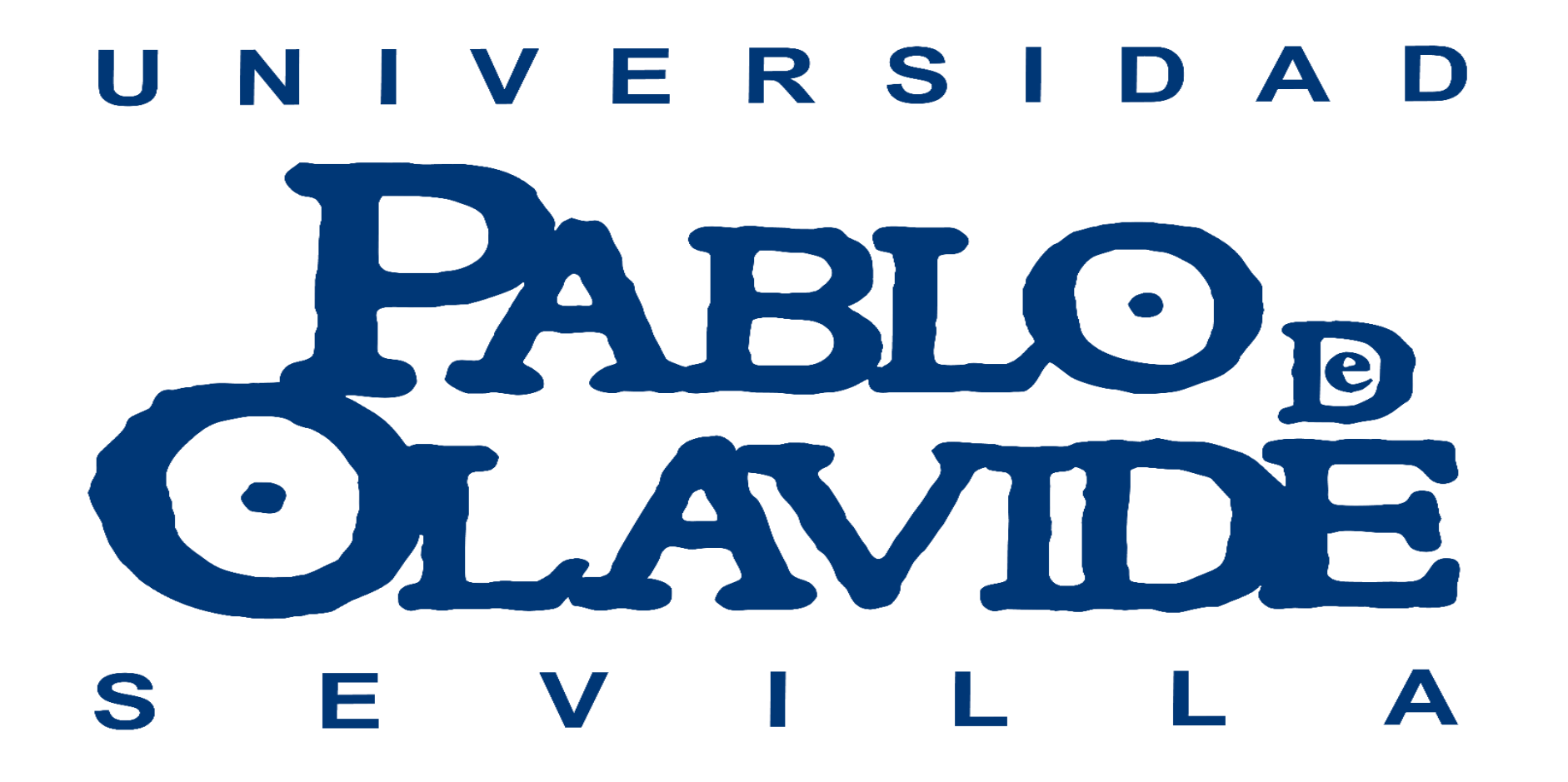

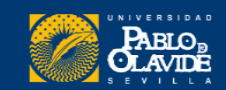